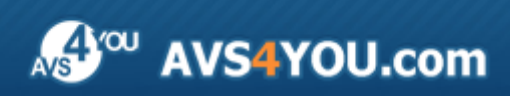

Manual AVS4YOU - AVS Audio Editor

## AVS4YOU Manual de uso

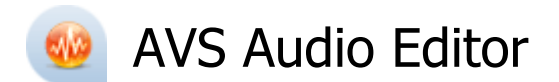

#### www.avs4you.com

© Online Media Technologies, Ltd., UK. 2004 - 2010 Todos los derechos reservados

#### Información de contacto

Si tiene algún comentario, sugerencia o pregunta en referencia al software **AVS4YOU** o está pensando en una nueva función de algún programa que cree que podría mejorarlo, por favor no dude en ponerse en contacto con nosotros.

Puede necesitar asistencia técnica a la hora de registrar los programas.

| Información de caracter general: | info@avs4you.com  |
|----------------------------------|-------------------|
| Ventas:                          | sales@avs4you.com |
| Manuales y otra documentación:   | help@avs4you.com  |

#### Asistencia técnica

El uso de programas **AVS4YOU** no requiere ningún conocimiento especial. Si tiene algún problema o pregunta, por favor refiérase al **manual de uso de los programas AVS4YOU**. Si no puede encontrar ninguna solución, por favor póngase en contacto con nuestro equipo de asistencia técnica.

**1** Nota: el servicio de asistencia técnica sólo está disponible a usuarios registrados.

Usted puede usar el formulario de soporte en nuestro sitio web para hacer preguntas.

**1** Nota: para poder ofrecerle una asistencia más rápida y eficaz necesitamos la siguiente información:

- Nombre y e-mail utilizados a la hora de registrarse
- Configuración de su ordenador (CPU, espacio disponible en el disco duro, etc.)
- Sistema operativo
- Información sobre dispositivos de captura, vídeo o audio, unidades de discos conectados a su ordenador (fabricante y modelo)
- Descripción detallada de sus acciones paso a paso

Por favor **NO** adjunte ningún otro archivo a su mensaje electrónico al menos que un miembro del equipo de asistencia AVS4YOU.com se lo solicite.

#### Recursos

La documentación de los programas AVS4YOU está disponible en una variedad de formatos:

#### Manuales incorporado (archivo.chm) y online

Para reducir el tamaño de los instaladores de programas hemos eliminado el manual incorporado de instaladores. Sin embargo, usted puede descargárselo en cualquier momento desde nuestro sitio web. Por favor, visite la página de manuales online AVS4YOU en <a href="http://onlinehelp.avs4you.com/es/index.aspx">http://onlinehelp.avs4you.com/es/index.aspx</a> para descargar la última versión disponible del ejecutable del manual, arránquelo e instale en la carpeta con los programas AVS4YOU. Después de hacerlo podrá acceder al manual a través del menú Ayuda de los programas AVS4YOU.

**Manuales online** incluyen todo el contenido del manual incorporado .chm, así como actualizaciones y enlaces al material instructivo adicional disponible en nuestro sitio web. Los **manuales online** se encuentran en nuestro sitio web - <u>http://onlinehelp.avs4you.com/es/index.aspx</u>. Por favor tenga en cuenta que la versión más completa y actualizada del manual de uso de los programas AVS4YOU siempre está en la web.

#### Documentación PDF

Los manuales también están disponibles en formato pdf optimizado para imprimir. Todos los archivos PDF están disponibles para su descarga en las páginas de programas en el sitio web AVS4YOU (<u>http://www.avs4you.com/es/index.aspx</u> y también <u>http://onlinehelp.avs4you.com/es/index.aspx</u>). Deberá tener instalado un programa lector de PDF para poder leer e imprimir los manuales de uso de los programas AVS4YOU en formato PDF.

#### Guías de uso

Ponemos a su alcance una variedad de recursos de ayuda para que pueda aprovechar al máximo el uso del software AVS4YOU. Las guías de uso paso a paso servirán de ayuda no sólo a usuarios novatos, sino también a los que están buscando una manera de realizar alguna tarea en especial. Por favor visite la sección **Guías de uso** del sitio web AVS4YOU en http://www.avs4you.com/es/Guides/index.aspx para leer las instrucciones detalladas sobre programas y tareas variados.

#### Asistencia técnica

Visite la página web de **asisténcia técnica AVS4YOU** en <u>http://support.avs4you.com/es/login.aspx</u> para hacer preguntas acerca de la instalación y uso del software AVS4YOU.

#### Descargas

Visite la sección **Descargas** - <u>http://www.avs4you.com/downloads.aspx</u> - de nuestro sitio para encontrar actualizaciones gratuitas, versiones de prueba y otros programas útiles. Seguimos actualizando nuestro software, así que nuevas versiones de los programas existentes y más programas aparecen con bastante frecuencia en nuestro sitio web.

## Características generales

**AVS Audio Editor** es un programa de producción musical rico de funciones avanzadas y fáciles de usar. La **interfaz de estilo ribbon** será apta tanto para profesionales como aficionados.

AVS Audio Editor le permite realizar las siguientes operaciones:

- grabar audio de cualquier origen e importarlo al programa para su posterior edición;
- mezclar varias pistas de audio en una;
- aplicar efectos y filtros a su audio hay más de 20 efectos disponibles incluyendo Echo, Chorus, Fundidos, filtros Paso bajo, Paso alto, Paso banda etc.;
- generar sonidos el software tiene soporte para generar ruido, señales DTMF etc.;
- convertir audio creado a una amplia gama de formatos de audio modernos;
- personalizar los ajustes de AVS Audio Editor para adaptarlo a sus necesidades específicas.

Para empezar a trabajar con AVS Audio Editor vaya al menú Inicio y siga Todos los programas -> AVS4YOU -> Audio -> AVS Audio Editor.

## Ventana principal

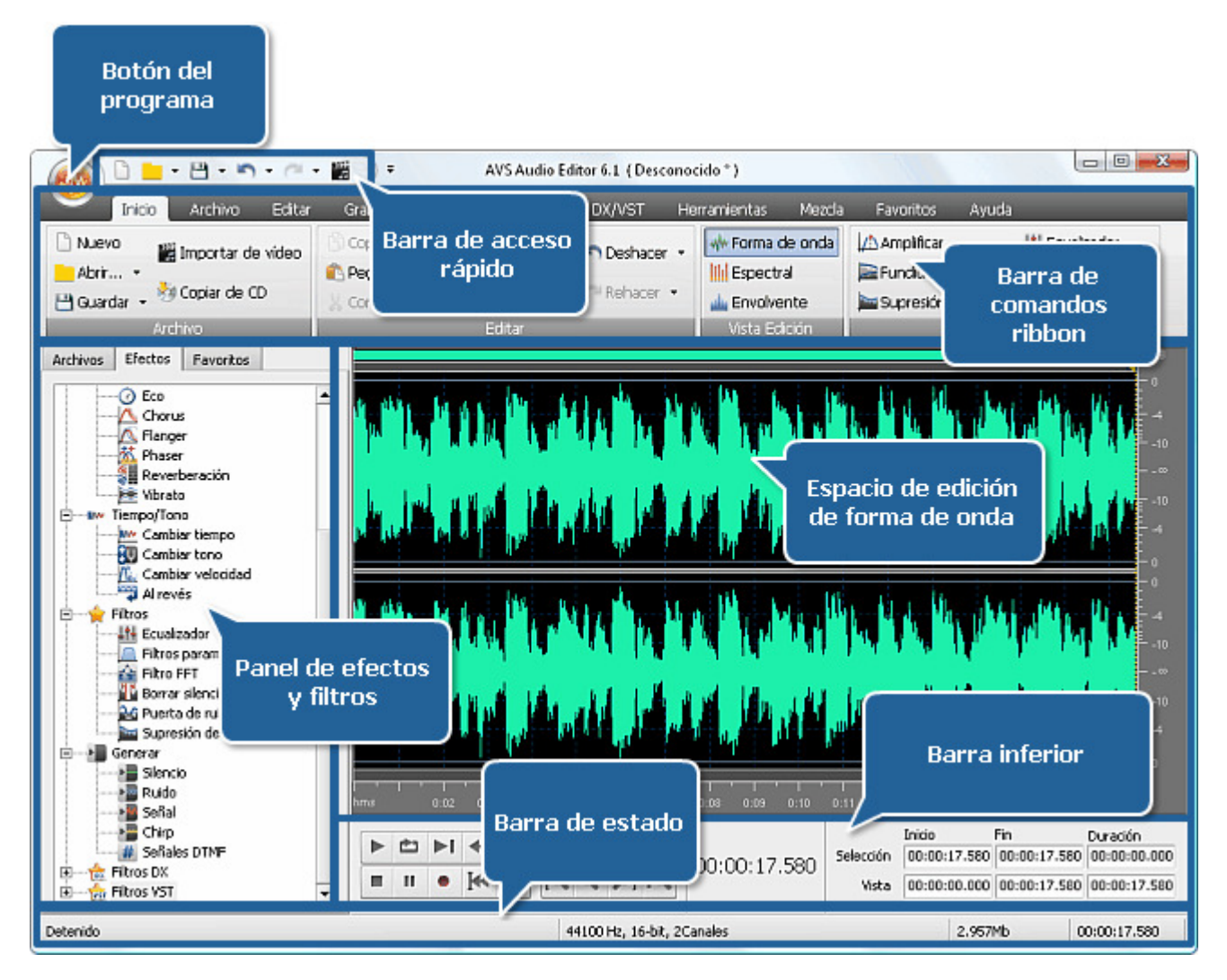

La ventana principal de AVS Audio Editor consiste de las siguientes partes:

- Barra de comandos
- Barra de acceso rápido
- Botón del programa
- Panel de archivos y efectos
- Espacio de edición
- Barra inferior
- Barra de estado

## Barra de comandos Ribbon

La **barra de comandos** ubicada en la parte superior de la ventana principal de **AVS Audio Editor** le ofrece una mejor visibilidad de las capacidades funcionales del programa mediante un conjunto de controles intuitivos. Los botones relacionados están organizados en grupos. Los grupos relacionados están unidos en pestañas.

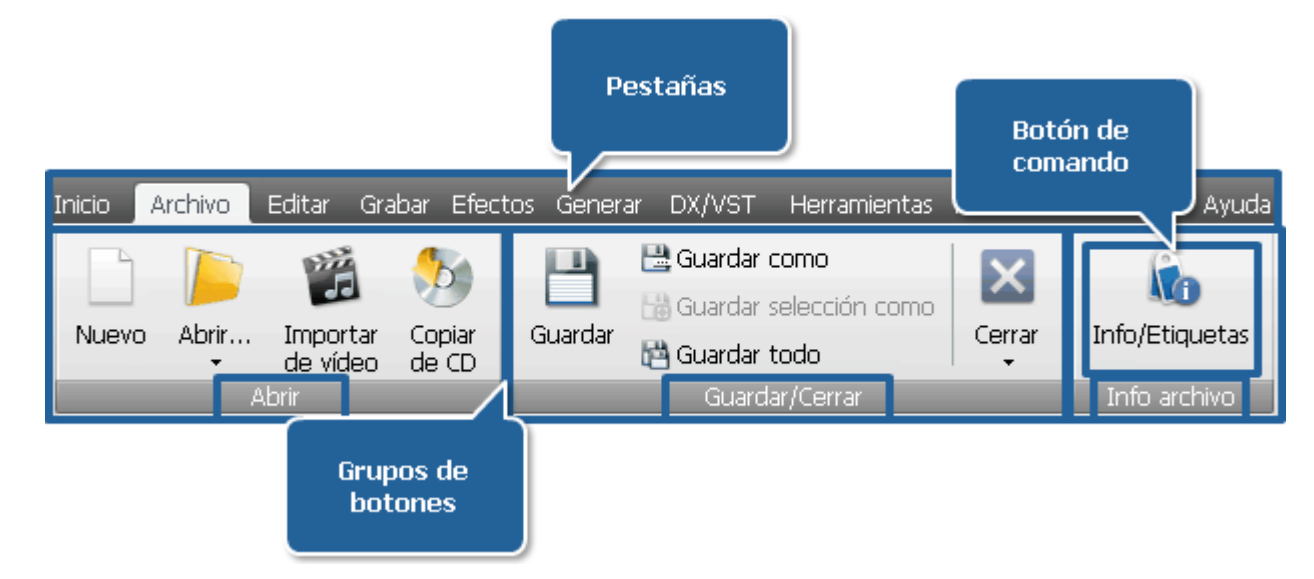

La barra de comandos de AVS Audio Editor contiene las siguientes pestañas:

- Pestaña Inicio
- Pestaña Archivo
- Pestaña Editar
- Pestaña Grabar
- Pestaña Efectos
- Pestaña Generar
- Pestaña DX/VST
- Pestaña Herramientas
- Pestaña Mezcla
- Pestaña Favoritos
- Pestaña Ayuda

## Pestaña Inicio

|        | Inicio | Archivo       | Editar       | Grabar                            | Efectos  | Generar   | DX/VST     | Her | rramientas | Mezcla               | Favoritos              | Ayuda    |                  |
|--------|--------|---------------|--------------|-----------------------------------|----------|-----------|------------|-----|------------|----------------------|------------------------|----------|------------------|
| 🗋 Nuev | dar •  | 🖁 Importar de | e vídeo<br>D | S Coplar •<br>Pegar •<br>X Cortar | X Borrar | selección | n Deshacer | •   | Forma c    | le onda<br>al<br>nte | Amplificar<br>Fundidos | e ruidos | Hite Ecualizador |
| -      | A      | rchivo        |              |                                   | Ed       | litar     |            |     | Vista Edi  | ición                |                        | Efecto   | )S               |

La **barra de comandos** ubicada en la parte superior de la ventana principal de **AVS Audio Editor** le ofrece una mejor visibilidad de las capacidades funcionales del programa mediante un conjunto de controles intuitivos. Los controles relacionados están organizados en grupos. Los grupos relacionados están unidos en pestañas.

La pestaña **Inicio** incluye los grupos **Archivo**, **Editar**, **Vista Edición** y **Efectos**. Para obtener más información sobre las funciones de los botones de comando de la pestaña **Inicio** por favor véase la tabla más abajo.

| Grupo   | Comando                      | Descripción                                                                                                    |
|---------|------------------------------|----------------------------------------------------------------------------------------------------|
|         | Nuevo                        | Se usa para crear un nuevo archivo de audio.                                                                                                    |
|         | brir                         | Se usa para abrir un archivo de audio actual. Cuando Ud. carga un archivo para editarlo, <b>AVS Audio</b><br><b>Editor</b> transforma el tipo del archivo en su propio tipo de archivo temporal para que Ud. pueda<br>manejar y editarlo de manera más rápida. Al hacer clic en la flecha debajo de este botón se abrirán<br>las opciones adicionales <b>Abrir como, Abrir y adicionar</b> y <b>Archivos recientes</b> . |
|         | brir como                    | Se usa para abrir un archivo de audio actual como si fuera un archivo de algún otro formato. Véase la sección <b>Abrir como</b> para más detalles.                                                                                                    |
|         | Abrir y<br>adicionar         | Se usa para abrir un archivo de audio actual y añadirlo al final del archivo anteriormente abierto. El archivo creado recientemente consistirá de dos archivos abiertos al mismo tiempo: la segunda pista empezará donde terminará la primera.                                                                                                    |
|         | Archivos<br>recientes        | Se usa para mostrar una lista de 5 archivos de audio recientemente cargados en <b>AVS Audio Editor</b> .                                                                                                    |
| Archivo | Guardar                      | Se usa para guardar el archivo activo con su nombre y ubicación actuales. Al hacer clic en la flecha debajo de este botón se abrirán las opciones <b>Guardar como</b> , <b>Guardar selección como</b> y <b>Guardar todo</b> .                                                                                                    |
|         | Guardar<br>como              | Se usa para guardar el archivo activo con otro nombre o ubicación del archivo en otro formato de archivo.                                                                                                    |
|         | Guardar<br>selección<br>como | Se usa para guardar sólo la sección resaltada en un archivo.                                                                                                    |
|         | Guardar todo                 | Se usa para guardar todos los cambios hechos en todos los archivos abiertos.                                                                                                    |
|         | Importar de<br>vídeo         | Se usa para importar pistas de audio de un vídeo al programa.                                                                                                    |
|         | Copiar de CD                 | Se usa para extraer un CD de audio y añadir las pistas copiadas al programa.                                                                                                    |

|                  | Copiar                                                      | Se usa para copiar la selección al portapapeles del programa interno. Se aplica cuando Ud. trabaja con un solo archivo dentro de una copia de <b>AVS Audio Editor</b> . Al hacer clic en la flecha debajo de este botón se abrirán las opciones adicionales <b>Copiar a nuevo</b> y <b>Copiar al portapapeles de Windows</b> . |  |  |  |  |  |  |  |  |
|------------------|-------------------------------------------------------------|----------------------------------------------------------------------------------------------------|--|--|--|--|--|--|--|--|
|                  | Copiar a<br>nuevo                                           | Se usa para copiar la selección o el archivo entero a un nuevo. Un archivo nuevo se creará y abrirá automáticamente.                                                                                                    |  |  |  |  |  |  |  |  |
|                  | Copiar al portapapeles                                      | Se usa para copiar la selección al portapapeles de Windows para hacerla disponible a otros programas abiertos. Se usa cuando Ud. trabaja con dos copias o más de <b>AVS Audio Editor</b> y quisiera copiar/pegar de un programa a otra.                                                                                        |  |  |  |  |  |  |  |  |
|                  | <b>Fegar</b>                                                | Se usa para insertar los contenidos del portapapeles interno en un cierto punto o reemplazar cualquier selección. Al hacer clic en la flecha debajo de este botón se abrirá la opción adicional <b>Pegar desde portapapeles</b>                                                                                                |  |  |  |  |  |  |  |  |
| Editar           | Pegar desde<br>portapapeles                                 | Se usa para insertar los contenidos del portapapeles de Windows en un cierto punto o reemplazar cualquier selección.                                                                                                    |  |  |  |  |  |  |  |  |
|                  | <b>X</b><br>Cortar                                          | Se usa para quitar la selección del archivo activo y ubicarla al portapapeles del programa.                                                                                                    |  |  |  |  |  |  |  |  |
|                  | Borrar                                                      | Se usa para quitar la selección actual. La parte eliminada no se copia al portapapeles, y se puede recuperarla sólo mediante <b>Deshacer</b> .                                                                                                    |  |  |  |  |  |  |  |  |
|                  | لک<br>Recortar                                              | Se usa para borrar todo excepto la parte seleccionada (es lo contrario de <b>Borrar</b> ).                                                                                                    |  |  |  |  |  |  |  |  |
|                  | S<br>Deshacer                                               | Se usa para para cancelar la última acción efectuada. Si esta opción no está disponible, esto significa que no hay ninguna acción que ha sido realizada. <b>AVS Audio Editor</b> permite un número de niveles de <b>Deshacer</b> practicámente ilimitado (puede ser limitado sólo por el espacio de su disco duro).            |  |  |  |  |  |  |  |  |
|                  | C<br>Rehacer                                                | Se usa para repetir el último comando o acción.                                                                                                    |  |  |  |  |  |  |  |  |
|                  | Forma de onda                                               | Se usa para seleccionar el modo de vista <b>Forma de onda</b> para ver los datos. Este modo muestra datos de audio en el formato conocido de la onda de sonido, donde el eje y (vertical) representa la amplitud y el eje x (horizontal) representa tiempo.                                                                    |  |  |  |  |  |  |  |  |
| Vista<br>Edición | Espectral                                                   | Se usa para seleccionar el modo <b>Espectral</b> para ver los datos. Este modo muestra la forma de onda por componentes de frecuencia, donde el eje x (horizontal) es tiempo, y el eje y (vertical) es frecuencia. Esto le permite analizar sus datos de audio para ver qué frecuencias predominan.                            |  |  |  |  |  |  |  |  |
|                  | <u>adda</u><br>Envolvente                                   | Se usa para seleccionar el modo <b>Envolvente</b> para ver los datos. Este modo muestra datos de audio en el formato conocido de la onda de sonido, donde el eje y (vertical) representa la amplitud y el eje x (horizontal) representa tiempo. Es igual como el modo <b>Forma de onda</b> pero con los bordes suavizados.     |  |  |  |  |  |  |  |  |
|                  | Se usa para aplicar el efecto <b>Amplificar</b> a su audio. |                                                                                                    |  |  |  |  |  |  |  |  |
| Efectos          | Fundidos                                                    | Se usa para aplicar el efecto <b>Fade in</b> o <b>Fade out</b> al audio.                                                                                                    |  |  |  |  |  |  |  |  |
|                  | )<br>Supresión de<br>ruidos                                 | Se usa para aplicar el filtro <b>Supresión de ruidos</b> a su audio.                                                                                                    |  |  |  |  |  |  |  |  |

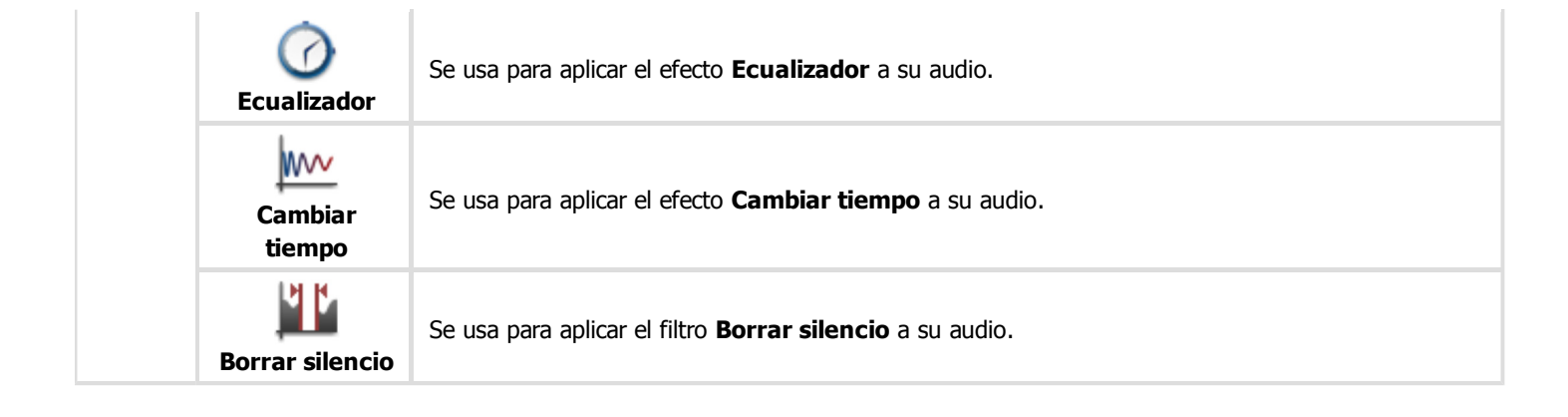

## Pestaña Archivo

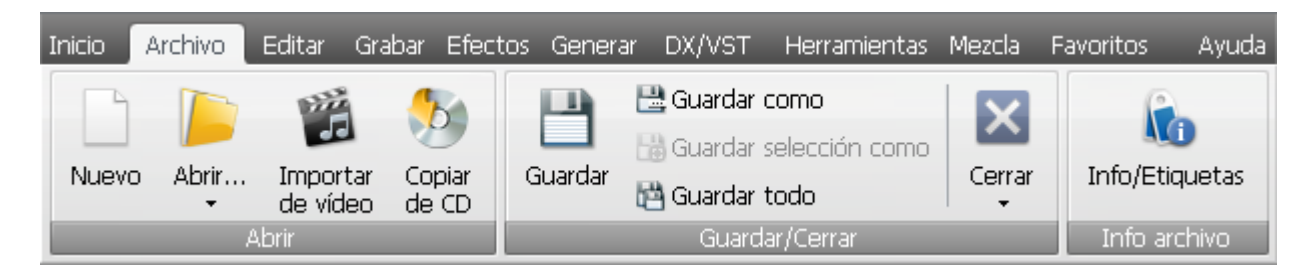

La **barra de comandos** ubicada en la parte superior de la ventana principal de **AVS Audio Editor** le ofrece una mejor visibilidad de las capacidades funcionales del programa mediante un conjunto de controles intuitivos. Los botones relacionados están organizados en grupos. Los grupos relacionados están incluidos en pestañas.

La pestaña **Archivo** incluye los grupos **Abrir**, **Guardar/Cerrar**, **Info archivo**. Para obtener más información sobre las funciones de los botones de comando de la pestaña **Archivo** por favor véase la tabla debajo.

| Grupo          | Comando               | Descripción                                                                                                    |
|----------------|-----------------------|----------------------------------------------------------------------------------------------------|
|                | Nuevo                 | Se usa para crear un nuevo archivo de audio.                                                                                                    |
|                | Abrir                 | Se usa para abrir un archivo de audio. Cuando Ud. carga un archivo para editarlo, <b>AVS Audio Editor</b> transforma el tipo del archivo en su propio tipo de archivo temporal para que Ud. pueda manejar y editarlo de manera más rápida. Al hacer clic en la flecha debajo de este botón se abrirán las opciones adicionales <b>Abrir como, Abrir y adicionar</b> y <b>Archivos recientes</b> . |
|                | brir como             | Se usa para abrir un archivo de audio como si fuera un archivo de algún otro formato. Véase la sección <b>Abrir como</b> para saber más detalles.                                                                                                    |
| Abrir          | Abrir y<br>adicionar  | Se usa para abrir un archivo de audio actual y añadirlo al final del archivo anteriormente abierto. El archivo creado recientemente consistirá de dos archivos abiertos al mismo tiempo: el segundo audio empezará donde terminará el primero.                                                                                                    |
|                | Archivos<br>recientes | Se usa para mostrar la lista de 5 archivos de audio receientemente cargados en <b>AVS Audio Editor</b> .                                                                                                    |
|                | Importar de<br>vídeo  | Se usa para importar pistas de audio de un vídeo al programa.                                                                                                    |
|                | Copiar de CD          | Se usa para extraer un CD de audio y añadir las pistas copiadas al programa.                                                                                                    |
| Guardar/Cerrar | <b>Guardar</b>        | Se usa para guardar el archivo activo con su nombre y ubicación actuales.                                                                                                    |

|              | Guardar como              | Se usa para guardar el archivo activo con otro nombre o ubicación del archivo en otro formato de archivo.                                  |
|--------------|---------------------------|----------------------------------------------------------------------------------------------------|
|              | Guardar<br>selección como | Se usa para guardar sólo la sección resaltada en un archivo.                                                                               |
|              | Guardar todo              | Se usa para guardar todos los cambios hechos en todos los archivos abiertos.                                                               |
|              | Cerrar                    | Se usa para cerrar el archivo abierto. Al hacer clic en la flecha debajo de este botón se abrirán la opción adicional <b>Cerrar todo</b> . |
|              | Cerrar todo               | Se usa para cerrar todos los archivos abiertos.                                                                                            |
| Info archivo | Info/Etiquetas            | Se usa para añadir un marcador al audio actual.                                                                                            |

#### Pestaña Editar

| Inido Archivo            | Editar                       | Grabar | Efectos                                                        | Generar           | DX/VST        | Herran | nientas | Mezda | Favoritos | Ayuda | )          |        |
|--------------------------|------------------------------|--------|----------------------------------------------------------------|-------------------|---------------|--------|---------|-------|-----------|-------|------------|--------|
| Seleccionar todo         | In Deshace                   | r • 8  | Copiar 🝷                                                       | 🤷 Pegar desde     | e archivo     |        | × Borra | r     |           | 1     | io.        | B      |
| -                        | -                            | X      | Cortar                                                         | 🖹 Pegar y mezclar |               |        |         |       | Consult   |       | 1          |        |
| Seleccionar àrea visible | nar area visible 🖓 Rehacer 🔻 |        | 🗈 Pegar 🝷 🤷 Pegar y mezclar desde archivo 🖾 Recortar selección |                   |               |        |         |       |           | stras | ů.         | 18     |
| Seleccionar              | Deshace                      | 6 10 E |                                                                | E                 | ditar operado | ones   |         |       | Proce     | :50   | Marcadores | Mezcla |

La **barra de comandos** ubicada en la parte superior de la ventana principal de **AVS Audio Editor** le ofrece una mejor visibilidad de las capacidades funcionales del programa mediante un conjunto de controles intuitivos. Los botones relacionados están organizados en grupos. Los grupos relacionados están unidos en pestañas.

La pestaña **Editar** incluye los grupos **Seleccionar**, **Deshacer**, **Operaciones de edición**, **Proceso**, **Marcadores** y **Mezcla**. Para obtener información sobre las funciones de los controles de la pestaña **Editar** véase la tabla más abajo.

| Grupo                     | Comando                            | Descripción                                                                                                    |
|---------------------------|------------------------------------|----------------------------------------------------------------------------------------------------|
|                           | Seleccionar todo                   | Se usa para seleccionar toda la pista.                                                                                                    |
| Seleccionar               | Seleccionar área<br>visible        | Se usa para seleccionar sólo el área visible de la pista de audio (en caso de acercar la forma de onda, sólo el<br>área visible será seleccionada).                                                                                                    |
| Deshacer                  | Deshacer                           | Se usa para para cancelar la última acción efectuada. Si esta opción no está disponible, esto significa que no<br>hay ninguna acción que ha sido realizada. <b>AVS Audio Editor</b> permite un número de operaciones<br><b>Deshacer</b> prácticamente ilimitado (puede ser limitado sólo por el espacio del disco duro). Al hacer dic en<br>la flecha debajo del botón <b>Deshacer</b> se abrirá la lista de los comandos y acciones disponibles. |
|                           | Rehacer                            | Se usa para repetir el último comando o acción. Al hacer clic en la flecha debajo del botón <b>Rehacer</b> se abrirá la lista de los comandos y acciones disponibles.                                                                                                    |
| Proceso                   | Convertir tipo<br>de muestras      | Se usa para convertir su audio abierto a otro formato o cambiar bitrate, frecuencia de muestreo, número de canales etc.                                                                                                    |
|                           | Añadir<br>marcardor                | Se usa para poner un marcador en la posición actual del cursor.                                                                                                    |
| Marcadores                | Ver lista de<br>marcadores         | Se usa para abrir la ventana <b>Lista de marcadores</b> .                                                                                                    |
|                           | Dividir archivos<br>por marcadores | Se usa para dividr el archivo que se está editando de momento por marcadores.                                                                                                    |
| Mazda                     | Añadir archivo a<br>la mezcla      | Se usa para añadir el archivo actual a la mezcla. El archivo será abierto en la pestaña Mezcla.                                                                                                    |
| Mezcia                    | Añadir selección<br>a la mezcla    | Se usa para añadir una parte seleccionada del archivo a la mezcla. Esta parte seleccionada será abierta en la pestaña <b>Mezcla</b> .                                                                                                    |
| Operaciones<br>de edición | Copiar                             | Se usa para copiar la selección al portapapeles interno del programa. Se aplica cuando Ud. trabaja con un solo archivo dentro de una copia de <b>AVS Audio Editor</b> . Al hacer clic en la flecha debajo de este botón se abrirán las opciones adicionales <b>Copiar a nuevo</b> y <b>Copiar al portapapeles de Windows</b> .                                                                                                    |

| Copiar a<br>nuevo                       | Se usa para copiar la selección o el archivo entero a uno nuevo. Un archivo nuevo se creará y abrirá<br>automáticamente.                                                                                                    |
|-----------------------------------------|----------------------------------------------------------------------------------------------------|
| Copiar al<br>portapapeles de<br>Windows | Se usa para copiar la selección al portapapeles de Windows para hacerla disponible a otros programas abiertos. Se usa cuando Ud. trabaja con dos o más copias de <b>AVS Audio Editor</b> y quisiera copiar/pegar de un programa a otro. |
| Cortar                                  | Se usa para quitar la selección del archivo activo y copiarla al portapapeles del programa.                                                                                                    |
| Pegar                                   | Se usa para insertar los contenidos del portapapeles interno en un cierto punto o reemplazar cualquier selección. Al hacer clic en la flecha debajo de este botón se abrirá la opción adicional <b>Pegar desde portapapeles</b>         |
| Pegar desde<br>portapapeles             | Se usa para insertar los contenidos del portapapeles de Windows en un cierto punto o reemplazar cualquier selección.                                                                                                    |
| Pegar desde<br>archivo                  | Se usa para insertar los contenidos de un archivo de audio en el punto de inserción o reemplazar cualquier selección.                                                                                                    |
| Pegar y<br>mezclar                      | Se usa para insertar los contenidos del portapapeles interno en el punto de inserción mezclando las pistas de audio.                                                                                                    |
| Pegar y mezclar<br>desde archivo        | Se usa para insertar los contenidos de un archivo de audio en el punto de inserción mezclando las pistas de audio.                                                                                                    |
| Borrar                                  | Se usa para quitar la selección actual. La parte eliminada no se copia al portapapeles, y se puede recuperarla sólo mediante <b>Deshacer</b> .                                                                                          |
| Recortar<br>selección                   | Se usa para borrar todo excepto la parte seleccionada (es lo contrario de <b>Borrar</b> ).                                                                                                    |

#### Pestaña Grabar

|     | Inicio | Archivo | Editar | Grabar      | Efectos | Generar      | DX/VST | Herramientas | Mezcla       | Favoritos | Ayuda                                                                                                    |
|-----|--------|---------|--------|-------------|---------|--------------|--------|--------------|--------------|-----------|----------------------------------------------------------------------------------------------------|
| Ver | ficar  |         |        | Ganan       | icia:   | 010-<br>010- |        | Grabar Pau   | i Detener    | Av        | <a>the second second se</a> |
|     |        |         | Ajuste | es de entra | da      |              |        | Controles of | ie grabación | Optiones  | ; de grabación                                                                                                    |

La **barra de comandos** ubicada en la parte superior de la ventana principal de **AVS Audio Editor** le ofrece una mejor visibilidad de las capacidades funcionales del programa mediante un conjunto de controles intuitivos. Los botones relacionados están organizados en grupos. Los grupos relacionados están unidos en pestañas.

La pestaña **Grabar** incluye los grupos **Ajustes de entrada**, **Controles de grabación** y **Opciones de grabación**. Para obtener información sobre las fuciones de los botones de la pestaña **Grabar** por favor véase la tabla más abajo.

| Grupo                        | Comando            | Descripción                                                                               |
|------------------------------|--------------------|-------------------------------------------------------------------------------------------|
|                              | Entrada            | Se usa para seleccionar el dispositivo que desea usar para la grabación.                  |
| Ajustes                      | Verificar          | Se usa para verificar si el dispositivo de grabación seleccionado funciona correctamente. |
| entrada                      | Balance            | Esta barra deslizante se usa para ajustar el balance del archivo grabado.                 |
|                              | Ganancia           | Esta barra deslizante se usa para ajustar el volumen del archivo grabado.                 |
|                              | Grabar             | Se usa para iniciar el proceso de grabación.                                              |
| Controles<br>de<br>grabación | <b>II</b><br>Pausa | Se usa para interrumpir el proceso de grabación.                                          |
|                              | Denener            | Se usa para detener el proceso de grabación.                                              |
| Opciones<br>de<br>grabación  | Avanzado           | Se usa para configurar las opciones avanzadas de grabación.                               |

#### Pestaña Efectos

|            | Inicio Archivo           | Editar                                   | Grabar | Efectos                 | Generar                      | DX/VST    | Herran         | nientas | Mezcla                | Favoritos | Ayuda                   |
|------------|--------------------------|------------------------------------------|--------|-------------------------|------------------------------|-----------|----------------|---------|-----------------------|-----------|-------------------------|
| Amplificar | Funcidos<br>W Normalizar | Bill Compresor<br>Bill Mudo<br>₩Invertir | Cho    | irus 🏭 Re<br>Iger 뉊 Vit | aser<br>werberación<br>orato | 🚾 Cambiar | tiempo<br>tono | 🕰 Camb  | alar velocidad<br>vés |           | Por                     |
|            | Amplitud                 |                                          | Re     | etardo/Mod              | ulación                      |           | Tiemp          | o/Tono  | _                     | Filtros   | Procesamiento por lotes |

La **barra de comandos** ubicada en la parte superior de la ventana principal de **AVS Audio Editor** le ofrece una mejor visibilidad de las capacidades funcionales del programa mdiante un conjunto de controles intuitivos. Los botones relacionados están organizados en grupos. Los grupos relacionados están incluidos en pestañas.

La pestaña **Efectos** incluye los grupos **Amplitud**, **Retardo/Modulación**, **Tiempo/Tono**, **Filtros** y **Procesamiento por lotes**. Para obtener información sobre las funciones de los controles de la pestaña **Efectos** véase la tabla más abajo.

| Grupo                | Comando         | Descripción                                                                 |  |  |  |  |  |  |
|----------------------|-----------------|-----------------------------------------------------------------------------|--|--|--|--|--|--|
|                      | Amplificar      | Se usa para aplicar el efecto <b>Amplitud</b> a su audio.                   |  |  |  |  |  |  |
|                      | Fundidos        | Se usa para aplicar los efectos Fade in o Fade out al audio.                |  |  |  |  |  |  |
|                      | Normalizar      | Se usa para aplicar el efecto <b>Normalizar</b> a su audio.                 |  |  |  |  |  |  |
| Amplitud             | Envolvente      | Se usa para aplicar el filtro <b>Envolvente</b> a su audio.                 |  |  |  |  |  |  |
|                      | Compresor       | Se usa para aplicar el efecto <b>Compresor</b> a su audio.                  |  |  |  |  |  |  |
|                      | Solution Mudo   | Se usa para <b>desactivar sonido</b> en el fragmento de audio seleccionado. |  |  |  |  |  |  |
|                      | <b>Invertir</b> | Se usa para aplicar el efecto <b>Invertir</b> a su audio.                   |  |  |  |  |  |  |
|                      |                 | Se usa para aplicar el efecto <b>Eco/Retardo</b> a su audio.                |  |  |  |  |  |  |
|                      | Chorus          | Se usa para aplicar el efecto <b>Chorus</b> a su audio.                     |  |  |  |  |  |  |
| Detende (Medule ción | Flanger         | Se usa para aplicar el efecto <b>Flanger</b> a su audio.                    |  |  |  |  |  |  |
| Retardo/ Modulacion  | Phaser          | Se usa para aplicar el efecto <b>Phaser</b> a su audio.                     |  |  |  |  |  |  |
|                      | Reverberación   | Se usa para aplicar el efecto <b>Reverberación</b> a su audio.              |  |  |  |  |  |  |
|                      | Vibrato         | Se usa para aplicar el efecto <b>Vibrato</b> a su audio.                    |  |  |  |  |  |  |

| Tiempo/Tono                | Cambiar tiempo          | Se usa para aplicar el efecto <b>Time Stretch</b> a su audio.                  |
|----------------------------|-------------------------|--------------------------------------------------------------------------------|
|                            | <b>Cambiar tono</b>     | Se usa para aplicar el efecto <b>Pitch Shift</b> a su audio.                   |
|                            | Cambiar<br>velocidad    | Se usa para aplicar el efecto <b>Cambiar velocidad</b> a su audio.             |
|                            | Al revés                | Se usa para aplicar el efecto <b>Al revés</b> a su audio.                      |
|                            | Lite<br>Ecualizador     | Se usa para aplicar el filtro <b>Ecualizador</b> a su audio.                   |
|                            | Filtros<br>paramétricos | Se usa para aplicar los Filtros paramétricos a su audio.                       |
|                            | Filtro FFT              | Se usa para aplicar el filtro <b>FFT</b> a su audio.                           |
| Filtros                    | Borrar silencio         | Se usa para aplicar el filtro <b>Borrar silencio</b> a su audio.               |
|                            | Puerta de ruido         | Se usa para aplicar el filtro <b>Puerta de ruido</b> a su audio.               |
|                            | Supresión de ruidos     | Se usa para aplicar el filtro <b>Supresión de ruidos</b> filter to your audio. |
| Procesamiento por<br>lotes | Por lotes               | Se usa para abrir la ventana <b>Procesamiento por lotes</b> .                  |

## Pestaña Generar

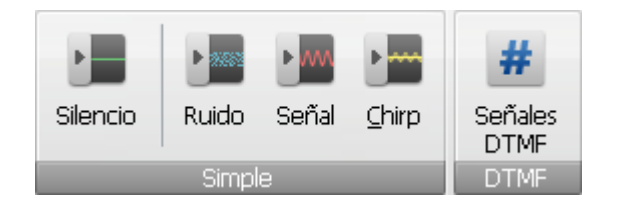

La **barra de comandos** ubicada en la parte superior de la ventana principal de **AVS Audio Editor** le ofrece una mejor visibilidad de las capacidades funcionales del programa mediante un conjunto de controles intuitivos. Los botones relacionados están organizados en grupos. Los grupos relacionados están incluidos en pestañas.

La pestaña **Generar** incluye los grupos **Simple** y **DTMF**. Para obtener información sobre las funciones de los controles de la pestaña **Generar** véase la tabla más abajo.

| Grupo  | Comando           | Descripción                                                                 |  |  |  |  |  |  |
|--------|-------------------|-----------------------------------------------------------------------------|--|--|--|--|--|--|
|        | Silencio          | Se usa para crear un período de silencio de cierta duración en el audio.    |  |  |  |  |  |  |
| Simula | Ruido             | Se usa para crear una señal de ruido de cierto tipo y duración en el audio. |  |  |  |  |  |  |
| Simple | ▶<br>Señal        | Se usa para crear una señal con ciertos parámetros en el audio.             |  |  |  |  |  |  |
|        | Chirp             | Se usa para crear una señal de chirp con ciertos parámetros en el audio.    |  |  |  |  |  |  |
| DTMF   | #<br>Señales DTMF | Se usa para crear señales DTMF con ciertos parámetros en el audio.<br>=     |  |  |  |  |  |  |

## Pestaña DX/VST

| UST                 | ラ Actualizar efe | ectos VST           | 🗃 Actualizar efectos DX |                           |  |  |
|---------------------|------------------|---------------------|-------------------------|---------------------------|--|--|
| Directorios<br>VST  | 🚖 Efectos VST    | Seleccionar efect 🗸 | 🚖 Efectos DX            | Seleccionar efect $\star$ |  |  |
| Trabajo con efectos |                  |                     |                         |                           |  |  |

La **barra de comandos** ubicada en la parte superior de la ventana principal de **AVS Audio Editor** le ofrece una mejor visibilidad de las capacidades funcionales del programa mediante un conjunto de controles intuitivos. Los botones relacionados están organizados en grupos. Los grupos relacionados están incluidos en pestañas.

La pestaña **DX/VST** incluye un solo grupo **Trabajo con efectos**. Para obtener información sobre las funciones de los controles de la pestaña **DX/VST** véase la tabla más abajo.

| Grupo                     | Comando                   | Descripción                                                                                                    |
|---------------------------|---------------------------|----------------------------------------------------------------------------------------------------|
|                           | Directorios VST           | Se usa para añadir o quitar los efectos VST cargados en <b>AVS Audio Editor</b> y disponibles para edición de audio.        |
| Trabajo<br>con<br>efectos | Actualizar<br>efectos VST | Se usa para actualizar la lista de efectos VST en caso de que algunos efectos nuevos se hayan hecho disponibles.            |
|                           | Efectos VST               | Se usa para enumerar efectos VST instalados en su sistema y aplicarlos al audio.                                            |
|                           | Actualizar<br>efectos DX  | Se usa para actualizar la lista de filtros <b>DirectX</b> en caso de que algunos efectos nuevos se hayan hecho disponibles. |
|                           | Efectos DX                | Se usa para enumerar filtros DirectX instalados en su sistema y aplicarlos al audio.                                        |

## Pestaña Herramientas

| Inicio   | Archivo                         | Editar | Grabar       | Efectos      | Generar | r DX/VST                          | Herramientas | Mezcla            | Favorito      | is Ayuda   |
|----------|---------------------------------|--------|--------------|--------------|---------|-----------------------------------|--------------|-------------------|---------------|------------|
| Análisis | de Anális                       | is O   | X<br>pciones | Formato de e | escala  | Formato de                        | Earra de     | <b>₩</b><br>Forma | Espectral     | Envolvente |
| frecuer  | i <b>cia de fa:</b><br>Análisis | se     | Ajustes      | de tiempo    | Esca    | escala vertical 🝷<br>las y barras | estado 🕶     | de onda           | Vista Ediciór | 1          |

La **barra de comandos** ubicada en la parte superior de la ventana principal de **AVS Audio Editor** le ofrece una mejor visibilidad de las capacidades funcionales del programa mediante un conjunto de controles intuitivos. Los botones relacionados están organizados en grupos. Los grupos relacionados están incluidos en pestañas.

La pestaña **Herramientas** incluye los grupos **Análisis**, **Ajustes**, **Escalas y barras** y **Vista Edición**. Para obtener información sobre las funciones de los controles de la pestaña **Herramientas** véase la tabla más abajo.

| Grupo                  | Comando                           | Descripción                                                                                                    |
|------------------------|-----------------------------------|----------------------------------------------------------------------------------------------------|
| Análisis               | Análisis de<br>frecuencia         | Se usa para mostrar o esconder la ventana <b>Análisis de frecuencia</b> . La ventana <b>Análisis de frecuencia</b> contiene un gráfico de las frecuencias en el punto de inserción o en el centro de la selección.                                                                                                    |
|                        | Análisis de fase                  | Se usa para mostrar o esconder la ventana <b>Análisis de fase</b> .                                                                                                    |
| Ajustes                | Opciones                          | Se usa para ver y editar las preferencias del programa.                                                                                                    |
|                        | Formato de<br>escala de<br>tiempo | Se usa para cambiar el formato de la escala horizontal que representa la línea de tiempo del archivo de audio.<br>Los valores posibles incluyen: <b>Decimal (mm:ss.ddd)</b> , <b>Muestras</b> , <b>Fotogramas 30 fps</b> , <b>Fotogramas 29.97</b><br><b>fps</b> , <b>Fotogramas 25 fps</b> y <b>Fotogramas 24 fps</b> .       |
| Escalas<br>y<br>barras | Formato de<br>escala vertical     | Se usa para cambiar el formato de la escala vertical que representa los cambios del audio en el archivo durante algún tiempo. Los valores posibles incluyen: <b>Valores de muestras</b> , <b>Porcentage</b> y <b>Decibeles</b> .                                                                                               |
|                        | <b>Barra de estado</b>            | Se usa para mostrar o esconder los elementos de la <b>Barra de estado</b> . Los elementos posibles incluyen:<br>Formato de muestra, Tamaño de archivo y Duración (mm:ss.ddd).                                                                                                    |
|                        | Forma de onda                     | Se usa para seleccionar el modo de vista <b>Forma de onda</b> para ver los datos. Los datos de audio se muestran en el conocido formato de la onda de sonido, donde el eje Y (vertical) representa la amplitud y el eje X (horizontal) representa el tiempo.                                                                   |
| Vista<br>Edición       | Espectral                         | Se usa para seleccionar el modo <b>Espectral</b> para ver los datos. En este modo la forma de onda se muestra por sus componentes de frecuencia, donde el eje x (horizontal) es tiempo, y el eje y (vertical) es frecuencia. Esto le permite analizar los datos de audio para ver que frecuencias son más prevalentes.         |
|                        | Envolvente                        | Se usa para seleccionar el modo <b>Envolvente</b> para ver los datos. Los datos de audio se muestran en el conocido formato de la onda de sonido, donde el eje y (vertical) representa la amplitud y el eje X (horizontal) representa el tiempo. Es el mismo modo como el de <b>Forma de onda</b> pero con bordes más difusos. |

## Pestaña Mezcla

| Inicio            | Archivo  | Editar | Grabar B | Efectos     | Generar   | DX/VS | T Herramientas   | Mezcla    | Favoritos     | Ayuda             |
|-------------------|----------|--------|----------|-------------|-----------|-------|------------------|-----------|---------------|-------------------|
| 🗋 Nuevo proyecto  | o        | 100    |          | =0 Nueva    | a línea 🛛 | 10 x  | 10               | Balance:  | <u>—ano</u> — | · 🕼 🖾 🧭 🟭 🖽       |
| Abrir proyecto    | -        | - Ite  |          | - Duplic    | ar línea  | ×     |                  | Ganancia: |               |                   |
| 💾 Guardar proyect | to       | audio  | de audio | Limpia      | r linea   | 1 -   | C                | General   |               | · 🖌 🖾 🛍 💻         |
| Proyecto          | de mezda |        |          | Líneas/Obje | etos      |       | Deshacer/Rehacer | Volum     | nen de mezcla | Efectos de mezcla |

La **barra de comandos** ubicada en la parte superior de la ventana principal de **AVS Audio Editor** le ofrece una mejor visibilidad de las capacidades funcionales del programa mediante un conjunto de controles intuitivos. Los botones relacionados están organizados en grupos. Los grupos relacionados están incluidos en pestañas.

La pestaña Mezcla incluye los grupos Proyecto de mezcla, Líneas/Objetos, Deshacer/Rehacer, Volumen de mezcla y Efectos de mezcla. Para obtener información sobre las funciones de los controles de la pestaña Mezcla véase la tabla más abajo.

| Grupo                 | Comando                     | Descripción                                                                                                    |
|-----------------------|-----------------------------|----------------------------------------------------------------------------------------------------|
|                       | Nuevo proyecto              | Se usa para crear un nuevo proyecto de mezcla.                                                                                                    |
|                       | Abrir proyecto              | Se usa para abrir un proyecto de mezcla existente. Al hacer clic en la flecha debajo de este botón aparecerá la opción adicional <b>Proyectos recientes</b> .                |
|                       | Proyectos<br>recientes      | Se usa para ver la lista de proyectos últimamente cargados en el <b>AVS Audio Editor</b> .                                                                                   |
| proyecto de<br>mezcla | Guardar<br>proyecto         | Se usa para guardar el proyecto que se está editando con su nombre y en su ubicación actuales.                                                                               |
|                       | Guardar<br>proyecto<br>como | Se usa para guardar el proyecto que se está editando con un nombre o en la ubicación diferente. El proyecto será guardado como un archivo de proyecto con la extensión .mix. |
|                       | Exportar audio              | Se usa para exportar sonido del proyecto de mezcla y guardarlo como archivo de audio de uno de los formatos compatibles.                                                     |
|                       | Abrir archivo de<br>audio   | Se usa para cargar una pista de audio en el espacio de trabajo de la mezcla. El archivo seleccionado se colocará en la línea vacía en la posición actual del cursor.         |
|                       | Nueva línea                 | Se usa para añadir una nueva línea al espacio de trabajo de la mezcla.                                                                                                    |
| Líneas/Objectos       | Duplicar línea              | Se usa para duplicar la línea actualmente seleccionada en el espacio de trabajo de la mezcla.                                                                                |
|                       | Limpiar línea               | Se usa para borrar todos los objectos colocados en la línea actualmente seleccionada en el espacio de trabajo de la mezcla.                                                  |
|                       | Duplicar objeto             | Se usa para duplicar el objeto actualmente seleccionado en el espacio de trabajo de la mezcla. El objeto será duplicado en la misma línea.                                   |
|                       | Borrar objeto               | Se usa para borrar el objeto actualmente seleccionado en el espacio de trabajo de la mezcla.                                                                                 |

|                    | Editar objeto            | Se usa para editar el objeto actualmente seleccionado en el espacio de trabajo de la mezcla                                    |
|--------------------|--------------------------|----------------------------------------------------------------------------------------------------|
|                    | Dividir objeto           | Se usa para dividir el objeto actualmente seleccionado en el espacio de trabajo de la mezcla en la posición actual del cursor. |
|                    | Propiedades de<br>objeto | Se usa para ver las propiedades del objeto actualmente seleccionado en el espacio de trabajo de la mezcla.                     |
| Dochagor /Bohagor  | Deshacer                 | Se usa para cancelar la última acción efectuada en el espacio de trabajo de la mezcla.                                         |
| Desilacer/Reliacer | C Rehacer                | Se usa para repetir la última acción cancelada en el espacio de trabajo de la mezcla.                                          |
|                    | Amplificar               | Pulse este botón para aplicar el efecto <b>Amplificar</b> a la mezcla.                                                         |
|                    | Fundidos                 | Pulse este botón para aplicar los efectos <b>Fade in</b> o <b>Fade out</b> a la mezcla.                                        |
|                    | Envolvente               | Pulse este botón para aplicar el efecto <b>Envolvente</b> a la mezcla.                                                         |
|                    | Compresor                | Pulse este botón para aplicar el efecto <b>Compresor</b> a la mezcla.                                                          |
|                    | Filtro FFT               | Pulse este botón para aplicar el <b>Filtro FFT</b> a la mezda.                                                                 |
|                    | Chorus                   | Pulse este botón para aplicar el efecto <b>Chorus</b> a la mezcla.                                                             |
| Efectos de mezcla  |                          | Pulse este botón para aplicar el efecto <b>Eco/Retardo</b> a la mezcla.                                                        |
|                    | Flanger                  | Pulse este botón para aplicar el efecto <b>Flanger</b> a la mezcla.                                                            |
|                    | Phaser                   | Pulse este botón para aplicar el efecto <b>Phaser</b> a la mezcla.                                                             |
|                    | Reverberación            | Pulse este botón para aplicar el efecto <b>Reverberación</b> a la mezcla.                                                      |
|                    | Vibrato                  | Pulse este botón para aplicar el efecto <b>Vibrato</b> a la mezcla.                                                            |
|                    | Cambiar tono             | Pulse este botón para aplicar el efecto <b>Cambiar tono</b> a la mezcla.                                                       |
|                    | Lt+<br>Ecualizador       | Pulse este botón para aplicar el filtro <b>Ecualizador</b> a la mezcla.                                                        |

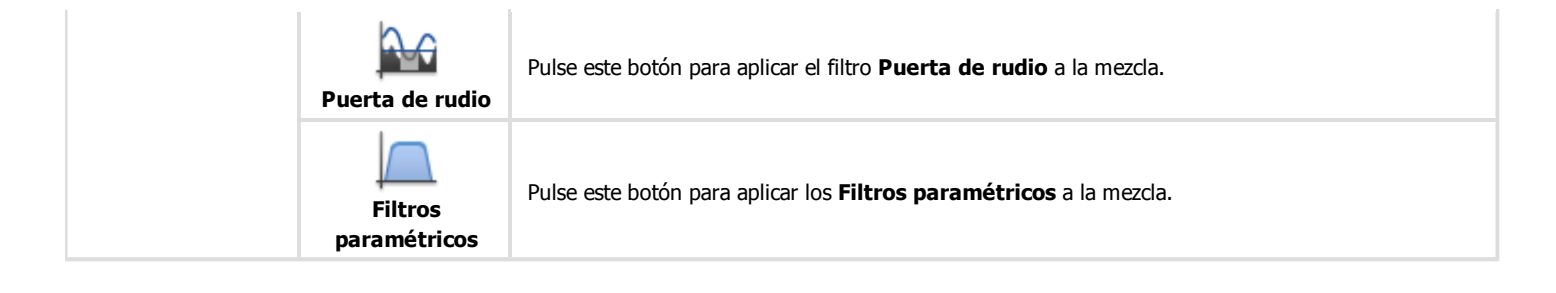

## Pestaña Favoritos

La **barra de comandos** ubicada en la parte superior de la ventana principal contiene pestañas con un cierto número de comandos que ya están agrupados de cierto modo. La pestaña **Favoritos** ha sido creada específicamente para que Ud. ubique todos los comandos más frecuentemente usados en un solo sitio y agrúpelos según su gusto.

La pestaña **Favoritos** está vacía como predeterminado. Para personalizarla (crear **grupos de botones** y añadir **botones de comando**), haga lo siguiente:

• Haga clic derecho en la pestaña **Favoritos** y seleccione **More Commands...** (Más comandos) para abrir la ventana **Customize** (Personalizar).

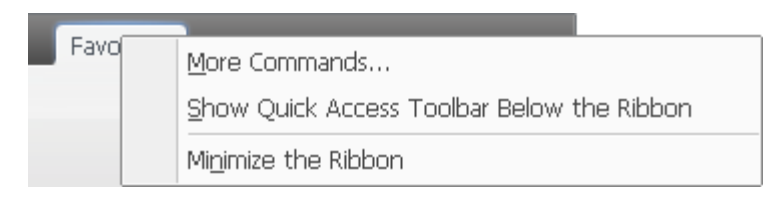

• En la pestaña **Toolbars** (Barra de herramientas), pulse el botón **New...** (Nuevo) para crear un nuevo grupo de botones. Introduzca un nombre para su nuevo grupo de botones y pulse **OK**. Este nuevo grupo vacío aparecerá en la pestaña **Favoritos**:

| Inicio Archivo E     | Grupo de bo<br>nuevamente | tones<br>creado                                                                                                    | erar<br>ie                                                                                                    | DX/VST                                                                                               | Herramientas | Mezcla                                        | Favoritos             |
|----------------------|---------------------------|----------------------------------------------------------------------------------------------------|----------------------------------------------------------------------------------------------------|----------------------------------------------------------------------------------------------------|--------------|-----------------------------------------------|-----------------------|
| Mi nuevo grupo de la | Favoritos                 | Toolbars<br>Toolbars:<br>Process<br>Ajustes<br>Contro<br>Opcion<br>Marcac<br>Proyec<br>Líneas/<br>Deshac<br>Volume<br>Efectos<br>Mezcla<br>Minues | Comr<br>amiento<br>5 de en<br>les de g<br>lores de g<br>lores to de m<br>Objeto<br>er/Reh<br>n de m<br>5 de me | mands Op<br>o por lotes<br>trada<br>grabación<br>irabación<br>nezcla<br>s<br>iacer<br>ezcla<br>szcla | otions       | <u>N</u> ew<br>R <u>e</u> nam<br><u>D</u> ele | <br>he<br>te<br>Close |

• Para añadir botones a su grupo de botones (barra de herramientas), pase a la pestaña **Commands** (Comandos). Seleccione el botón deseado, después arrástrelo y suéltelo dentro del grupo que Ud. acaba de crear.

| Inicio Archivo Ed                                              | Suelte aquí                                                                                                    | Generar<br>omize                                                                                 | DX/VST   | Herramientas                                                                                 | Mezcla                         | Favoritos |
|----------------------------------------------------------------|----------------------------------------------------------------------------------------------------|--------------------------------------------------------------------------------------------------|----------|----------------------------------------------------------------------------------------------|--------------------------------|-----------|
| Copiar<br>de CD<br>Mi nuevo grupo de bot<br>Archivos Efectos F | E Too<br>Catures<br>Favoritos<br>Favoritos<br>Catures<br>Favoritos<br>Catures<br>Catures<br>C | Ibars Comm<br>egories:<br>hivo<br>ción<br>:a<br>o de archivo<br>ctos<br>herar<br>ciones<br>heral | hands Op | otions<br>Comman <u>d</u> s:<br>Arrasti<br>Arrasti<br>Ab<br>adicio<br>Importar de<br>Cuardar | re desde<br>onar<br>vídeo<br>D | aquí      |

Use la pestaña Options (Opciones) de la ventana Customize (Personalizar) para fijar las propiedades de la barra de comandos.

| Toolbars Commands        | Options        |
|--------------------------|----------------|
|                          |                |
| ;,                       |                |
| Large icons              |                |
| Show Tool <u>Tips</u> on | toolbars       |
| Show shortcut ke         | ys in ToolTips |
|                          |                |
|                          |                |
| Menu animations:         | Random 👻       |
|                          | ·              |
|                          |                |
|                          |                |
|                          |                |

- Active la opción Large icons (iconos grandes) para mostrar iconos grandes en la barra de comandos.
- Active la opción **Show tooltips on toolbars** (Mostrar consejos en las barras de herramientas) para mostrar consejos cuando usted pone el cursor en los elementos de la barra de comandos.
- Active la opción Show shortcut keys in tooltips (Mostrar atajos de teclado en consejos) para incluir accesos directos en consejos.

## Pestaña Ayuda

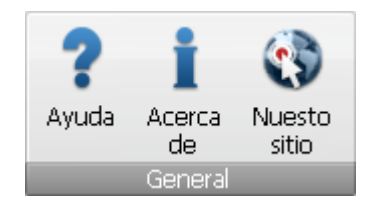

La **barra de comandos** ubicada en la parte superior de la ventana principal de **AVS Audio Editor** le ofrece una mejor visibilidad de las capacidades funcionales del programa mediante un conjunto de controles intuitivos. Los botones relacionados están organizados en grupos. Los grupos relacionados están incluidos en pestañas.

La pestaña Ayuda incluye un solo grupo. Para obtener información sobre las funciones de la pestaña Ayuda véase la tabla más abajo.

| Grupo   | o Comando Descripción |                                                                                 |
|---------|-----------------------|---------------------------------------------------------------------------------|
| General | <b>?</b><br>Ayuda     | Se usa para abrir la ventana <b>Archivo de ayuda</b> .                          |
|         | L<br>Acerca de        | Se usa para abrir la ventana que muestra la información sobre AVS Audio Editor. |
|         | Nuestro sitio         | Se usa para ver los enlaces de <b>AVS4YOU.com</b> en la web.                    |

#### Barra de acceso rápido

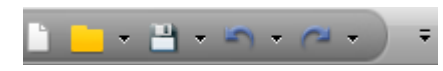

La **Barra de acceso rápido** ubicada en el rincón superior izquierdo de la ventana principal de **AVS Audio Editor** es una herramienta personalizable que le permite obtener acceso rápido a las funciones más frecuentemente usadas del programa.

Haga clic en la flecha  $\Rightarrow$  a la derecha de la barra de herramientas para ver el menú **Customize Quick Access Toolbar** (Personalizar la barra de acceso rápido):

| Cus          | Customize Quick Access Toolbar             |  |  |  |
|--------------|--------------------------------------------|--|--|--|
| $\checkmark$ | Nuevo                                      |  |  |  |
| $\checkmark$ | Abrir                                      |  |  |  |
| $\checkmark$ | Guardar                                    |  |  |  |
| $\checkmark$ | Deshacer                                   |  |  |  |
| $\checkmark$ | Rehacer                                    |  |  |  |
|              | More Commands                              |  |  |  |
|              | Show Quick Access Toolbar Below the Ribbon |  |  |  |
|              | Mi <u>n</u> imize the Ribbon               |  |  |  |

Active/desactive los elementos del menú **Customize Quick Access Toolbar** (Personalizar la barra de acceso rápido) para mostrar/esconderlos en la barra de herramientas.

Pulse **More Commands...** (Más comandos) y desactive la casilla **Barra de herramientas de acceso rápido** en la pestaña **Herramientas** para esconder la barra.

Active la opción **Show Quick Access Toolbar below the Ribbon** (Mostrar la barra de herramientas de acceso rápido debajo del ribbon) para mostrar la barra debajo del ribbon.

Active la opción **Minimize the Ribbon** (Minimizar el ribbon) para esconder botones de comando y grupos de botones de la **barra de comandos** para que sólo pestañas sean visibles. Desactívela para

hacer la barra completamente visible de nuevo.

#### Cómo añadir/quitar elementos de la barra de herramientas

Ud. puede añadir/quitar los elementos de la barra de herramientas de acceso rápido. Para añadir un elemento a la barra de herramientas, haga clic derecho en un **botón de comando** deseado en la barra de comandos y seleccione **Add to Quick Access Toolbar** (Añadir a la barra de herramientas de acceso rápido):

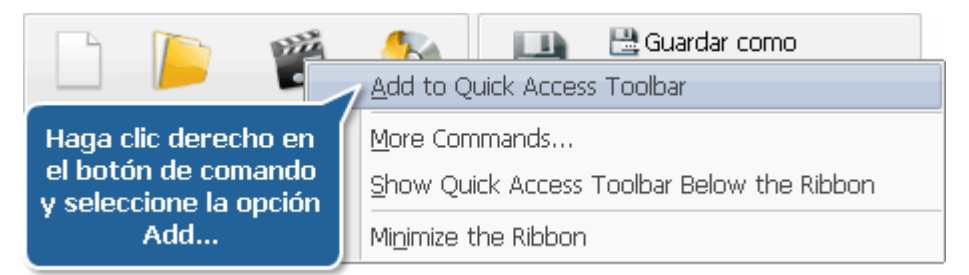

Para quitar un elemento de la barra de herramientas de **acceso rápido** haga clic derecho en él y seleccione **Remove from Quick Access Toolbar** (Quitar de la barra de herramientas de acceso rápido):

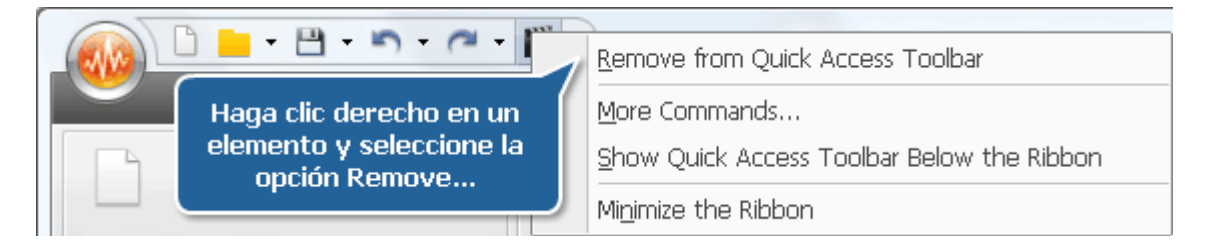

## Botón del programa

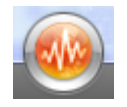

El botón de programa ubicado en el rincón superior izquierdo de la ventana principal de **AVS Audio Editor** es una parte de la interfaz del programa que le da acceso a un menú especial que contiene operaciones disponibles con archivos (corresponde más o menos a la sección **Archivo** del menú clásico).

Al pulsar este botón Ud. verá los siguientes elementos:

| Botón/Campo          | Descripción                                                                                                    |  |
|----------------------|----------------------------------------------------------------------------------------------------|--|
| Nuevo                | Se usa para crear un nuevo archivo de audio.                                                                                                    |  |
| brir                 | Se usa para abrir un archivo de audio. Cuando Ud. carga un archivo para editar, <b>AVS Audio Editor</b> convierte el archivo a su propio archivo temporal para realizar edición más rápida y manejar archivos de mayor tamaño. |  |
| Importar de<br>vídeo | Se usa para importar audio desde un archivo de vídeo en el programa.                                                                                                    |  |
| Copiar de CD         | Se usa para copiar un CD de audio y añadir las pistas copiadas al programa.                                                                                                    |  |
| Guardar              | Se usa para guardar el archivo de audio activo con su nombre y destino actual.                                                                                                    |  |
| Guardar como         | Se usa para guardar el archivo de audio activo bajo otro nombre, en otra ubicación y/u otro formato.                                                                                                    |  |
| Guardar todo         | Se usa para guardar todos los cambios en todos los archivos abiertos.                                                                                                    |  |
| Info/Etiquetas       | Se usa para ver toda la información disponible sobre el archivo de audio y modificar etiquetas de audio.                                                                                                    |  |
| Cerrar               | Se usa para cerrar el archivo actual.                                                                                                    |  |
| Cerrar todo          | Se usa para cerrar todos los archivos abiertos.                                                                                                    |  |
| Archivos             | Se usa para mostrar la lista de cinco archivos más recientemente cargados.                                                                                                    |  |
| Preferencias         | Se usa para ver y editar los ajustes del programa.                                                                                                    |  |
| <b>U</b><br>Salir    | Se usa para cerrar <b>AVS Audio Editor</b> .                                                                                                    |  |

## Panel de archivos y efectos

El **Panel de archivos y efectos** es una herramienta universal y fácil para realizar muchas operaciones diferentes con archivos de audio. Usando este panel Ud. puede añadir, quitar archivos y aplicar varios efectos y filtros a los archivos abiertos.

Para poder ver la lista de archivos cargados en AVS Audio Editor seleccione la pestaña Archivos del panel:

Todos los archivos recién creados tendrán un nombre **Desconocido** hasta que Ud. los guarde y les asigne un nombre. Ud. puede añadir nuevos archivos a la lista, quitar los indeseados de la lista o crear nuevos archivos usando los elementos correspondientes del menú de clic derecho.

Para empezar a editar los archivos cargados en AVS Audio Editor seleccione la pestaña Efectos:

| Archivos Efectos Favoritos                    | Ud. puede crear muchos presets para cada opción del <b>Panel de archivos y</b> |
|-----------------------------------------------|--------------------------------------------------------------------------------|
| Amplitud Efectos de retardo                   | La pestaña <b>Efectos</b> consiste de los siguientes submenús:                 |
| Tiempo/Tono Filtros                           | • Amplitud                                                                     |
|                                               | Retardo/Modulación                                                             |
| ⊞······ 🙀 Filtros DX<br>⊞······ 🎰 Filtros VST | Filtros                                                                        |
|                                               | • Generar                                                                      |
|                                               | Filtros DX Filtros VST                                                         |

La pestaña Favoritos contiene los efectos y filtros más usados recientemente:

| Files Effects Favorites |
|-------------------------|
| Amplify 3dB             |
| Normalize 100%          |
| Equalizer Telephone     |
|                         |
|                         |
|                         |
|                         |

Ud. puede usar los efectos y filtros de la lista para accederlos rápidamente y volver a usarlos.

## Espacio de edición

El Espacio de edición consiste de cuatro partes principales:

- Pantalla Forma de onda
- Barra de intervalo
- Escala vertical
- Escala de tiempo

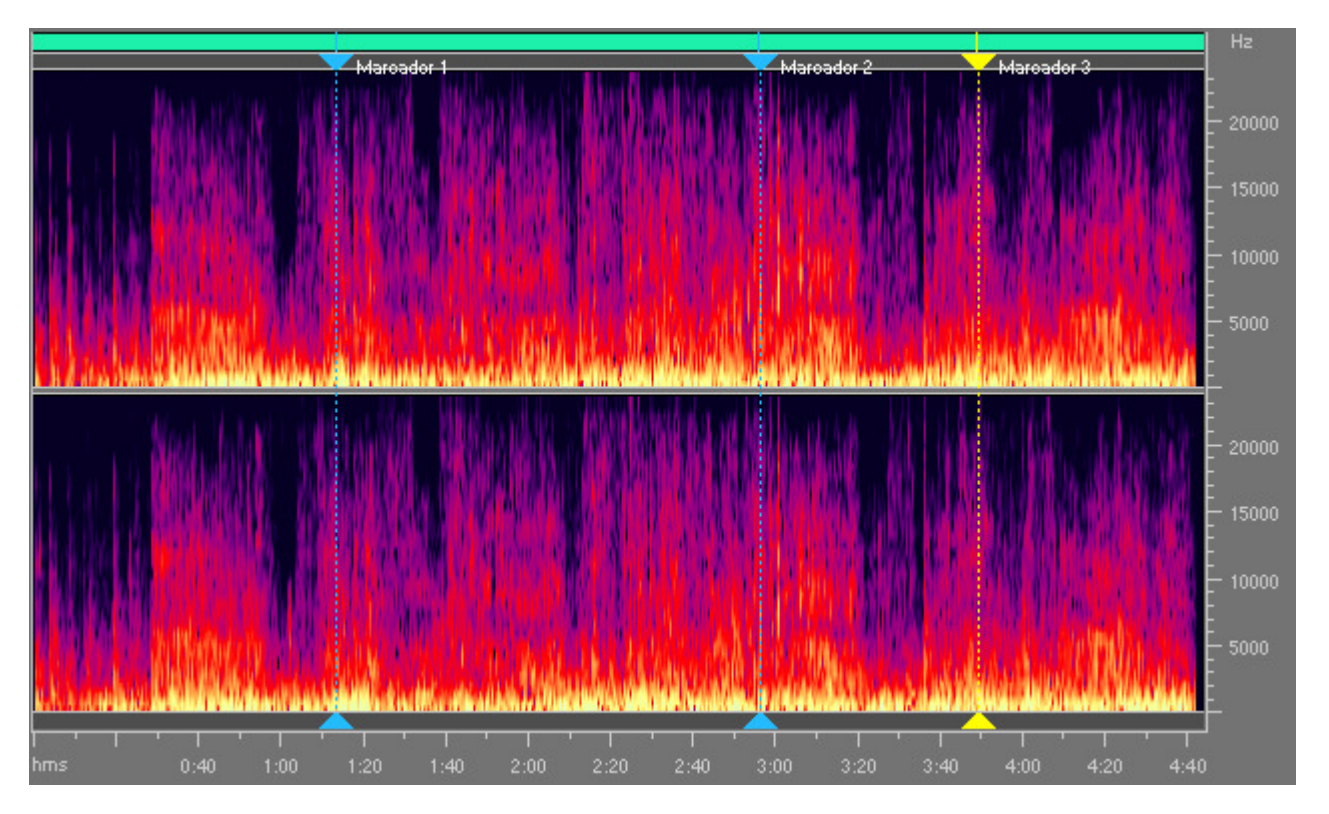

#### Pantalla Forma de onda

La **forma de onda** es un área donde Ud. ve su material de audio. Hay muchas operaciones de ratón disponibles en la **forma de onda** para seleccionar los datos:

- para poder cambiar la posición del cursor de reproducción haga clic izquierdo en cualquier punto de la forma de onda;
- para trabajar con formas de onda estéreo o multicanal, use la tecla Control junto con el puntero del ratón (al lado del cursor aparecerán las letras L o R L<sub>f</sub>, R<sub>f</sub>, C<sub>f</sub>, LFE, L<sub>r</sub>, R<sub>r</sub>, L<sub>s</sub> y R<sub>s</sub> para audio de ocho canales) y para activar sólo el canal necesario (los canales desactivados serán de color gris) haga clic izquierdo en él;
- para hacer una selección haga clic izquierdo dentro de la forma de onda y arrastre el cursor;
- para seleccionar todo el fragmento visible de la forma de onda haga clic doble con el izquierdo botón en la foma de onda (cuando Ud. acerca la forma de onda con el zoom-in los áreas invisibles no serán seleccionadas).

#### Barra de intervalo

La **Barra de intervalo** en la parte superior de la ventana **Forma de onda** indica qué parte de la forma de onda se muestra actualmente en la pantalla de **forma de onda**. Al usar zoom-in o zoom-out, esta barra se hará más pequeña o más grande, porque el fragmento actual se cambia con respecto a la forma de onda completa o el período de sesiones.

Haga clic izquierdo (el cursor de ratón se cambiará por una mano) y arrastre la barra para desplazar el cursor hacia adelante o hacia atrás en tiempo:

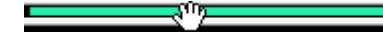

Barra de intervalo con el cursor sobre ella

Barra de intervalo con el cursor hacia abajo. Ahora Ud. puede arrastrar la barra para desplazar el cursor hacia adelante o hacia atrás en tiempo

El nivel de zoom se queda sin cambios, sólo el rango de vista sa cambia.

Para cambiar el nivel de zoom, mueva el cursor de ratón al borde de la **barra de intervalo** en el modo zoom-in (se cambiará por la flecha bidireccional con una lupa) y arrástrelo para acercar o alejar:

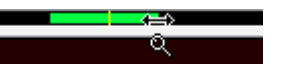

Barra de intervalo acercada con el cursor de ratón

#### Escala vertical

La **escala vertical** mide los cambios de datos audio en un cierto momento de tiempo. Ud. puede seleccionar las unidades de medida para la **escala vertical** mediante el grupo **Escalas y barras** de la pestaña **Herramientas**: pulse el botón **Formato de escala vertical** y seleccione uno de los siguientes valores: **Valores de muestras, Porcentage** y **Decibeles** (Ud. puede seleccionar las unidades de medida para la **escala vertical** usando el menú de clic derecho).

#### Escala de tiempo

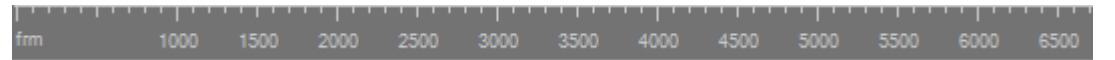

La **escala de tiempo** muestra la ubicación actual en cualquier posición de la forma de onda. Los marcadores de tiempo se subdividen en los más detallados al acercar, y menos detallados al alejar.

Haga clic izquierdo (el cursor de ratón se cambiará por una mano) y arrastre la regla para desplazar el cursor hacia adelante o hacia atrás en tiempo:

> 2:45 2:50 🖑 2:55 Escala de tiempo con el cursor sobre ella

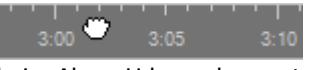

**Escala de tiempo** con el cursor hacia abajo. Ahora Ud. puede arrastrar la regla para desplazar el cursor hacia adelante o hacia atrás en tiempo

El nivel de zoom se queda sin cambios, sólo el rango de vista sa cambia.

Ud. puede seleccionar las unidades de medida para la **escala de tiempo** mediante el grupo **Escalas y barras** de la pestaña **Herramientas** - pulse el botón **Formato de escala de tiempo** y seleccione uno de los siguientes valores: **Decimal (mm:ss.ddd), Muestras, Fotogramas 30 fps, Fotogramas 29.97 fps, Fotogramas 25 fps** y **Fotogramas 24 fps** (Ud. puede seleccionar las unidades de medida para la **escala de tiempo** usando el menú de clic derecho).

## Espacio de mezcla

El **Espacio de mezcla** se muestra al cambiar a la pestaña Mezcla en la Barra de comandos de **AVS Audio Editor**. Consiste de las partes siguientes:

- Escala de tiempo
- Líneas de mezcla/grabación de audio
- Líneas de efectos de audio

| Ð,      | Q                   | Q | 00:00:37.5                                                                                                    | 00:              | 01:15.1                                                                                                    | 00:01:52                                                                                                    | 2.7                                                                                                    | 00:02:30.2                                  |
|---------|---------------------|---|----------------------------------------------------------------------------------------------------|------------------|----------------------------------------------------------------------------------------------------|----------------------------------------------------------------------------------------------------|----------------------------------------------------------------------------------------------------|---------------------------------------------|
| 🖂 🚺 м   | 🗆 😺 Mezcla de audio |   |                                                                                                    |                  |                                                                                                    |                                                                                                    |                                                                                                    |                                             |
| Línea 1 | L                   | × | الاسار الالافار الافاقان والوجد ومرواه والا                                                                                                    | به بقطط          | a and a state of the state of the state of the state of the state of the state of the state of the state of the | and the second second second second second second second second second second second second second second second |                                                                                                    | والمتقاربينية فرينكران لأمارا               |
| 101 1   |                     |   | a series and the series of the series of the |                  | د اذ ( د باد آه با الد و ا                                                                                      | Naa oo dha dha dha                                                                                               |                                                                                                    | الأدانا أن فرزهم إن و ما الا و أمرار ب      |
| al s    |                     |   | and the second second                                                                                                    | יאויי דין אי     | Man Manufactures                                                                                                | وأشريتها والمقاويد وركا                                                                                          | and a state of the second second second second second second second second second second second second second s | للم يكديل و يكونك الم الم الم               |
| Muda    | Solo                |   | Track 15.mp3/html(.d.(.s.t.)                                                                                                    | i a title a si k | ين واحده بنيام لادان ألا                                                                                        | ki ma ka na lia da                                                                                               | والمرويا أتاريد أرودان                                                                                          | فأعلقه ورورور فرعة أديناه                   |
| Línea 2 | 2                   | × |                                                                                                    |                  |                                                                                                    |                                                                                                    | h Zarala Kontik                                                                                                 | սի անդանությունը կեր                        |
| 101     |                     |   |                                                                                                    |                  |                                                                                                    |                                                                                                    |                                                                                                    | التوليا فالقافين فرفاني والمأ               |
| all i   |                     |   |                                                                                                    |                  |                                                                                                    |                                                                                                    | lana an an an an an an an an an an an an                                                                        | hand and a subdately                        |
| Muda    | Solo                |   |                                                                                                    |                  |                                                                                                    |                                                                                                    | Track_7.m                                                                                                    | 19 <b>3   . المان المان المان المان الم</b> |
| 🗆 😻 Ef  | ectos audi          | 0 |                                                                                                    |                  |                                                                                                    |                                                                                                    |                                                                                                    |                                             |
| Muda    | Solo                | × | Cambiar tono                                                                                                    |                  |                                                                                                    |                                                                                                    |                                                                                                    |                                             |
| Muda    | Solo                | × |                                                                                                    | Filtro           | s paramétrio                                                                                                    | ios                                                                                                    |                                                                                                    |                                             |

#### Escala de tiempo

La **Escala de tiempo** ubicada en la parte superior del **Espacio de mezcla** muestra la ubicación actual de los elementos cargados en él. Los marcadores de tiempo se hacen más detallados al acercar la escala, y menos detallados al alejarla. Par acercar/alejar la escala use los botones a la izquierda de la **Escala de tiempo**.

| Botón Nombre Descripción |                                                                                                | Descripción                                                                                  |
|--------------------------|------------------------------------------------------------------------------------------------|----------------------------------------------------------------------------------------------|
| e,                       | Zoom in                                                                                        | Utilice este botón para acercar la Escala de tiempo y encontrar alguna escena en particular. |
| e,                       | Q     Zoom out     Utilice este botón para alejar la Escala de tiempo hasta el tamaño deseado. |                                                                                              |
| e,                       | Ajustar a la<br>ventana                                                                        | Utilice este botón para recuperar la <b>vista al 100%.</b>                                   |

Al hacer clic derecho sobre la escala, aparecerá el **Menú exprés de la escala de tiempo**. Este menú le permite acceder a las operaciones disponibles con marcadores.

|                   | Añadir marcador                   | Elemento                             | Descripción                                                                              |
|-------------------|-----------------------------------|--------------------------------------|------------------------------------------------------------------------------------------|
|                   | Añadir marcadores automáticamente | Añadir marcador                      | Se usa para poner un marcador en la posición actual del cursor.                          |
| Ant.<br>Siguiente |                                   | Añadir marcadores<br>automáticamente | Se usa para poner marcadores al principio de cada archivo de audio que esté en la línea. |
|                   |                                   | Anterior                             | Se usa para ir al marcador anterior en la Escala de tiempo.                              |
|                   | Quitar marcador                   | Siguiente                            | Se usa para ir al marcador siguiente en la Escala de tiempo.                             |
|                   | Borrar todos marcadores           | Quitar marcador                      | Se usa para borrar el marcador actualmente seleccionado.                                 |
|                   |                                   | Borrar todos<br>marcadores           | Se usa para borrar todos los marcadores puestos.                                         |

#### Líneas de mezcla/grabación de audio

El **Espacio de mezcla** se divide en líneas en función del número de archivos que usted añade a la mezcla. Cada línea incluye el espacio de trabajo donde se muestra la forma de onda y una **barra de herramientas** que consiste de los siguientes elementos:

| Elemento       | Descripción                                                                                      |  |
|----------------|--------------------------------------------------------------------------------------------------|--|
| X<br>Borrar    | Se usa para eliminar el archivo de audio seleccionado de la mezcla y limpiar la línea de mezcla. |  |
| Balance        | Esta barra de desplazamiento se usa para ajustar el balance del archivo de audio seleccionado.   |  |
| Ganancia       | Esta barra de desplazamiento se usa para ajustar el volumen del archivo de audio seleccionado.   |  |
| Mudo<br>Mudo   | Se usa para desactivar el sonido de la línea de mezcla seleccionada.                             |  |
| Solo<br>Solo   | Se usa para desactivar el sonido de todas las líneas menos la seleccionada.                      |  |
| •<br>Grabación | Se usa para iniciar la grabación.                                                                |  |

Al hacer clic derecho sobre una **línea de mezcla**, aparecerá el **Menú exprés** que le permitirá accecer a las principales opciones de edición de líneas.

Abrir y añadir archivo a la Mezcla Nueva línea Duplicar línea Borrar línea Limpiar línea Si la **línea de mezcla** está vacía, los elementos del menú exprés coinciden a los botones del grupo **Líneas/Objetos** en la pestaña **Mezcla**.

| Duplicar objeto        |
|------------------------|
| Borrar objeto          |
| Dividir objeto         |
| Propiedades de objeto  |
| Restablecer Envolvente |
|                        |

Repetir reproducción seleccionada

Si hay algún archivo de audio ya puesto en la línea, aparecerá el siguiente **Menú exprés de líneas de mezcla**:

| Elemento                             | Descripción                                                                                                    |
|--------------------------------------|----------------------------------------------------------------------------------------------------|
| Repetir reproducción de<br>selección | Se usa para reprtir la reproducción de la parte seleccionada de un archivo de audio.                                                                                                    |
| Duplicar objeto                      | Se usa para duplicar el objeto actualmente seleccionado en el espacio de mezcla. El archivo de audio será duplicado y se motrará en la misma línea.                                                                                  |
| Borrar objeto                        | Se usa para eliminar el objeto actualmente seleccionado en el espacio de mezcla.                                                                                                    |
| Editar objeto                        | Se usa para abrir un archivo en el modo <b>Edición</b> . El archivo será<br>añadido al Espacio de edición, y usted podrá aplicar todas las<br>opciones de edición, así como efectos y filtros disponibles para editar<br>el archivo. |
| Dividir objeto                       | Se usa para dividir el objecto actualmente seleccionado en el espacio de mezcla en la posición actual del cursor.                                                                                                    |
| Propiedades del objeto               | Se usa para ver las propiedades del objeto actualmente seleccionado.                                                                                                    |
| Restablecer envolvente               | Se usa para restablecer el envolvente predeterminado del archivo de audio actualmente seleccionado.                                                                                                    |

#### Líneas de efectos de audio

**AVS Audio Editor** le permite aplicar uno o varios efectos a su mezcla. Cada efecto que usted aplica se mostrará en su respectiva línea de **efectos de audio**. La **barra de herramientas** a la izquierda de cada línea incluye los siguientes botones:

| Elemento     | Descripción                                                                 |
|--------------|-----------------------------------------------------------------------------|
| X<br>Borrar  | Se usa para borrar el efecto actualmente seleccionado.                      |
| Mudo<br>Mudo | Se usa para desactivar el sonido de la línea de efecto seleccionada.        |
| Solo<br>Solo | Se usa para desactivar el sonido de todas las líneas menos la seleccionada. |

Al hacer clic derecho sobre una línea, aparecerá el **menú exprés** que facilita el acceso a las principales opciones de edición de líneas.

| Nueva línea                      | Si la <b>línea de efecto de audio</b> está vacía, las opciones del menú coinciden con los botones del grupo<br>Líneas/Objetos en la pestaña Mezcla.<br>Al hacer clic derecho sobre el bloque del efecto aplicado, aparecerá el siguiente <b>menú exprés</b> : |                                                                                                    |  |
|----------------------------------|----------------------------------------------------------------------------------------------------|----------------------------------------------------------------------------------------------------|--|
| Duplicar línea<br>Borrar línea   |                                                                                                    |                                                                                                    |  |
| Limpiar línea                    | Botón                                                                                                    | Descripción                                                                                                    |  |
|                                  | Editar efecto                                                                                                    | Se usa para abrir la ventana de propiedades del efecto seleccionado y ajustarlas.                                                          |  |
| Editar efecto<br>Duplicar objeto | Duplicar objeto                                                                                                    | Se usa para duplicar el efecto actualmente seleccionado en el espacio de mezcla. El objeto será duplicado y se mostrará en la misma línea. |  |
| Borrar objeto                    | Borrar objeto                                                                                                    | Se usa para borrar el efecto actualmente seleccionado en el espacio de mezcla.                                                             |  |
| Dividir objeto                   | Dividir objeto                                                                                                    | Se usa para dividir el efecto seleccionado en el espacio de mezcla en la posición<br>actual del cursor.                                    |  |

## Barra inferior

La Barra inferior consiste de las siguientes partes principales:

- Reproductor de audio
- Barra de herramientas de Zoom
- Campo de la posición actual
- Pantalla Tiempo

El Reproductor de audio consiste de los siguientes botones:

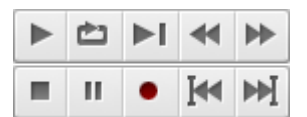

En la siguiente tabla Ud. encontrará las funciones que Ud. puede realizar con ayuda de cada botón:

| Botón      | Nombre                       | Descripción                                                                                                    |  |
|------------|------------------------------|----------------------------------------------------------------------------------------------------|--|
|            | Reproducción                 | Se usa para reproducir la selección actual o el archivo desde el borde izquierdo de la selección o el principio del archivo hasta el borde derecho de la selección o el final del archivo. |  |
| è          | Reproducción<br>repetida     | Se usa para reproducir la selección o todo el archivo repetidamente hasta que el botón <b>Detener</b> esté pulsado.                                                                        |  |
| ►I         | Reproducir<br>hasta el final | Se usa para reproducir la selección actual o el archivo de audio desde el borde izquierdo de la selección, o desde el principio del archivo hasta el final del archivo.                    |  |
|            | Retroceso                    | Se usa para rebobinar audio hacia atrás a varias milésimas de segundo.                                                                                                    |  |
| ••         | Avance                       | Se usa para rebobinar audio hacia adelante a varias milésimas de segundo.                                                                                                    |  |
| •          | Grabar                       | Se usa para iniciar la grabación desde la fuente seleccionada en la ventana <b>Preferencias</b> de <b>AVS</b><br><b>Audio Editor</b> .                                                     |  |
| п          | Pausa                        | Se usa para interrumpir la reproducción.                                                                                                    |  |
|            | Detener                      | Se usa para detener la reproducción.                                                                                                    |  |
| <b>[44</b> | Ir al marcador<br>anterior   | Se usa para ir rápidamente al marcador anteriormente fijado. Si no hay marcadores fijados en el audio, esta opción le permite a un usuario ir rápidamente al principio del audio.          |  |
| ►►I        | Ir al marcador<br>siguiente  | Se usa para ir rápidamente al marcador siguiente. Si no hay marcadores fijados en el audio, esta opción le permite a un usuario ir rápidamente al final del audio.                         |  |

La Barra de herramientas de Zoom consiste de los siguientes botones:

| Ð, | Q, | <b>Q</b> | ‡Q, |
|----|----|----------|-----|
| [٩ | Q, | ρ]       | ŧQ, |

En la siguiente tabla Ud. encontrará las funciones que Ud. puede realizar con ayuda de cada botón:

| Botón | Nombre  | Descripción                                                                                                    |  |
|-------|---------|----------------------------------------------------------------------------------------------------|--|
| æ     | Acercar | Se usa para acercar el centro del audio actual. Después de acercar, use la <b>escala de tiempo</b> para desplazarse hasta la ubicación deseada. |  |
| Q,    | Alejar  | Se usa para alejar el zoom desde la posición actual.                                                                                            |  |

11

| <b>Q</b>     | Vista completa                                | Se usa para caber toda la forma de onda o sesión en la pantalla.                                                              |  |
|--------------|-----------------------------------------------|----------------------------------------------------------------------------------------------------|--|
| IQ,          | Zoom in<br>vertical                           | Se usa para aumentar la escala de resolución vertical de la forma de onda y la escala vertical.                               |  |
| [ <b>Q</b> , | Acercar borde<br>izquierdo de la<br>selección | Se usa para acercar el borde izquierdo de la selección actual.                                                                |  |
| Q            | Acercar la<br>selección                       | Se usa para acercar la selección actual. Si ninguna selección está hecha, este botón acerca en la posición actual del cursor. |  |
| P            | Acercar borde<br>derecho de la<br>selección   | Se usa para acercar el borde derecho de la selección actual.                                                                  |  |
| ‡Q,          | Zoom Out<br>vertical                          | Se usa para reducir la escala de resolución vertical de la forma de onda y la escala vertical.                                |  |

El **Campo de posición actual** muestra la posición actual del cursor de la ventana activa (medido en **horas:minutos:segundos: milésimas de segundo** como predeterminado):

# 00:01:32.904

Cuando Ud. cambia las unidades de la escala de tiempo a las muestras o los fotogramas, las unidades del **Campo de posición actual** se cambiarán también.

La Pantalla de tiempo consiste de 6 campos:

|           | Inicio       | Fin          | Duración     |
|-----------|--------------|--------------|--------------|
| Selección | 00:01:32.460 | 00:04:49.636 | 00:03:17.176 |
| Vista     | 00:00:00.000 | 00:03:00.000 | 00:03:00.000 |

Estos campos indican inicio, final y duración del fragmento visible de la forma de onda o sesión actual, así como del intervalo seleccionado. La fila superior muestra el tiempo de selección y el intervalo de vista de la fila inferior.

## Barra de estado

La Barra de estado se muestra la información relacionada a las propiedades del archivo y al tamaño del archivo incomprimido.

| Detenido | 44100 Hz, 16-bit, 2Canales | 51.012Mb | 00:05:03.229 |
|----------|----------------------------|----------|--------------|
|----------|----------------------------|----------|--------------|

En la parte izquierda de la barra Ud. puede ver el estado del archivo actual, así como la información sobre el formato de la forma de onda o sesión actual incluyendo la frecuencia de muestreo, el tamaño de muestreo y el número de canales. En la parte media de la **barra de estado** se muestra el tamaño de archivo. En la parte derecha de la barra Ud. puede ver la duración de audio (en **horas:minutos:segundos:miles de segundos**). Cuando Ud. cambia las unidades de la escala de tiempo a las muestreas o fotogramas, las unidades de la duración se cambiará también.

Nota: Ud. puede mostrar o esconder la información sobre el archivo en la **barra de estado** usando el botón barra de estado de la pestaña Herramientas.

#### Ventana Análisis de frecuencia

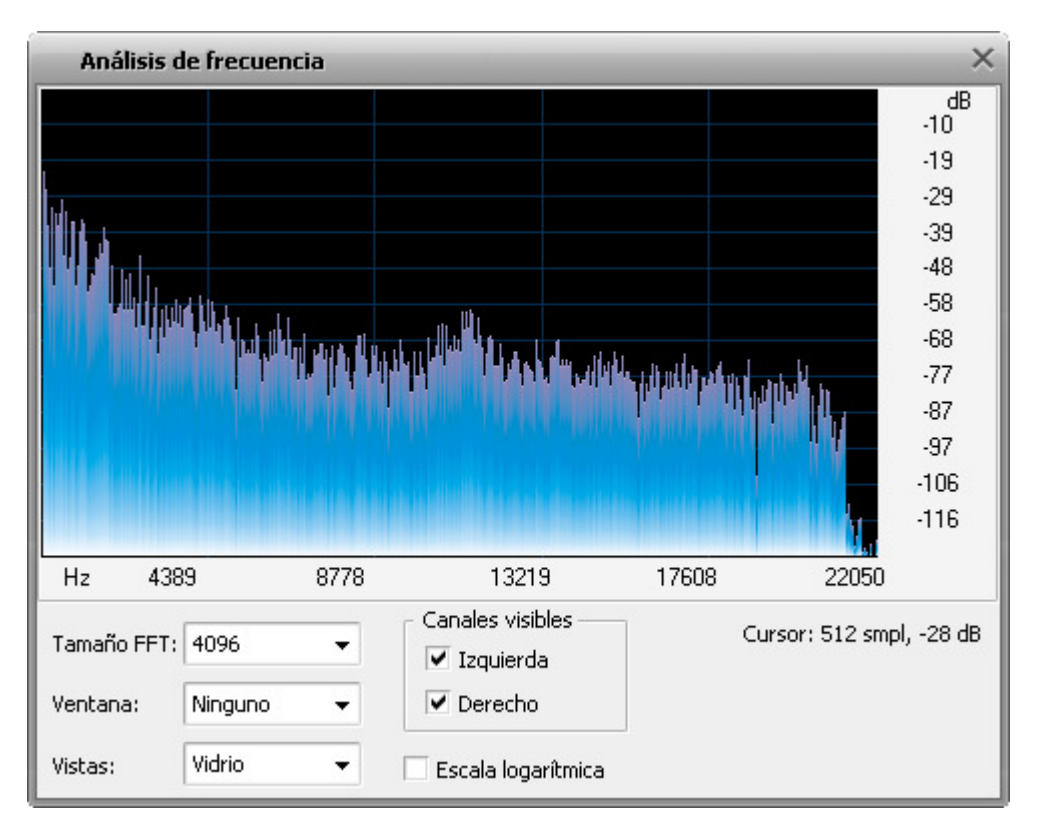

La **Ventana Análisis de frecuencia** contiene un gráfico de las frecuencias en el punto de inserción (cursor de la flecha amarilla) o en el centro de la selección. Esta ventana "flota", que significa que Ud. puede hacer clic en la forma de onda en la pantalla principal de **AVS Audio Editor** para actualizar el análisis mientras que la ventana **Análisis de Frecuencia** está en la parte superior.

La información en esta ventana es como una "rebanada" o línea en la **vista espectral** de la forma de onda. La frecuencia más destacada se interpola y se muestra en la ventana de abajo. Ud. puede mover el ratón sobre el área del gráfico que muestra la frecuencia y componentes de amplitud de esta frecuencia.

La ventana Análisis de Frecuencia se actualiza en tiempo real durante la reproducción de su archivo.

Ud. puede seleccionar las propiedades del **análisis de Frecuencia** usando las opciones apropiadas:

- Tamaño FFT el tamaño del filtro FFT. Ud. puede seleccionar entre los siguientes valores: 64, 256, 1024, 4096 y 16384.
- Ventana la cantitad de la anchura de transición y cancelación de rizado que ocurren durante la filtración; cada de ellos resulta en una curva de frecuencia diferente. Seleccione entre las opciones None, Welch, Bartlett, Hanning y Hamming.
- Tipo de vista el aspecto de gráfica. Seleccione entre las opciones Analog, Normal, Fire, Glass y Kryptonite en función de sus deseos y preferencias.
- Canales visibles el número de canales de audio usados para producir el Análisis de frecuencia. Ud. puede seleccionar todos los canales o desactivar algunos de ellos. Uno de los canales debe estar siempre en la parte superior.

Para mostrar la venrtana Análisis de frecuencia, pase a la pestaña Herramientas y pulse el botón Análisis de frecuencia.

## Ventana Análisis de fase

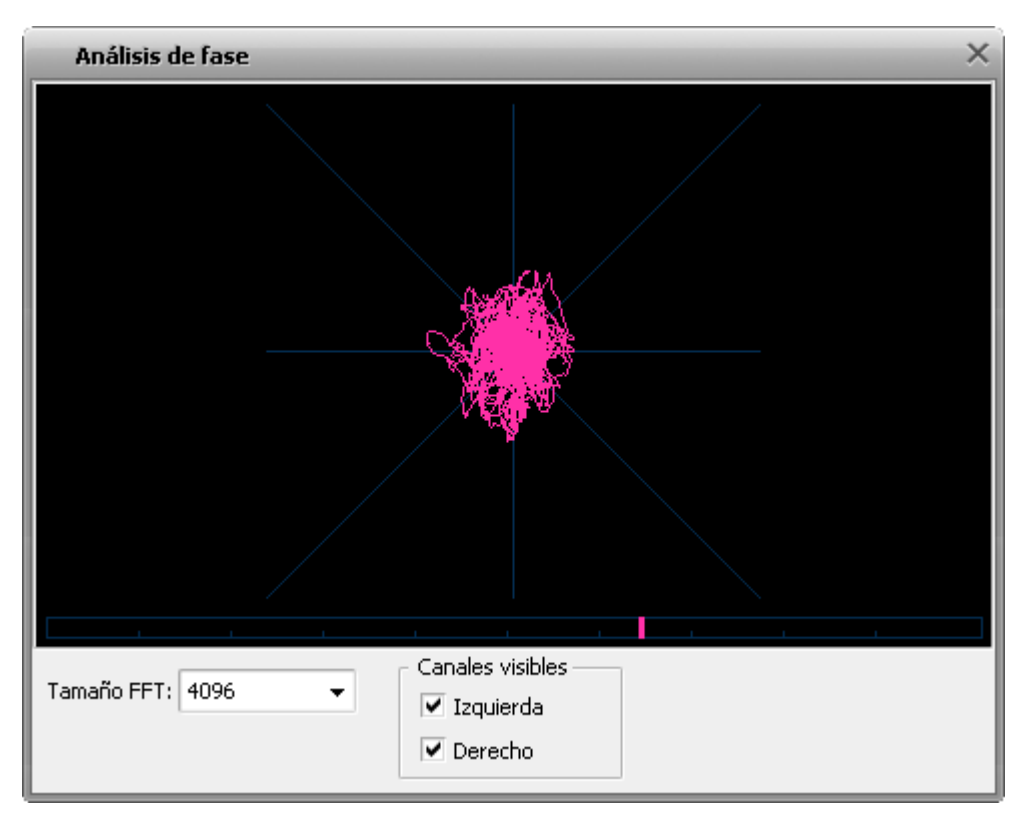

La ventana **Análisis de fase** se usa para revelar diferencia entre canales estéreo de un archivo de audio. Esta ventana "flota", que significa que Ud. puede hacer clic en la forma de onda en la pantalla principal de **AVS Audio Editor** para actualizar el análisis mientras que la ventana **Análisis de fase** está en la parte superior.

El análisis de fase puede ayudarle si Ud. planea convertir un archivo de estéreo al audio de un solo canal. Cuando Ud. convierte estéreo a mono, los sonidos de ambos canales se resumen. Si los sonidos en ambos canales están en fase, no habrán ningunos problemas. Si los canales del audio original están fuera de la fase, el archivo resultante de mono puede tener distorsiones de sonido considerables.

Para verificar si canales de audio del archivo, que Ud. intenta convertir a mono, están en fase, empiece la reproducción de archivo, después abra la ventana **Análisis de fase** pulsando el botón correspondiente en la pestaña **Herramientas**. Siga los cambios del color rojo en la imagen en la ventana. Si extiende verticalmente más (véase la imagen de arriba), eso significa que los canales izquierdo y derecho de su archivo de estéreo están en fase y se puede converirlo a mono fácilmente. Si la imagen se extiende horizontalmente, Ud. puede corregirla a través de **invertir** uno de los canales del audio original. Al terminar esta operación Ud. puede convertir su archivo a mono.

La ventana Análisis de fase se actualiza en tiempo real durante la reproducción de su archivo.

Ud. puede seleccionar las propiedades del Análisis de fase usando las opciones apropiadas:

- **Tamaño FFT** el tamaño del filtro FFT. Ud. puede seleccionar entre los siguientes valores: **64**, **256**, **1024**, **4096** y **16384**. Cuanto mayor sea el valor, más preciso el análisis será, pero la velocidad de análisis completa se reducirá.
- Canales visibles el número de canales de audio usados para producir el Análisis de fase. Ambos deben ser activados para la comparación del fase de la señal de estereo.

## Atajos de teclado y ratón

Para acelerar su edición **AVS Audio Editor** le ofrece una amplia gama de atajos de teclado. Use la tabla debajo para saber como editar los datos de audio rápidamente y fácilmente.

#### Teclado

| Controles               | Atajo de teclado                                 | Descripción                                                                                                    |  |  |
|-------------------------|--------------------------------------------------|----------------------------------------------------------------------------------------------------|--|--|
|                         | Ctrl+N                                           | Se usa para crear un nuevo archivo que al principio está vacío                                                     |  |  |
| Controles de<br>archivo | Ctrl+0                                           | Se usa para abrir una forma de onda existente                                                                      |  |  |
|                         | Ctrl+S                                           | Se usa para guardar la forma de onda actual en el disco                                                            |  |  |
|                         | Shift+Ctrl+S                                     | Se usa para guardar el archivo de audio activo con otro nombre o ubicación del archivo en otro formato de archivo. |  |  |
|                         | Ctrl+A                                           | Se usa para seleccionar la forma de onda completa                                                                  |  |  |
|                         | Ctrl+Z                                           | Se usa para para cancelar la última acción efectuada                                                               |  |  |
|                         | Shift+Ctrl+Z                                     | Se usa para repetir el último comando o acción                                                                     |  |  |
| Controles de            | Ctrl+X                                           | Se usa para cortar la forma de onda y ubicarla al portapapeles del programa                                        |  |  |
| edición                 | Ctrl+C                                           | Se usa para copiar la selección al portapapeles del programa interno                                               |  |  |
|                         | Ctrl+V                                           | Se usa para pegar del portapapeles interno                                                                         |  |  |
|                         | Ctrl+T                                           | Se usa para cortar todo excepto la selección                                                                       |  |  |
|                         | Del                                              | Se usa para borrar la selección                                                                                    |  |  |
|                         | Flecha izquierda                                 | Se usa para mover el cursor a la izquierda del <b>Timeline</b>                                                     |  |  |
| Controles de            | Flecha derecha                                   | Se usa para mover el cursor a la derecha del Timeline                                                              |  |  |
| navegación              | Home                                             | Se usa para mover el cursor al principio de la forma de onda en el Timeline                                        |  |  |
|                         | End                                              | Se usa para mover el cursor al final de la forma de onda en el Timeline                                            |  |  |
|                         | Shift+flecha<br>izquierda                        | Se usa para aumentar el borde de la selección izquierdo                                                            |  |  |
|                         | Shift+flecha<br>derecha                          | Se usa para aumentar el borde de la selección derecho                                                              |  |  |
| Controles de selección  | Ctrl+flecha<br>izquierda                         | Se usa para reducir el borde de la selección izquierdo                                                             |  |  |
|                         | Ctrl+flecha<br>derecha/b>                        | Se usa para reducir el borde de la selección derecho                                                               |  |  |
|                         | Shift+Home                                       | Se usa para mover el borde de selección izquierdo al principio de la forma de onda                                 |  |  |
|                         | Shift+End                                        | Se usa para mover el borde de selección derecho al final de la forma de onda                                       |  |  |
| Controles de<br>Zoom    | Ctrl+ señal Más<br>en el teclado<br>numérico     | Se usa para acercar                                                                                                |  |  |
|                         | Ctrl+señal<br>Menos en el<br>teclado<br>numérico | Se usa para alejar                                                                                                 |  |  |
| Varios                  | F1                                               | Se usa para abrir el archivo Ayuda                                                                                 |  |  |
#### **Operaciones de ratón**

Haga clic izquierdo y arrastre la forma de onda para hacer la selección.

Haga clic doble en una forma de onda con el botón izquierdo para seleccionar todo el fragmento visible de la forma de onda (cuando Ud. acerca la forma de onda con el zoom-in los áreas invisibles no serán seleccionadas).

Haga clic izquierdo en cualquier parte en la forma de onda y Ud. cambiará la posición del cursor de reproducción.

Para trabajar con formas de onda estéreo o multicanal, use la tecla **Control** junto con el puntero del ratón (al lado del cursor aparecerán las letras L o R - L<sub>f</sub>, R<sub>f</sub>, C<sub>f</sub>, LFE, L<sub>r</sub>, R<sub>r</sub>, L<sub>s</sub> y R<sub>s</sub> para audio de ocho canales) y para activar sólo el canal necesario (los canales desactivados serán de color gris) haga clic izquierdo en él.

Haga clic izquierdo (el cursor de ratón se cambiará por una mano) y arrastre la barra para desplazar el cursor hacia adelante o hacia atrás en tiempo.

Haga clic y arrastre en la escala de tiempo para desplazarse horizontalmente.

Ponga el curson en cualquier botón de la barra de herramientas para recibir la descripción de las funciones de este botón.

Haga clic doble en la barra de título para Maximizar/Restaurar.

#### Operaciones con la rueda del ratón

Gire la rueda del ratón hacia delante para acercar (zoom-in). Gire la rueda del ratón hacia atrás para alejar (zoom out).

# Formatos de audio compatibles

La mayoría de los formatos media más comunes están soportados por AVS Audio Editor:

| Formato                                         | Lectura | Escritura |
|-------------------------------------------------|---------|-----------|
| MP3 - MPEG-1 Layer 3 Audio<br>(.mp3)            | +       | +         |
| WMA - Windows Media Audio Format<br>(.wma)      | +       | +         |
| WAV, or WAVE - Waveform Audio Format<br>(.wav)  | +       | +         |
| M4A - MPEG-4 Compressed Audio Format<br>(.m4a)  | +       | +         |
| M4R - iPhone ringtones<br>(.m4r)                | +       | +         |
| AAC - Advanced Audio Coding<br>(.aac)           | +       | +         |
| AMR - Adaptive Multi-rate Audio<br>(.amr)       | +       | +         |
| OGG - Ogg Vorbis Audio Format<br>(.ogg)         | +       | +         |
| MP2 - Musicam, or MPEG-2 Level II<br>(.mp2)     | +       | +         |
| FLAC - Free Lossless Audio Codec<br>(.flac)     | +       | +         |
| AIFF - Audio Interchange File Format<br>(.aiff) | +       | -         |
| AU - Au File Format<br>(.au)                    | +       | -         |

# Formatos de vídeo compatibles

AVS Audio Editor es compatible con la mayoría de los formatos de vídeo modernos:

| Formato                                                                            | Lectura* | Escritura**                  |
|------------------------------------------------------------------------------------|----------|------------------------------|
| AVI Files - Audio Video Interleave<br>(.avi, .ivf, .div, .divx, .mtv, .amv)        | +        | +<br>(excepto .mtv and .amv) |
| MPEG Video - Motion Picture Experts Group<br>(.mpg, .mpeg, .mod, .mpe, .mvv, .m2v) | +        | +<br>(excepto .m2v)          |
| Windows Media Formats<br>(.wmv, .asf)                                              | +        | -                            |
| Microsoft Digital Video Recorder<br>(.dvr-ms)                                      | +        | -                            |
| CD Video<br>(.dat)                                                                 | +        | -                            |
| DVD Video<br>(.ifo)                                                                | +        | -                            |
| VOB Video<br>(.vob, .vro)                                                          | +        | -                            |
| Blu-ray Video<br>(index.bdm, index.bdmv, .m2ts)                                    | +        | -                            |
| AVCHD, HDV<br>(.m2ts, .m2t, .mts, .tod)                                            | +        | +<br>(.mts and .tod only)    |
| TS Files<br>(.ts, .m2ts, .m2t, .mts, .tp)                                          | +        | -                            |
| DV Files<br>(.dv)                                                                  | +        | -                            |
| Matroska Files<br>(.mkv)                                                           | +        | -                            |
| Ogg Vorbis Movie<br>(.ogm, .ogg, .ogv, .oga, .ogx)                                 | +        | -                            |
| Real Media<br>(.rm, .rmvb, .ram, .ivr)                                             | +        | -                            |
| Quick Time<br>(.mov, .qt, .m4v, .mp4)                                              | +        | +                            |
| Mobile Video<br>(.3gp2, .3gpp, .3gp, .3g2)                                         | +        | +                            |
| Flash Video<br>(.flv)                                                              | +        | +                            |
| Shockwave Flash<br>(.swf)                                                          | +        | -                            |

\* El soporte para lectura de un archivo de vídeo significa que Ud. puede importar su pista de audio en AVS Audio Editor, editarla y guardarla como archivo de audio en uno de los formatos compatibles.

\*\* El soporte para para escritura de un archivo de vídeo significa que Ud. puede abrirlo en AVS Audio Editor como archivo de vídeo, editarlo y guardarlo como archivo de vídeo con la pista de audio editada.

## Operaciones con archivos

Cuando Ud. usa **AVS Audio Editor** Ud. tendrá que seleccionar algunos archivos, cargarlos en el programa, ver su información y guardarlos en formatos diferentes.

Usando los puntos de la pestaña Archivo Ud. puede hacer fácilmente lo siguiente:

- crear un archivo nuevo;
- abrir un archivo actual para la edición;
- ver la información del archivo;
- guardar el archivo editado en uno de los formatos disponibles.

### Cómo crear un nuevo archivo

Pulse el botón **Nuevo...** en la pestaña **Inicio** o **Archivo** (o bien use la misma opción **Crear nuevo archivo** en el menú del **Botón de aplicación** o de la **Barra de herramientas de acceso rápido**). La siguiente ventana se abrirá:

| Nuevo archivo                                      |                                            | ×        |
|----------------------------------------------------|--------------------------------------------|----------|
| Frec. de muestreo                                  | Tamaño muestra<br>O 8-bit                  | Aceptar  |
| 88200<br>64000<br>48000<br>44100                   | <ul> <li>16-bit</li> <li>24-bit</li> </ul> | Cancelar |
| 32000 V                                            | 0 32-bit                                   |          |
| 2/0 - stereo Nombre de nuevo archivo - Desconocido | ✓ Añadir fecha_hora al r                   | nombre   |

Seleccione la **frecuencia de muestreo** (8'000 - 96'000 Herz), el **tamaño de muestra** (8-bit - 32-bit) y el **número de canales** (1/0 - mono -- 3/4+LFE 7.1 surround) y pulse el botón **Aceptar** para crear rápidamente un archivo del formato seleccionado.

Nota: AVS Audio Editor crea todos los archivos usando un formato de audio temporal y guarda todos los cambios en el archivo editado sólo cuando Ud. selecciona guardarlos mediante uno de estos modos.

# Cómo abrir archivos

### Cómo abrir archivos de audio

Para empezar a editar un archivo cárguelo primero en AVS Audio Editor. Hay varios modos como hacerlo:

1. Pulse el botón Abrir... 📔 en la pestaña Inicio o Archivo. La siguiente ventana se abrirá:

| 🚳 Abrir archivo  |                                                                                                    |                                 |             |    |        | <b>X</b> |
|------------------|----------------------------------------------------------------------------------------------------|---------------------------------|-------------|----|--------|----------|
| Buscar en:       | 📔 Carpeta 1                                                                                               |                                 |             | •  | 🗢 🗈 🖶  | ]-       |
| Ca.              | Nombre                                                                                                    | Intérpretes                     | Álbum       | Nú | Género | »        |
| Sitios recientes | Pista01.m                                                                                                 | np3                             |             |    |        |          |
| Escritorio       | <ul> <li>Pista02.m</li> <li>Pista03.m</li> <li>Pista04.m</li> <li>Pista05.m</li> <li>Pista06.m</li> </ul> | 1p3<br>1p3<br>1p3<br>1p3<br>1p3 |             |    |        |          |
| Equipo           |                                                                                                    |                                 |             |    |        |          |
| <b>1</b>         |                                                                                                    |                                 |             |    |        |          |
| Red              | Nombre:                                                                                                   |                                 |             |    | -      | Abrir    |
|                  | Tipo:                                                                                                    | Todos los archivo               | os de audio |    | •      | Cancelar |

Ud. puede seleccionar un solo archivo o varios archivos con su ratón o teclado y pulse el botón Abrir.

2. Seleccione el botón Abrir como... en la pestaña Inicio o Archivo (la opción Abrir como... se mostrará después de

pulsar la flecha al lado del botón **Abrir**). La opción le permitirá abrir el archivo como si fuera de algún otro formato (el metodo de conversión "rápido y fácil"). Después de seleccionar un solo archivo o varios archivos en la venta de arriba, le ofrecemos fijar los siguientes parámetros:

| Abrir archivo(s) como                                                   | _                                                     | ×                   |
|-------------------------------------------------------------------------|-------------------------------------------------------|---------------------|
| Frec. de muestreo<br>44100<br>88200<br>64000<br>48000<br>44100<br>32000 | Tamaño muestra<br>8-bit<br>16-bit<br>24-bit<br>32-bit | Aceptar<br>Cancelar |
| Canales<br>2/0 - stereo<br>Nombre de nuevo archivo -<br>Desconocido     |                                                       |                     |

© Online Media Technologies Ltd., UK 2004 - 2010 Todos los derechos reservados.

Seleccione la **frecuencia de muestreo** (8'000 - 96'000 Herz), el **tamaño de muestra** (8-bit - 32-bit) y el **número de canales** (1/0 - mono -- 3/4+LFE 7.1 surround) y pulse el botón **Aceptar** para crear rápidamente un archivo del formato seleccionado.

**Nota:** AVS Audio Editor crea todos los archivos usando un formato de audio temporal y guarda todos los cambios en el archivo editado sólo cuando Ud. selecciona guardarlos mediante uno de estos modos.

3. Seleccione el botón Abrir y adicionar... Les de la pestaña Inicio o Archivo (la opción Abrir y adicionar... se mostrará

después de pulsar la flecha al lado del botón **Abrir**). Esta opción le permitirá abrir su archivo y añadirlo a él que está abierto ya juntando dos archivos en un solo. El segundo archivo se añadirá al final del primer abierto.

**AVS Audio Editor** tiene soporte para la mayoría de los formatos de audio. Cuando Ud. carga un archivo para la edición, **AVS Audio Editor** convierte la forma de onda a su propio archivo temporal para editar y manejar rápidamente y mejor archivos de un mayor tamaño.

### Cómo abrir archivos de vídeo

Ud. puede importar un archivo de vídeo en **AVS Audio Editor** para editar sus pistas de audio. Ud. puede abrir archivos de vídeo de los siguientes formatos:

- archivos AVI (.avi, .ivf, .div, .divx)
- archivos Mpeg (.mpg, .mpeg, .mod, .mpe, .mvv)
- archivos Quick Time (.mov, .qt, .m4v, .mp4)
- Mobile Video (.3gp2, .3gpp, .3g2, .3gp)
- AVCHD (.mts, .tod)
- Flash Video (.flv)

Para abrir un archivo de vídeo pulse el botón **Abrir...** en la pestaña **Inicio** o **Archivo**. Navegue por el archivo de vídeo necesario (asegúrese que la opción **Todos los archivos de vídeo** está activada en la ventana abierta) y pulse **Abrir**. El vídeo seleccionado se añadirá a la selección **Archivos** del panel **Efectos y filtros**:

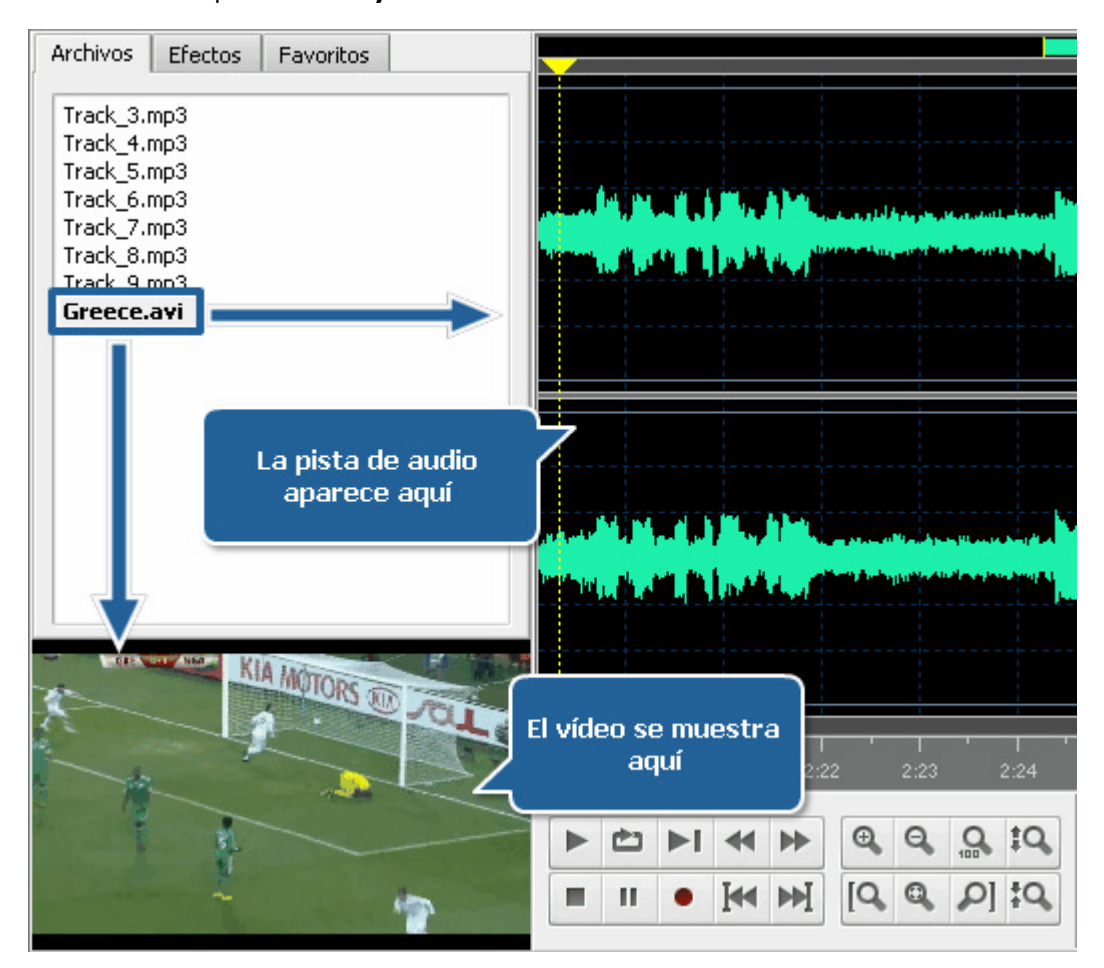

© Online Media Technologies Ltd., UK 2004 - 2010 Todos los derechos reservados.

Si el archivo de vídeo, que Ud. está importando, contiene varias pistas de audio, la siguiente ventana se abrirá:

| Pistas de audio                                 | ×        |
|-------------------------------------------------|----------|
| Por favor seleccione una pista de audio a abrir | Aceptar  |
| MP3, 2Canales, 48000 Hz 🔹                       | Cancelar |

Seleccione una pista de audio requerida y pulse Aplicar. El archivo de vídeo con el audio seleccionado se importará en el programa.

Ud. puede editar una pista de audio de su archivo de vídeo así como cualquier pista de audio cargada en el programa. Tenga en cuenta que Ud. puede aplicar un **número limitado** de efectos a sus pistas de audio. **AVS Audio Editor** no le permitirá aplicar efectos que cambian la duración de pista y generar sonidos.

Cuando Ud. **guarda** su archivo de vídeo, se puede cambiar el formato de la pista de audio. El resultado será guardado como archivo de vídeo con la pista de audio editada y el formato seleccionado.

## Cómo copiar un CD de audio

**AVS Audio Editor** le permite copiar CD de audio e importar el audio copiado en el programa para la edición. Para cargar archivos de audio de un CD en **AVS Audio Editor** pulse el botón **Copiar de CD** en la pestaña **Inicio** o **Archivo**. La siguiente ventana se abrirá:

| Importar pista(s) de un CD audio           |                         |   | ×            |
|--------------------------------------------|-------------------------|---|--------------|
| Por favor seleccione unidad de CD:         |                         |   |              |
| (E) Optiarc , DVD RW AD-7203A 1.06         |                         | • | Aceptar      |
| ✓ Pista1                                   | 03:57                   |   | Cancelar     |
| ✓ Pista2                                   | 03:11                   |   |              |
| ✓ Pista3                                   | 07:00                   |   |              |
| ✓ Pista4                                   | 03:20                   |   |              |
| ✓ Pista5                                   | 03:18                   | _ |              |
| ✓ Pista6                                   | 05:51                   |   |              |
| ✓ Pista7                                   | 03:12                   |   |              |
| I nizeso                                   | 04504                   | • |              |
| Método de copia:                           | 🗹 Marcar/desmarcar todo |   |              |
| Modo ráfaga (rápido, sin corregir errores) |                         | - |              |
| Álbumes CDDB;                              |                         |   |              |
|                                            | ▼ Opcione               | s | Obtener CDDB |

Seleccione la **unidad de CD** con el disco que contiene las pistas que Ud. desea cargar en el programa. En cuanto lo haga, todas las pistas en el disco se mostrarán en el área debajo.

Desactive las casillas de las pistas que Ud. no planea importar en **AVS Audio Editor**. Use la opción **Marcar/Desmarcar todo** para hacer o cancelar la selección de todas las pistas en la lista.

Especifique el método de copia en la ventana apropiada. Las siguientes opciones están disponibles:

- Burst Mode (modo ráfaga) se utiliza para copia rápida sin corregir errores. Selecciónelo para extraer discos en perfecto estado (sin rasguños u otro daño visible).
- Sync Mode (modo de sincronización) se utiliza para copia rápida. Sólo errores de jitter serán corregidos si hay algunos.
- Secure Mode (modo de seguridad) se utiliza para copia de buena calidad. Los errores serán corregidos con precisión doble pero la velocidad de copia se reducirá.
- Paranoid Mode (modo de paranoia) el modo mas lento y preciso de los disponibles.

Haga clic en **Aceptar** para iniciar el proceso de copia. Haga clic en **Cancelar** a cualquier hora durante el proceso de copia para anularlo.

Al terminar la copia, todas las pistas seleccionadas surgirán en la pestaña Archivos del panel Efectos y filtros.

# Cómo importar audio desde vídeo

**AVS Audio Editor** le permite cargar pistas de audio desde su archivo de vídeo, editar y guardarlas en uno de los formatos de audio disponibles. Para importar una pista de audio desde vídeo, pulse el botón **Importar de vídeo** en la pestaña **Inicio** o **Archivo**. La siguiente ventana se abrirá:

| » *    |
|--------|
| » *    |
|        |
|        |
|        |
|        |
|        |
| E      |
|        |
|        |
|        |
|        |
|        |
| -      |
|        |
| Abrir  |
| ncelar |
|        |

Navegue por un archivo de vídeo que Ud. intenta importar y pulse **Abrir**. La pista de audio del vídeo seleccionado se añadirá a la sección **Archivos** del panel **Efectos y filtros**:

| Archivos | Efectos | Favoritos |  |
|----------|---------|-----------|--|
| Sea.avi  | (audio) |           |  |
|          |         |           |  |
|          |         |           |  |
|          |         |           |  |
|          |         |           |  |
|          |         |           |  |

Si Ud. intenta importar una pista de audio de su vídeo de **DVD**, seleccione el archivo **video\_ts.ifo** cuando Ud. abre su DVD:

| 🍄 Abrir archivo  |                                                                                | ×          |
|------------------|--------------------------------------------------------------------------------|------------|
| Buscar en:       | VIDEO_TS 🗨 🔁 📸 🐨                                                               |            |
| Sitios recientes | Nombre     Fecha mod     Tipo     Tamaño       VIDEO_TS.IFO       VIDEO_TS.VOB | _          |
| Escritorio       | ▲ VTS_01_0.VOB<br>▲ VTS_01_1.VOB<br>▲ VTS_01_2.VOB                             |            |
| <u> </u>         | ▲ VTS_01_3.VOB<br>▲ VTS_01_4.VOB<br>▲ VTS_01_5.VOB                             |            |
| Equipo           | A VTS_01_6.VOB                                                                 |            |
| Red              | Nombre: Abr<br>Tipo: Todos los archivos de vídeo Canc                          | ir<br>elar |

Si un archivo de vídeo contiene varias pistas de audio, la siguiente ventana se abrirá:

| Pistas de audio                                 |          | × |
|-------------------------------------------------|----------|---|
| Por favor seleccione una pista de audio a abrir | Aceptar  |   |
| MP3, 2Canales, 48000 Hz 🗸                       | Cancelar |   |

Seleccione una pista de audio necesaria y pulse **Aplicar**. La pista de audio seleccionada se importará en el programa.

## Información de archivo y etiquetas de audio

Cuando Ud. abre un archivo primero será útil saber tanto sobre este archivo como sea posible. Para hacerlo pulse el botón **Info/Etiquetas** en la pestaña **Archivo**:

| Info archivo                                                                                          |                                                                 | × |
|----------------------------------------------------------------------------------------------------|-----------------------------------------------------------------|---|
| Info archivo Etiquetas                                                                                |                                                                 | _ |
| Archivo<br>Nombre de archivo<br>Tamaño de archivo<br>Duración                                         | G:\MyFolder\MyRecordedMusic\Track_5.mp3<br>12.24 Mb<br>5:22.299 |   |
| Audio<br>Canales<br>Máscara de canales<br>Frecuencia de mues<br>Tamaño de muestra<br>Bitrate<br>Códec | 2<br>Estéreo<br>44.1 kHz<br>16 bits<br>320 kbps<br>MP3          |   |
| <b>¥ídeo</b><br>☐ Tamaño<br>☐ Relación de aspecto<br>☐ Frecuencia de fotog<br>☐ Bitrate<br>☐ Códec    | -                                                               |   |

La ventana abierta que se llama también Archivo contine la siguiente información:

- La sección Archivo contiene la siguiente información: nombre de archivo, tamaño de archivo y su duración.
- La sección Audio contiene la información sobre las propiedades de la pista de audio incluyendo frecuencia de muestra, tamaño de muestra, número de canales y el codec usado para comprimirlo.
- La sección Vídeo muestra la información sólo en caso de cargar un archivo de vídeo en el programa. Incluye tamaño, relación de aspecto, velocidad de fotograma, bitrate y el codec usado para la compresión de archivos de vídeo.

| nfo archivo            |                |
|------------------------|----------------|
| Info archivo Etiquetas |                |
| Pista: 9               |                |
| Título: Track 09       |                |
| Intérprete:            |                |
| Álbum:                 |                |
| Año: 2010 🗘 Ge         | énero: Blues 👻 |
| Comentario:            |                |
| Copyright:             |                |
| Compositor:            |                |
| URL:                   | Guardar        |
| Codificado por:        | Restablecer    |
| Int. original:         | Cerrar         |

La pestaña **Etiquetas** de esta ventana contiene la lista de etiquetas de audio que pueden ser editados y guardados en el archivo de salida. Etiquetas de audio son los datos textuales sobre archivos de audio tales como un nombre y número de pistas, autor de la canción, su fecha de salida etc. Será útil llenar los campos de etiquetas, porque muchos lectores de audio usan etiquetas en vez de nombres de archivos durante la reproducción de archivos de audio.

Llene los campos de etiquetas requeridos (los datos de estos campos son opcionales). Pulse el botón **Guardar** para aceptar los cambios y cerrar la ventana **Archivo**, el botón **Restablecer** para volver a la información sobre la etiqueta original o el botón **Cerrar** para descartar los cambios y cerrar esta ventana.

# Cómo guardar archivos

### Cómo guardar archivos de audio

Ud. puede cambiar el formato del archivo editado cuando Ud. lo guarda. Lo puede necesitar para reducir el tamaño de un archivo de audio, cambiar el número de canales, reproducir un archivo con portátiles, tales como móviles, lectores portátiles, etc.

Para cambiar un formato y guardar el archivo con este nuevo formato pulse el botón Guardar como... en la pestaña Archivo

(o bien use la misma opción **Guardar como...** en el menú del **Botón de aplicación** o de la **Barra de herramientas de acceso** rápido). La siguiente ventana se abrirá:

| Guardando Desconocido_2010.08.20_13.31.35 X                                              |          |             |     |            |          |          |        |         |  |
|------------------------------------------------------------------------------------------|----------|-------------|-----|------------|----------|----------|--------|---------|--|
| <b>П</b><br>МРЗ                                                                          | WAV      | <b>N</b> MA | AAC | M4A        | J<br>MP2 | AMR      | ogg    | FLAC    |  |
| Perfi                                                                                    | Custom   |             |     |            |          | •        | Borrar |         |  |
| Códeo                                                                                    | МРЗ      |             | •   | irec, de n | nuestreo | 48000 Hz |        | Ŧ       |  |
| Canales                                                                                  | Stereo   |             | •   | Tamaño     | muestra  | 16 bit   |        | •       |  |
| Bitrate                                                                                  | 128 Kbps |             | •   |            |          | Ava      | inzado |         |  |
| Guardar ajustes en nuevo perfil<br>MP3: 48000 Hz; Channels - Stereo; Bitrate - 128 Kbps. |          |             |     |            |          |          |        |         |  |
| Guardar en archivo                                                                       |          |             |     |            |          |          |        |         |  |
| G:\MyFolder\MyRecordedMusic\Desconocido_2010.08.20_13.31.mp3                             |          |             |     |            |          |          |        |         |  |
|                                                                                          |          |             |     |            |          | Acepta   |        | ancelar |  |

Aquí Ud. puede seleccionar un formato del archivo de salida y especificar los parámetros de salida tales como **velocidad de muestreo** (frequencia), bitrate y el número de canales.

Nota: algunos formatos, tales como AAC, M4A, WMA y WAV le permiten seleccionar más de dos canales. Ud. puede fijar hasta ocho canales en función de sus deseos y los dispositivos que se usarán para reproducir el audio resultante.

Después de seleccionar todos los parámetros, pulse el botón **Aceptar** para aceptar los cambios y guardar un archivo de audio o **Cancelar** para descartar los cambios y cerrar esta ventana.

Si Ud. ha cargado varios archivos en AVS Audio Editor y quisiera guardar todos de ellos, puede usar el botón Guardar todo

la pestaña **Archivo**. Además se puede guardar no todo el archivo sino sólo una parte seleccionada actualmente usando el botón

Guardar selección como... 📩 en la pestaña Archivo.

### Cómo guardar archivos de vídeo

Para guardar un archivo de vídeo con la pista de audio editada, pulse el botón Guardar o Guardar como... 🔡 en la pestaña

Archivo (o bien use las mismas opciónes Guardar en el menú del Botón de aplicación o de la Barra de herramientas de acceso rápido). La siguiente ventana se abrirá:

| Guardando MOV09C (1).mp4 X                                        |                           |                         |                  |  |  |  |  |  |  |
|-------------------------------------------------------------------|---------------------------|-------------------------|------------------|--|--|--|--|--|--|
| Seleccione un formato para la pista de audio del archivo de vídeo |                           |                         |                  |  |  |  |  |  |  |
|                                                                   |                           |                         |                  |  |  |  |  |  |  |
| Códec                                                             | MPEG2/4 Audio             | 👻 rec, de muestreo      | 48000 Hz 👻       |  |  |  |  |  |  |
| Canales                                                           | 2/0 - stereo              | 👻 Tamaño muestra        | 16 bit 🗸         |  |  |  |  |  |  |
| 🔿 Bitrate                                                         | 192 Kbps                  | ▼ O Calidad             | 0                |  |  |  |  |  |  |
| MPEG2/4 Audio:                                                    | 48000 Hz; Channels - Ster | reo; Bitrate - 192 Kbps |                  |  |  |  |  |  |  |
| Guardar en ar                                                     | chivo                     |                         |                  |  |  |  |  |  |  |
| G:\MyFolder\My                                                    | yHomeVideos\MOV09C.mp4    | ł                       |                  |  |  |  |  |  |  |
|                                                                   |                           |                         | Aceptar Cancelar |  |  |  |  |  |  |

Seleccione un formato y parámetros de la pista de audio, pulse el botón **Aceptar** para aceptar los cambios y guardar el archivo de vídeo o **Cancelar** para descartar los cambios y cerrar esta ventana. El resultado se guardará como archivo de vídeo con la pista de audio editada del formato seleccionado.

Nota: AVS Audio Editor fija el directorio del vídeo de origen en el campo Guardar en archivo como predeterminado. Entonces, si Ud. no intenta modificar el archivo de entrada pulse el botón Navegar y seleccione otro directorio para su vídeo de salida o especifique otro nombre en el campo Guardar en archivo.

## Reproducción y grabación de audio

En **AVS Audio Editor** usted puede usar las opciones de **reproducción** y **grabación**, así como otras funciones de lectores ordinarios. La **barra del reproductor de audio** está ubicada en el rincón inferior izquierdo de la **pantalla principal**.

El botón **Reproducción** se usa para reproducir un fragmento que se muestra en la forma de onda en este momento, o una parte que es seleccionada.

- II El botón **Pausa** se usa para interrumpir la reproducción.
- El botón **Detener** se usa para detener la reproducción de la forma de onda.

Para ajustar el volumen y balance de la reproducción, pulse el botón **Opciones** en la pestaña **Herramientas**. En la ventana abierta cambie a la pestaña **Reproducción**:

| Opciones                                             | ×                   |
|------------------------------------------------------|---------------------|
| General Vista Colores Grabación Reproducción         |                     |
| Dispositivo Speakers (Realtek High Definition Audio) | Aceptar<br>Cancelar |
| Balance:                                             |                     |
| Volumen:                                             |                     |
| Reproducir sonido original                           |                     |
| O Reproducir sólo estéreo                            |                     |
|                                                      |                     |
|                                                      |                     |
|                                                      |                     |

Seleccione el dispositivo que desea usar para la reproducción en la lista desplegable del campo **Dispositivo**. Use la barra de desplazamiento **Balance** para determinar el balance (mueva el cursor a la izquierda para hacer que el sonido se reproduzca en el altavoz izquierdo, muévalo a la derecha para reproducir el sonido en el altavoz derecho). Use la barra de desplazamiento **Volumen** para determinar el volumen (mueva el cursor a la izquierda para bajar el volumen, muévalo a la derecha para subir el volumen). Las opciones **Reproducir sonido original** y **Reproducir sólo éstero** se usan para permitir al lector decidir cómo reproducir el audio. Esto puede ser útil a la hora de reproducir el sonido multicanal (5.1 y más canales, por ejemplo) en los altavoces/auriculares estéreo.

• - Pulse el botón Grabar en la barra del reproductor de audio para empezar la grabación en el punto de inserción actual.

Se puede configurar los dispositivos de entrada directamente desde el **AVS Audio Editor**, sin tener que acceder al **Panel de control**. Para hacerlo pulse el botón **Opciones...** en la pestaña **Herramientas**. En la ventana abierta **Opciones** cambie a la pestaña **Grabación**. Aparecerá el pantalla donde usted podrá configurar los dispositivos:

| Opciones                                                                                        | ×        |
|-------------------------------------------------------------------------------------------------|----------|
| General Vista Colores Grabación Reproducción                                                    |          |
|                                                                                                 | Aceptar  |
| Entrada: Microphone (Realtek High Defini 🔻 Verificar Avanzado.                                  | Cancelar |
| Balance:                                                                                        |          |
| Ganancia:                                                                                       |          |
| Modo de grabación                                                                               |          |
| <ul> <li>Reemplazar sonido original</li> <li>Iniciar grabación a un nuevo archivante</li> </ul> | vo       |
| Mezclar con sonido original     O Iniciar grabación al archivo actual                           |          |
| Seleccionar el audio grabado cuando la grabación esté terminada                                 |          |
| Mostrar cada vez al iniciar la grabación                                                        |          |

En la parte superior usted podrá:

 seleccionar el dispositivo que será usado para la grabación de sonido y la entrada activa. Abra la lista desplegable y seleccione el dispositivo necesario de la lista, en el caso de que tenga más de un dispositivo instalado en su ordenador;

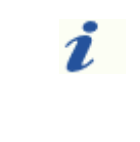

**Nota**: si usted usa Windows Vista, podrá seleccionar el dispositivo y la entrada activa en un mismo campo **Entrada** (el nombre del dispositivo aparecerá entre paréntesis). Si usted usa Windows XP, el dispositivo de entrada se mostrará en el campo **Dispositivo** y la lista de entradas disponibles se mostrará en el área más abajo.

- determinar el Balance del dispositivo la diferencia del volumen de sonido en los canales izquierdo y derecho;
- derermitar la Ganancia del dispositivo el volumen de sonido del dispositivo seleccionado;
- verificar el funcionamiento del dispositivo pulsando el botón **Verificar** para asegurarse de que el **balance** y la **ganancia** están puestas correctamente y el dispositivo mismo funciona bien.

En el apartado Modo de grabación usted puede elegir entre dos opciones disponibles:

- **Reemplazar sonido original** se usa para reemplazar toda la señal de audio presente en el archivo original con el sonido grabado.
- Mezclar con sonido original se usa para mezclar la grabación con la señal de audio del archivo original.

En el apartado **Ruta de grabación** usted puede elegir entre dos opciones disponibles:

- Iniciar grabación a un nuevo archivo se usa para iniciar la grabación a un nuevo archivo. Un nuevo archivo será creado cada vez que se pulse el botón Grabar.
- Iniciar grabación al archivo actual se usa para grabar varias sesiones de grabación a un mismo archivo. No se creará ningún archivo nuevo al pulsar el botón Grabar, la señal seguirá grabándose al archivo actual.

Finalmente, active/desactive las opciones **Seleccionar el audio grabado cuando la grabación esté terminada** y **Mostrar cada vez al iniciar la grabación** para activar/desactivar las funciones correspondientes.

Una vez configurados todos los parámetros, pulse el botón **Aceptar** para aceptar los cambios realizados y seguir con la grabación a través del dispositivo seleccionado y configurado.

# Zoom

Use los botones del **Zoom horizontal** que Ud. puede encontrar en la **Barra de herramientas de Zoom** en la parte inferior de la **ventana principal** para obtener la vista más o menos detallada de la forma de onda actual. Ud. puede acercar la forma de onda hasta sus muestras individuales, que se representan como cuadros pequeños en una línea (la línea misma representa una interpretación analógica de los datos digitales).

En la siguiente tabla Ud. encontrará la descripción de cada botón:

### Zoom horizontal

| Botón        | Nombre                                                                                                    | Descripción                                                                                                    |  |  |  |  |
|--------------|----------------------------------------------------------------------------------------------------|----------------------------------------------------------------------------------------------------|--|--|--|--|
| <b>⊕</b>     | Acercar Se usa para acercar el centro del audio actual. Después de acercar use la escala de tiempo par desplazarse hasta la ubicación deseada. |                                                                                                    |  |  |  |  |
| e,           | Alejar                                                                                                    | Se usa para alejar el zoom desde la posición actual.                                                                          |  |  |  |  |
| <b>Q</b>     | Vista completa                                                                                                    | Se usa para caber toda la forma de onda o sesión en la pantalla.                                                              |  |  |  |  |
| [ <b>Q</b> , | Acercar borde<br>izquierdo de la<br>selección                                                                                                  | Se usa para acercar el borde izquierdo de la selección actual                                                                 |  |  |  |  |
| Q            | Acercar la<br>selección                                                                                                    | Se usa para acercar la selección actual. Si ninguna selección está hecha, este botón acerca en la posición actual del cursor. |  |  |  |  |
| P            | Acercar borde<br>derecho de la<br>selección                                                                                                    | Se usa para acercar el borde derecho de la selección actual.                                                                  |  |  |  |  |

Los botones del **zoom vertical** suben o bajan la **escala vertical** verticalmente.

En la siguiente tabla Ud. encontrará la descripción de cada botón:

### Zoom vertical

| Botón | Nombre               | Descripción                                                                                     |
|-------|----------------------|-------------------------------------------------------------------------------------------------|
| IQ,   | Zoom in<br>vertical  | Se usa para aumentar la escala de resolución vertical de la forma de onda y la escala vertical. |
| ŧQ    | Zoom Out<br>vertical | Se usa para reducir la escala de resolución vertical de la forma de onda y la escala vertical.  |

## Opciones de edición

**AVS Audio Editor** le permite a un usuario realizar sencillas operaciones de edición de audio: copiar, pegar y borrar. Consulte las secciones apropiadas para leer más sobre estas operaciones:

- Copiar
- Pegar
- Borrar y cortar

Ud. puede también añadir **marcadores** a su archivo de audio para marcar los momentos importantes, simplificar la navegación por el archivo y **convertir un tipo de muestra** de su audio, cambiando su **frecuencia de muestreo**, **tamaño de muestra** y el **número de canales**. Consulte las secciones apropiadas para leer más sobre estas funciones.

# Operaciones de copiar

Las siguientes operaciones de copiar están disponibles en AVS Audio Editor:

• Cortar - se usa para cortar la selección del archivo activo y ubicarla al portapapeles del programa. Esta opción le permite

cortar sólo una parte seleccionada del audio, entonces si ninguna parte del archivo de audio ha sido seleccionada no se cortará y copiará nada. Cuando Ud. corta una parte de audio puede insertarla después a alguna otra posición del mismo audio o a otro audio, abierto en **AVS Audio Editor** usando una de las opciones de **Pegar**.

• 📄 Copiar - se usa para copiar la selección al portapapeles del programa interno. Esta opción le permite copiar sólo una

parte seleccionada del audio, entonces si ninguna parte del archivo de audio ha sido seleccionada no se copiará nada. Cuando Ud. copia una parte de audio Ud. puede insertarla después a alguna otra posición del mismo audio o a otro audio abierto en **AVS Audio Editor** usando una de las opciones de **Pegar**.

• Copiar a nuevo - se usa para copiar la selección o el archivo entero a un nuevo. Un archivo nuevo se creará

automáticamente y tendrá los mismos parámetros (frecuencia de muestreo, tamaño de muestra y el número de canales) como el archivo actual. Esta opción le permite copiar sólo una parte seleccionada del audio, entonces si ninguna parte del archivo de audio ha sido seleccionada no se copiará nada.

• **Given al portapapeles** - se usa para copiar la selección al portapapeles de Windows. Esta opción le permite copiar sólo

una parte seleccionada del audio, entonces si ninguna parte del archivo de audio ha sido seleccionada no se copiará nada. Cuando Ud. copia una parte de audio Ud. puede insertarla después a alguna otra posición del mismo audio o a otro audio, abierto en **AVS Audio Editor** usando una de las opciones de **Pegar**. Esta opción es útil cuando hay varias copias de **AVS Audio Editor** abiertas y Ud. quisiera copiar algún entre ellas o si Ud. usa también algún otro editor e intenta copiar audio allí.

Nota: todas las opciones de Copiar están disponibles en la pestaña Edición.

# Operaciones de pegar

Las siguientes operaciones de Pegar están disponibles en AVS Audio Editor:

• Fight Pegar - se usa para pegar (insertar) un fragmento de audio anteriormente copiado al archivo de audio actual. Se

insertará directamente desde la posición del cursor ampliando el archivo para que el fragmento se quepa en este archivo. Por ejemplo, si Ud. tiene un archivo de tres minutos y pega un fragmento copiado de 20 segundos, el audio resultante durará 3 minutos 20 segundos. Si alguna parte de este archivo ha sido seleccionada antes de la operación de pegar, será sobreescrita.

• **Pegar desde archivo** - se usa para pegar (insertar) un archivo de audio al archivo de audio actual. Al seleccionar esta

opción se abrirá la ventana **Open File** (Abrir archivo) para permitirle seleccionar un archivo de audio. Se insertará directamente desde la posición del cursor ampliando el archivo para que el fragmento se quepa en este archivo. Por ejemplo, si Ud. tiene un archivo de tres minutos y pega un fragmento copiado de 20 segundos, el audio resultante durará 3 minutos 20 segundos. Si alguna parte de este archivo ha sido seleccionada antes de la operación de pegar, será sobreescrita.

• **Figure 1** Pegar desde portapapeles - se usa para pegar (insertar) un fragmento de audio anteriormente copiado al archivo de

audio actual. Esta opción es útil cuando hay varias copias de **AVS Audio Editor** abiertas y Ud. quisiera copiar y pegar algún entre ellas o si Ud. usa también algún otro editor e intenta pegar audio allí. Se insertará directamente desde la posición del cursor ampliando el archivo para que el fragmento se quepa en este archivo. Por ejemplo, si Ud. tiene un archivo de tres minutos y pega un fragmento copiado de 20 segundos, el audio resultante durará 3 minutos 20 segundos. Si alguna parte de este archivo ha sido seleccionada antes de la operación de pegar, será sobreescrita.

Nota: para usar esta opción con más de una sola copia de AVS Audio Editor Ud. tendrá que usar la opción copiar al portapapeles en una de ellas y pegar desde portapapeles en otra, para que el fragmento pueda estar disponible a todas las copias del programa.

Pegar y mezclar - se usa para pegar (insertar) un fragmento de audio anteriormente copiado al archivo de audio

actual. Se insertará directamente desde la posición del cursor sobreescribiendo el audio original sin cambiar su duración. Por ejemplo, si Ud. tiene un archivo de tres minutos y pega un fragmento copiado de 20 segundos, el audio resultante se quedará 3 minutos. Antes de pegar algún audio, Ud. puede cambiar los siguientes parámetros:

| Pegar y mezclar X    |          |  |  |  |  |  |  |  |
|----------------------|----------|--|--|--|--|--|--|--|
| Amplificar selección | Aceptar  |  |  |  |  |  |  |  |
| 100 %                | Cancelar |  |  |  |  |  |  |  |
| Amplificar pegado    |          |  |  |  |  |  |  |  |
| 50 %                 |          |  |  |  |  |  |  |  |

Fije la opión **Amplificar selección** para cambiar el archivo de audio actual o amplificación de selección en relación al resto de audio y **Amplificar pegado** para fijar el volumen del audio en la mezcla insertada. Si alguna parte de este archivo ha sido seleccionada antes de la operación de pegar, la opción **Pegar y mezclar** se aplicará sólo a esta parte.

Pegar y mezclar desde archivo - se usa para insertar un archivo de audio al archivo de audio actual. Al seleccionar

esta opción se abrirá la ventana **Open File** (Abrir archivo) para permitirle seleccionar un archivo de audio. Se insertará desde la posición del cursor sobreescribiendo el audio original sin cambiar su duración. Por ejemplo, si Ud. tiene un archivo de tres minutos y pega un fragmento copiado de 20 segundos, el audio resultante se quedará 3 minutos. Si alguna parte de este archivo ha sido seleccionada antes de la operación de pegar, la opción **Pegar y mezclar** se aplicará sólo a esta parte.

Nota: todas las operaciones de Pegar están disponibles en la pestaña Edición.

# Operaciones de borrar y cortar

Las siguientes operaciones de **borrar y cortar** están disponibles en **AVS Audio Editor**:

- **Borrar** se usa para quitar un fragmento del archivo de audio actual. La opción le permite borrar sólo una parte seleccionada del audio, entonces si ninguna parte del archivo de audio ha sido seleccionada, no se borrará nada.
- Recortar selección se usa para borrar todo menos la parte seleccionada. Es lo contrario de Borrar. Esta opción le permite borrar sólo alguna parte del audio si hay una parte seleccionada, entonces si ninguna parte del archivo de ha sido seleccionada, no se borrará nada.

**v**Nota: las opciones Borrar y Recortar selección están disponibles en la pestaña Edición.

# Conversión de tipo de muestras

Para convertir el tipo de muestra, la resolución de bits y el formato de canal del audio cargado en **AVS Audio Editor** a un nuevo tipo de formato (por ejemplo 44KHz/16-bit/estéreo a 22KHz/8-bit/mono) use el control **Tipo de conversión** en la pestaña **Edición**.

| Convertir tipo de muestr         | as                                         | -     | ×           |
|----------------------------------|--------------------------------------------|-------|-------------|
| Perfiles de conversión           |                                            | - 🖻 🗙 | Aceptar     |
| Frec. de muestreo                | Canales                                    |       | Cancelar    |
| 96000 <b>▲</b><br>88200<br>64000 | Tamaño muestra                             |       |             |
| 48000<br>44100<br>32000          | <ul> <li>16-bit</li> <li>24-bit</li> </ul> |       |             |
| 24000                            | 0 32-bit                                   |       | Avanzado >> |

La opción **tipo de conversión** directamente procesa muestras dentro del archivo, o remuestrea los datos, para que el audio mantenga la misma frecuencia y duración como el archivo original.

Cada aspecto de la conversión puede ser ajustada a sus necesidades. Ud. puede fijar los siguientes valores necesarios: **frecuencia de muestreo** (8'000 - 96'000 Herz), **tamaño de muestra** (8-bit - 32-bit) y **número de canales** (1/0 - mono -- 3/4+LFE 7.1 surround).

Ud. puede también usar las opciones avanzadas de remuestreo pulsando el botón **Avanzado** >> (al pulsarlo se transformará en el botón **<< Simple**). Después de abrir el panel de ajustes avanzados de la ventana **tipo de conversión** Ud. podrá fijar los siguientes parámetros:

- Activar Dither se usa para aplicar una forma intencional de ruido, usada para hacer los errores de muestreo aleatorios y de este modo evitar distorsiones de audio. Si Ud. activa el dither, seleccione un tipo de función de densidad de probabilidad (p.d.f.) usada Triangular, Gaussian, Uniform o Colored. Además se puede cambiar un tipo de Noise Shaping (formación de ruido) A o B.
- **Remuestreo de alta calidad** se usa para activar el remuestreo de alta calidad, que le permitirá evitar la distorsión al máximo. Tomará más tiempo y potencia de procesador que el tipo de conversión de la muestra sin esta opción activada.

# Uso de marcadores

Los marcadores se usan para marcar algún momento en el audio para poder accederlo rápidamente o marcar una selección para copiarla o borrarla rápidamente.

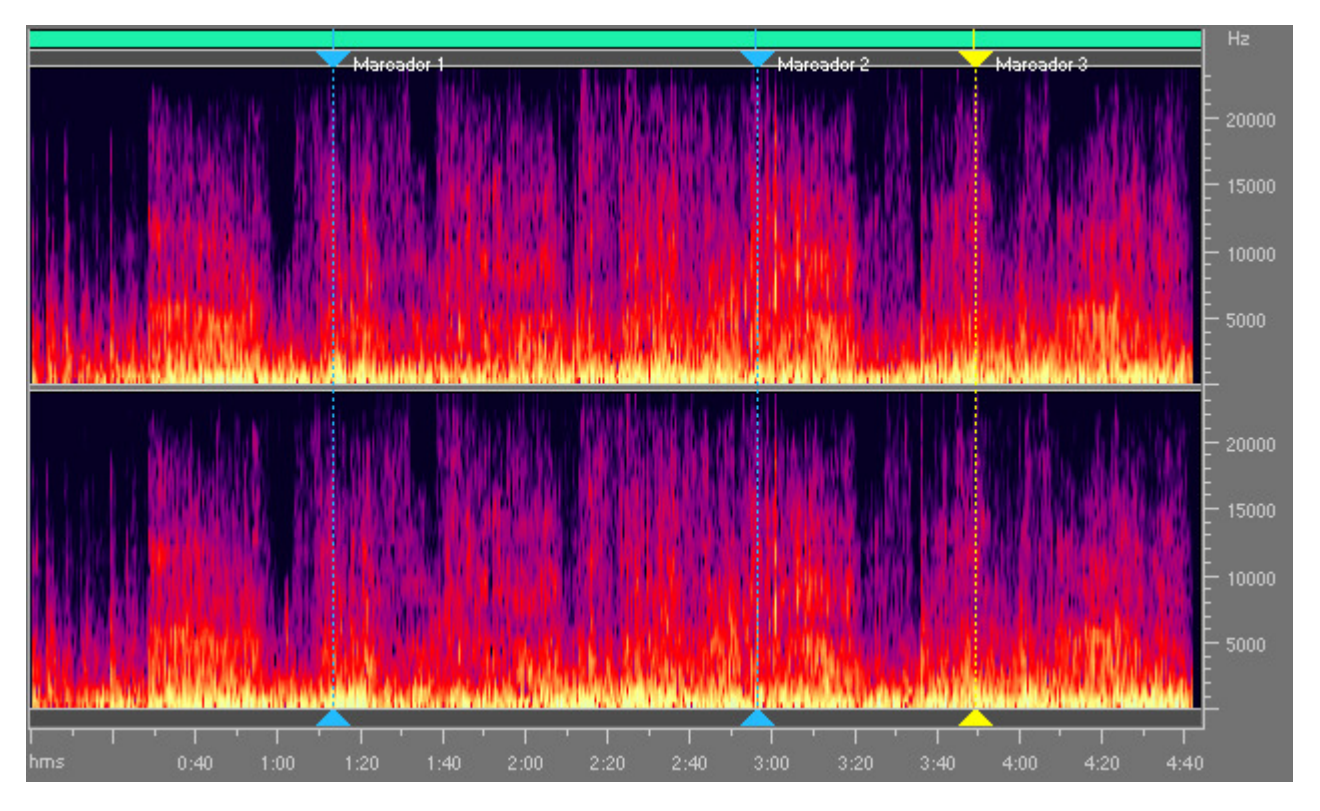

Para poner un marcador en alguna posición haga clic izquierdo en el timeline y después pulse el botón **Añadir marcador** en la pestaña **Archivo**. O bien haga doble clic dentro de la barra gris entre la **barra de intervalo** y la **forma de onda** (donde el cursor regular se cambia por una mano):

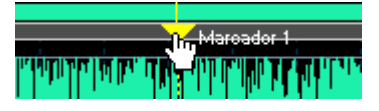

Ud. también puede marcar una selección. Para hacerlo, seleccione una parte de audio y pulse el botón Añadir marcador

pestaña **Archivo**. O bien seleccione una parte del archivo y haga doble clic dentro de ella en la barra blanca entre la **barra de intervalo** y la **forma de onda** (donde el cursor regular se cambia por una mano):

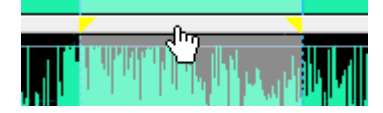

El marcador puesto tendrá dos bordes: el primero marcará el principio y el segundo el final de la selección.

Se puede usar los marcadores para dividir un archivo de audio en varios separados. Para hacerlo ponga los marcadores en las posiciones necesarias y pulse el botón **Dividir archivo por marcadores** en la pestaña **Archivo**. El archivo de audio se dividirá en varios que empezarán y terminarán en las posiciones donde los marcadores están ubicados. Se denominarán como **Desconocido + el número de orden** y se mostrarán en la pestaña **Archivos** del **Panel de archivos y efectos**:

| Archivos                                                                                | Efectos                                         | Favoritos |  |
|-----------------------------------------------------------------------------------------|-------------------------------------------------|-----------|--|
| Track_3.r<br>Track_4.r<br>Track_5.r<br>Track_6.r<br>Track_6.r<br>Track_7.r<br>Track_9.r | np3<br>np3<br>np3<br>np3<br>np3<br>t.mp3<br>np3 |           |  |

Después Ud. puede editar cada de los archivos resultantes por separado.

Ud. puede ver toda la lista de los marcadores fijados, cambiar sus nombres y destinos y borrar los indeseados usando la **lista de** marcadores. Pulse el botón **Ver lista de marcadores** en la pestaña **Archivo** para abrirla:

| 1 | Lista de marc                                                 | adores                                                                 |                                                                     |                                                          |             |                                                                     | ×                                                                                             |
|---|---------------------------------------------------------------|------------------------------------------------------------------------|---------------------------------------------------------------------|----------------------------------------------------------|-------------|---------------------------------------------------------------------|-----------------------------------------------------------------------------------------------|
|   | Signo<br>Marcador 1<br>Marcador 2<br>Marcador 3<br>Marcador 4 | Inicio<br>00:02:22.915<br>00:03:50.287<br>00:04:46.455<br>00:05:33.885 | Fin<br>00:02:22.915<br>00:03:50.287<br>00:04:46.455<br>00:05:33.885 | Duración<br>00:00:00.000<br>00:00:00.000<br>00:00:00.000 | Descripción | Etiqueta:<br>Inicio:<br>Fin:<br>Duración:<br>Descripción:<br>Añadir | 00:05:33,885           00:05:33,885           00:00:00.000           Cambiar           Borrar |
|   | Unir<br>seleccionado                                          | o Reprod<br>seleccion                                                  | ucir<br>nado                                                        |                                                          |             |                                                                     | Hecho                                                                                         |

Se puede también seleccionar varios marcadores para unirlos o reproducir sólo el audio que está dentro de los bordes de los marcadores. Use el botón de ratón izquierdo y las teclas **Shift** o **Ctrl** en el teclado para seleccionar un grupo de marcadores o separar marcadores en la lista. Pulse el botón **Fusionar seleccionado** para juntar los fragmentos marcados, o **Reproducir seleccionado** para reproducirlos (el botón **Reproducir seleccionado** se convertirá en el botón **Detener** al pulsarlo para permitirle detener la reproducción).

En la parte derecha de la ventana **lista de marcadores** se puede ingresar más propiedades de marcadores manualmente: **Signo** - para dar otro nombre al marcador, **Inicio** y **Fin** para modificar precisamente los limites inicial y final, **Duración** para cambiar la duración de la selección de marcadores y **Descripción** para describir este marcador de manera más detallada para poder entender más tarde para que exactamente este marcador ha sido fijado.

Pulse el botón **Añadir** para crear un nuevo marcador, **Cambiar** para editar el marcador actual o **Borrar** para borrar el marcador actual de la **lista de marcadores** y del audio.

Al terminar la edición de marcadores, pulse el botón Hecho para guardar los cambios y cerrar la ventana Lista de marcadores.

# Edición de canales por separado

Normalmente todos los canales de un archivo se modifican simultáneamente. Sin embargo, usted puede editar canales por separado desactivando uno o algunos de ellos. Para hacerlo, utilice la tecla **Control** en el teclado junto con el puntero del ratón (la letra **L** o **R** aparecerá al lado del cursor) y haga clic izquierdo para desactivar el canal, para volvar a activar el canal pulse en él una vez más.

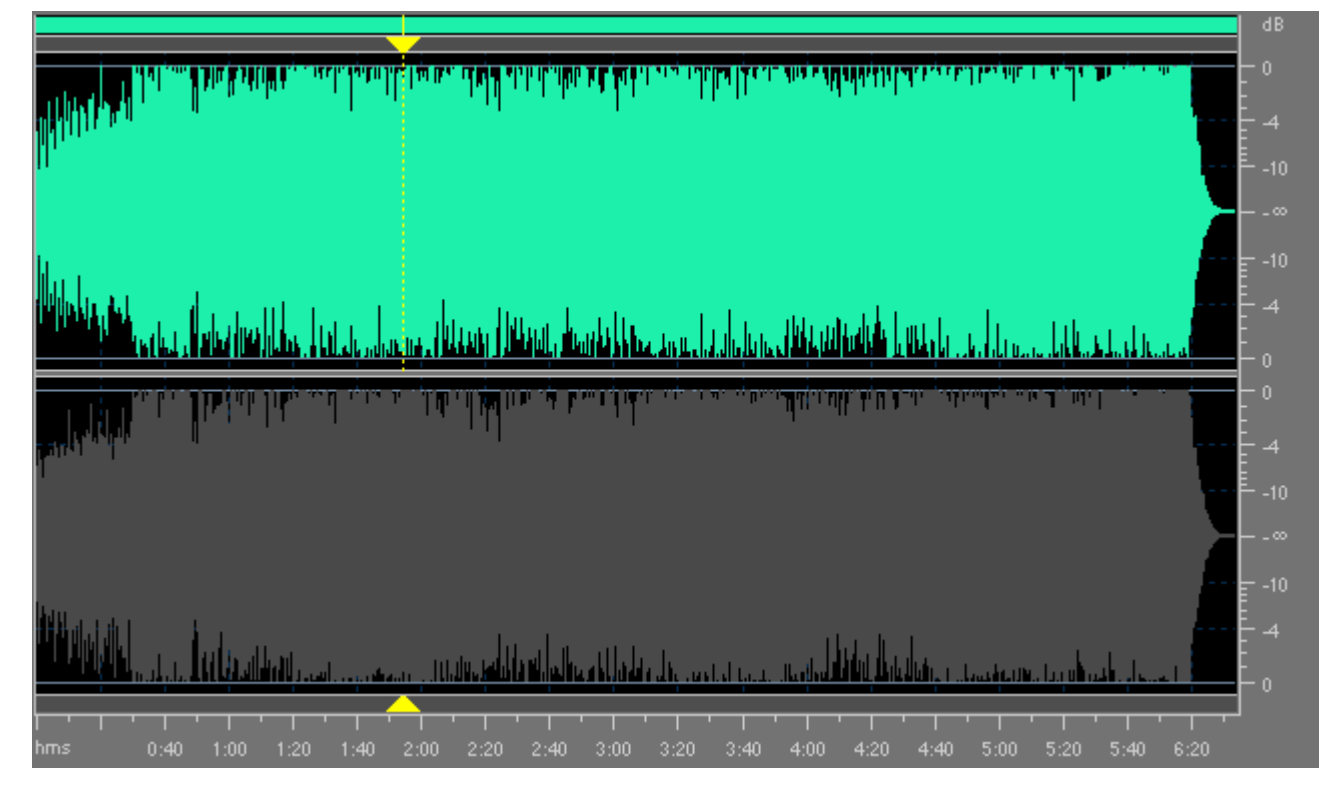

Los valores posibles del cursor incluyen (para una pista de 8 canales por ejemplo):

- L<sub>f</sub> canal frontal izquierdo(Left front)
- R<sub>f</sub> canal frontal derecho (Right front)
- C<sub>f</sub> canal frontal central (Central front)
- LFE canal de baja frecuencia (Low-Frequency Effects)
- Lr canal trasero izquierdo (Left rear)
- **R**<sub>**r**</sub> canal trasero derecho (**R**ight **r**ear)
- L<sub>s</sub> canal envolvente izquierdo Left surround)
- R<sub>s</sub> canal envolvente derecho (Right surround)

#### Aplicación de efectos a canales por separado

Usted puede aplicar un número limitado de efectos a cada canal individualmente. Los efectos que cambian la duración de una pista o la remuestrean se aplicarán a todos los canales de audio sin dependencia de que sean desactivdos o no.

Los siguientes efectos se aplicarán a todos los canales de audio:

- Cambiar tiempo
- Cambiar tono
- Cambiar velocidad
- Al revés

#### Uso de la operación Pegar

A la hora de pegar, los datos de audio siempre se solapan con lo que ya está allí, puesto que al insertar en un solo canal, éste estará en desfase con los demás canales.

### Uso de efectos y filtros

Las opciones principales de edición de audio en AVS Audio Editor incluyen:

- Efectos de amplitud
- Efectos de retardo/modulacion
- Efectos de tiempo/tono
- Filtros
- Filtros DX
- Efectos VST

Todos los efectos y filtros están disponibles en la pestaña Efectos o en el Panel de archivos y efectos.

#### Cómo aplicar

Todos los efectos y filtros se aplican de la misma manera en **AVS Audio Editor**. Para aplicar un efecto o filtro a su archivo de audio, siga los pasos a continuación:

- 1. Añada el archivo al **Espacio de edición**.
- Pulse el botón del efecto o filtro deseado en la pestaña Efectos o haga doble clic sobre el efecto en el Panel de archivos y efectos.
- 4. Configure los parámetros del efecto o filtro en la ventana abierta.

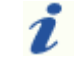

**Nota**: si usted cambia los ajustes predeterminados, podrá guardar esta configuración como preset para poder usarla en adelante. Utilice el botón **Añadir** para hacerlo.

- 5. Pulse el botón Escuchar para verificar el resultado.
- 6. Pulse el botón Aceptar para aplicar el efecto o filtro con los parámetros seleccionados y seguir con la edición.

## Efectos de amplitud

Usando las opciones de la pestaña **Efectos** o el **Panel de archivos y efectos** usted puede subir o bajar el volumen de un archivo entero o una parte del mismo. Los siguientes **efectos de amplitud** están disponibles:

- Amplificar
- Fundidos (fade in/fade out)
- Normalizar
- Compresor
- Envolvente
- Mudo
- Invertir

# Amplificar

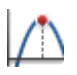

El efecto **Amplificar** se usa para subir o bajar el volumen de un archivo de audio por medio de aumentar o disminuir la amplitud del mismo.

#### Ajuste de parámetros - Modo simple

El modo **Simple** le permite amplificar/atenuar una señal de audio y verificar los resultados en la forma de onda. La amplificación aplicada afectará en el mismo grado todos los canales audio de un archivo.

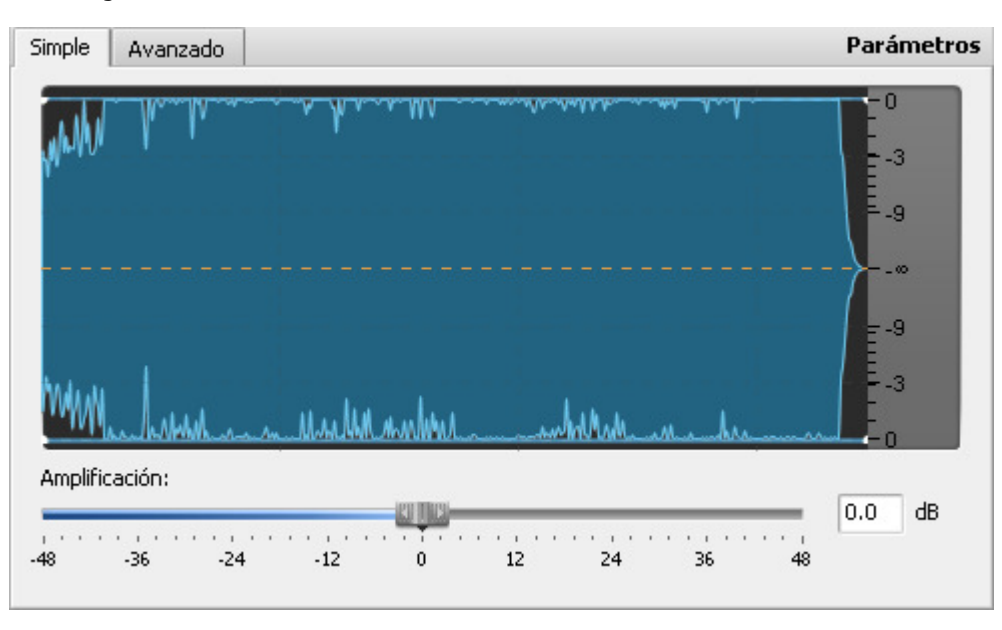

Utilice el control deslizante de la escala **Amplificación** para fijar la amplificación deseada de su archivo de audio en dB.

Alternativamente, introduzca el valor de amplificación (ganancia) deseado en la casilla al lado de la escala.

El volumen de sonido va a subir si se fija un valor positivo, el volumen va a bajar si se fija un valor negativo. Cuanto más grande es el valor ajustado (sea positivo o negativo), en mayor grado será bajado o subido el volumen.

#### Ajuste de parámetros - Modo avanzado

El modo **Avanzado** permite aplicar el efecto **Amplificar** individualmente a cada canal de sonido. Con esta finalidad hay un control deslizante disponible para cada canal.

| Avan       | zado                                          |                                                                    |                                                                        |                                                                          |                                                                             |                                                                                |                                                                                   | Parámetros                                                                                                    |
|------------|-----------------------------------------------|--------------------------------------------------------------------|------------------------------------------------------------------------|--------------------------------------------------------------------------|-----------------------------------------------------------------------------|--------------------------------------------------------------------------------|-----------------------------------------------------------------------------------|----------------------------------------------------------------------------------------------------|
| nlazar bai | rras                                          |                                                                    |                                                                        |                                                                          |                                                                             |                                                                                |                                                                                   |                                                                                                    |
| e Izquier  | da                                            |                                                                    |                                                                        |                                                                          |                                                                             |                                                                                |                                                                                   |                                                                                                    |
|            |                                               |                                                                    | - <u>KI</u> IK-                                                        |                                                                          |                                                                             |                                                                                | _                                                                                 | 0.0 dB                                                                                                    |
| -36        | -24                                           | -12                                                                | Ó                                                                      | 12                                                                       | 24                                                                          | 36                                                                             | 48                                                                                |                                                                                                    |
| e Derech   | a                                             |                                                                    |                                                                        |                                                                          |                                                                             |                                                                                |                                                                                   |                                                                                                    |
|            |                                               |                                                                    |                                                                        |                                                                          |                                                                             |                                                                                |                                                                                   | 0.0 dB                                                                                                    |
| -36        | -24                                           | -12                                                                | Ó                                                                      | 12                                                                       | 24                                                                          | 36                                                                             | 48                                                                                |                                                                                                    |
|            |                                               |                                                                    |                                                                        |                                                                          |                                                                             |                                                                                |                                                                                   |                                                                                                    |
|            |                                               |                                                                    |                                                                        |                                                                          |                                                                             |                                                                                |                                                                                   |                                                                                                    |
|            |                                               |                                                                    |                                                                        |                                                                          |                                                                             |                                                                                |                                                                                   |                                                                                                    |
|            |                                               |                                                                    |                                                                        |                                                                          |                                                                             |                                                                                |                                                                                   |                                                                                                    |
|            | Avan<br>nlazar bar<br>-36<br>:e Derech<br>-36 | Avanzado<br>nlazar barras<br>:e Izquierda<br>-36 -24<br>:e Derecha | Avanzado<br>nlazar barras<br>:e Izquierda<br>-36 -24 -12<br>:e Derecha | Avanzado<br>nlazar barras<br>:e Izquierda<br>-36 -24 -12 0<br>:e Derecha | Avanzado<br>nlazar barras<br>:e Izquierda<br>-36 -24 -12 0 12<br>:e Derecha | Avanzado<br>nlazar barras<br>:e Izquierda<br>-36 -24 -12 0 12 24<br>:e Derecha | Avanzado<br>nlazar barras<br>:e Izquierda<br>-36 -24 -12 0 12 24 36<br>:e Derecha | Avanzado<br>nlazar barras<br>:e Izquierda<br>-36 -24 -12 0 12 24 36 48<br>:e Derecha<br>-36 -24 -12 0 12 24 36 48 |

Para fijar una amplificación deseada para cada canal, utilice el control deslizante o la casilla del canal correspondiente. El ajuste se realiza de la misma manera que en el modo **Simple** (ver más arriba).

Al activar la opción **Enlazar barras**, todos los controles deslizantes cambiarán su posición a la del control superior. Con esta opción activada, todos los controles deslizantes serán desplazados si uno de ellos se mueva.

Si algún canal no está seleccionado en el área de **Forma de onda**, su control respectivo aparecerá desactivado en la pestaña **Avanzado**.

**Nota**: los parámetros en las pestañas **Simple** y **Avanzado** pueden ser cambiados independientemente los unos de los otros. Al aplicar el efecto o escuchar previamente el archivo de audio, se usan los ajustes de la pestaña activa.

# Fundidos (Fade in/Fade out)

Los efectos **Fade In** y **Fade Out** normalmente se usan para suavizar los bordes de una pista de audio. Utilice el efecto **Fade In** para subir el volumen de sonido poco a poco. Utilice el efecto **Fade Out** para bajar el volumen de sonido poco a poco.

#### Ajustes de fundidos

Usted puede configurar los siguientes parámetros en la ventana de ajustes de Fade In/Fade Out:

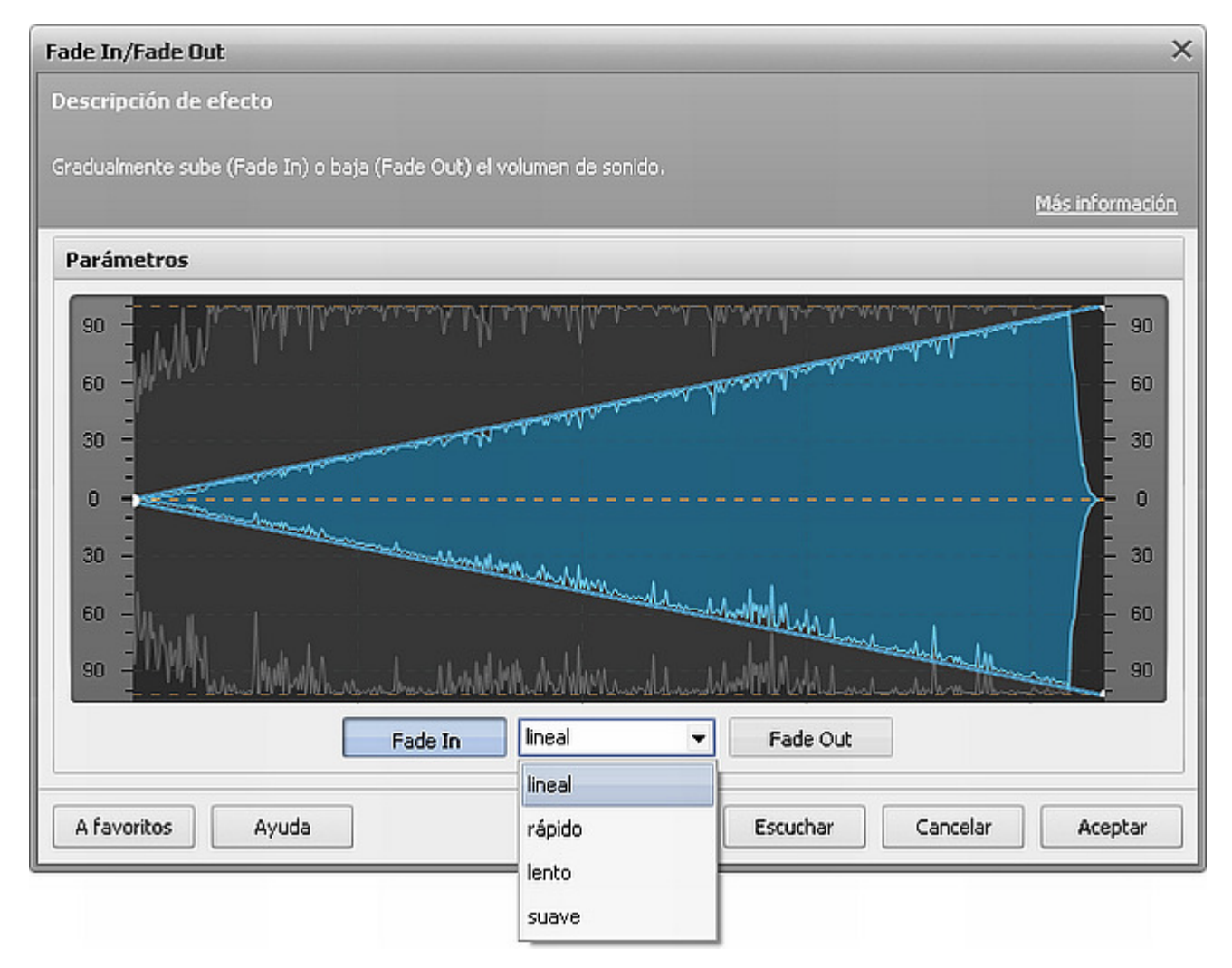

Primero selecciones qué efecto desea aplicar - **Fade In** o **Fade out** - pulsando el botón correspondiente. Luego seleccione uno de los cuatro tipos de fundido disponibles en la lista desplegable:

- lineal utilice esta opción para subir o bajar el volumen uniformemente;
- rápido utilice esta opción para subir o bajar el volumen rápidamente;
- lento utilice esta opción para subir o bajar el volumen de sonido lentamente;
- **suave** (seleccionado de forma predeterminada) utilice esta opción para subir o bajar el volumen suavemente.

El gráfico correspondiente se muestra en la ventana de ajustes, con lo cual usted podrá verificar visualmente cómo será modificado el sonido final.

## Normalizar

ww

El efecto Normalizar se usa para nivelar el volumen de una pista de audio según el nivel especificado.

#### Ajustes de Normalizar

El programa determina el nivel máximo de la señal de audio y calcula el ratio de cambio que deberá aplicarse a la señal de entrada para que ésta corresponda al nivel especificado en el campo **Normalizar a**.

Los siguientes parámetros del efecto Normalizar están disponibles para editar:

| Normalizar                                                                  | ×                                                                                                    |
|-----------------------------------------------------------------------------|----------------------------------------------------------------------------------------------------|
| Descripción de efecto                                                       |                                                                                                    |
| Sube o baja el sonido al nivel de vol<br>efecto suele ser usado para aumeni | umen seleccionado. En otras palabras, el volumen máximo de la señal de salida se hace fijo. Este<br>tar el volumen del sonido al nivel deseado evitando distorsiones.<br><u>Más información</u>                                                                                                    |
| Presets                                                                     | Parámetros                                                                                                    |
| Normalize to 100%<br>Normalize to -1 dB                                     | 80       40         40       0         40       0         40       0         40       0         40       0         40       0         40       0         40       0         40       0         60       0         60       0         60       0         60       0         60       0         60       0         60       0         60       0         60       0         60       0         60       0         60       0         60       0         60       0         60       0         60       0         60       0         60       0         60       0         60       0         60       0         60       0         60       0         60       0         60       0         60       0         60       0         60 <t< td=""></t<> |
| A favoritos Ayuda                                                           | Bypass Escuchar Cancelar Aceptar                                                                                                    |

- Normalizar a fija en nivel máximo de la señal de salida. Al fijarlo al 100%, el nivel máximo de la señal de entrada será amplificado de manera que se aproxime al nivel máximo de amplitud que el AVS Audio Editor puede producir sin cortar ciertas frecuencias. Al fijar el parámetro al 0%, el sonido original será desactivado completamente.
- Ganancia igual en todos canales marque esta opción para aplicar una misma ganancia a todos los canales de audio. Active esta opción para evitar cambios en el balance estéreo del sonido final.
- Quitar DC Offset marque esta opción para quitar DC offset. Active esta opción si el desplazamiento DC está presente en el archivo original. La presencia de tal desplzamiento es visible en la forma de onda: si una pista de audio no está centrada a lo largo del eje horizontal, le recomendamos que la opción Quitar DC Offset se use para eliminar el desplazamiento.

### Compresor

W

El efecto **Compresor** se usa para reducir el rango dinámico de una señal de audio - hacer que los sonidos bajos sean más altos y vice versa. El efecto **Compresor** se aplicará conjuntamente con el filtro **Puerta de ruido**. Esto le permitirá deshacerse del ruido no deseado eliminando la señal por debajo del nivel especificado.

#### Ajuste de Compresor

#### Parámetros de compresor

Los siguientes parámetros del compresor están disponibles para editar:

| ✓ Parámetros de compresor |          |
|---------------------------|----------|
| Umbral:                   |          |
|                           | -11.7 dB |
| Tasa:                     |          |
|                           | 1: 4.0   |
| Tiempo de ataque:         |          |
|                           | 10.0 ms  |
| Tiempo de liberación:     |          |
|                           | 500 ms   |

- **Umbral** el nivel (en dB) cuando el compresor se hace activo. El compresor afectará sólo el sonido por encima del umbral especificado.
- Tasa la cantidad de compresión del sonido de salida en relación al sonido original. Si el parámetro se establece en 1:1, esto no producirá ningún efecto de compresión. Si usted pone la tasa a 1:3 y el umbral a -20, un sonido de -2 dB se comprimirá hasta -14 dB (la diferencia entre -20 y -2 se dividirá por 3).
- Tiempo de ataque el período durante el que el compresor entra en funcionamiento y comprime el sonido hasta que éste llegue al umbral especificado.
- **Tiempo de liberación** el período durante el que el compresor sigue siendo activo una vez el nivel del sonido caiga por debajo del umbral especificado.

**Nota**: los tiempos de ataque y liberación se usan para suavizar los bordes del compresor. Cuanto más largos sean los tiempos de ataque y liberación, más suave será la transición entre la señal afectada y original.

#### Parámetros de puerta de ruido

1

Los siguientes parámetros de Puerta de ruido están disponibles para editar:

| Parámetros de puerta de ruido |          |
|-------------------------------|----------|
| Umbral:                       |          |
|                               | -96.0 dB |
| Tiempo de ataque:             |          |
|                               | 100.0 ms |
| Tiempo de liberación:         |          |
|                               | 200 ms   |
|                               |          |

1

- **Umbral** el nivel (en dB) al que la puerta se abre. El filtro **Puerta de ruido** afectará el sonido sólo bajo el umbral especificado.
- **Tiempo de ataque** la cantidad de tiempo que tarda la puerta de ruido para cambiar de cerrada a abierta una vez la señal supere el umbral especificado.
- **Tiempo de liberación** el período durante el que la puerta de ruido sigue siendo abierta una vez la señal caiga por debajo del umbral especificado.

**Nota**: los tiempos de ataque y liberación se usan para suavizar los bordes de la puerta de ruido. Cuanto más largos sean los tiempos de ataque y liberación, más suave será la transición entre la señal afectada y original.

#### **Opciones generales**

Los siguientes parámetros de caracter general están disponibles para editar:

| Opciones generales |                     |          |       |
|--------------------|---------------------|----------|-------|
| Amplificación      | posterior:          |          |       |
|                    |                     | 0,0      | dB    |
| ◯ RMS              |                     |          |       |
| Pico               | 🗌 Ganancia igual en | todos ca | nales |
|                    |                     |          |       |

- Amplificación posterior la cantidad de amplificación posterior que se usa después de aplicar el compresor. Esto le permitirá restaurar el nivel original del sonido después de que el compresor haya sido aplicado.
- RMS/Pico un método de definir el nivel del sonido. Seleccione el botón de radio correspondiente para definir el método deseado.
- Ganacia igual en todos canales le permite sincronizar los canales; los ratios de compresión y supresión, así como los momentos de apertura de puerta de

ruido serán los mismos para todos los canales.

# Envolvente

El efecto **Envolvente** le permite subir el volumen de algunos gragmentos específicos de una pista de audio y bajar el volumen de otros fragmentos. Se usa para suavizar el inicio o el final de las pistas de audio. Puede resultar útil para crear bucles de música repetidas.

#### Ajustes de Envolvente

El efecto **Envolvente** se logra mediante el cambio de la amplitud de la pista según las coordanadas especificadas. Para modificar la amplitud, haga lo siguiente:

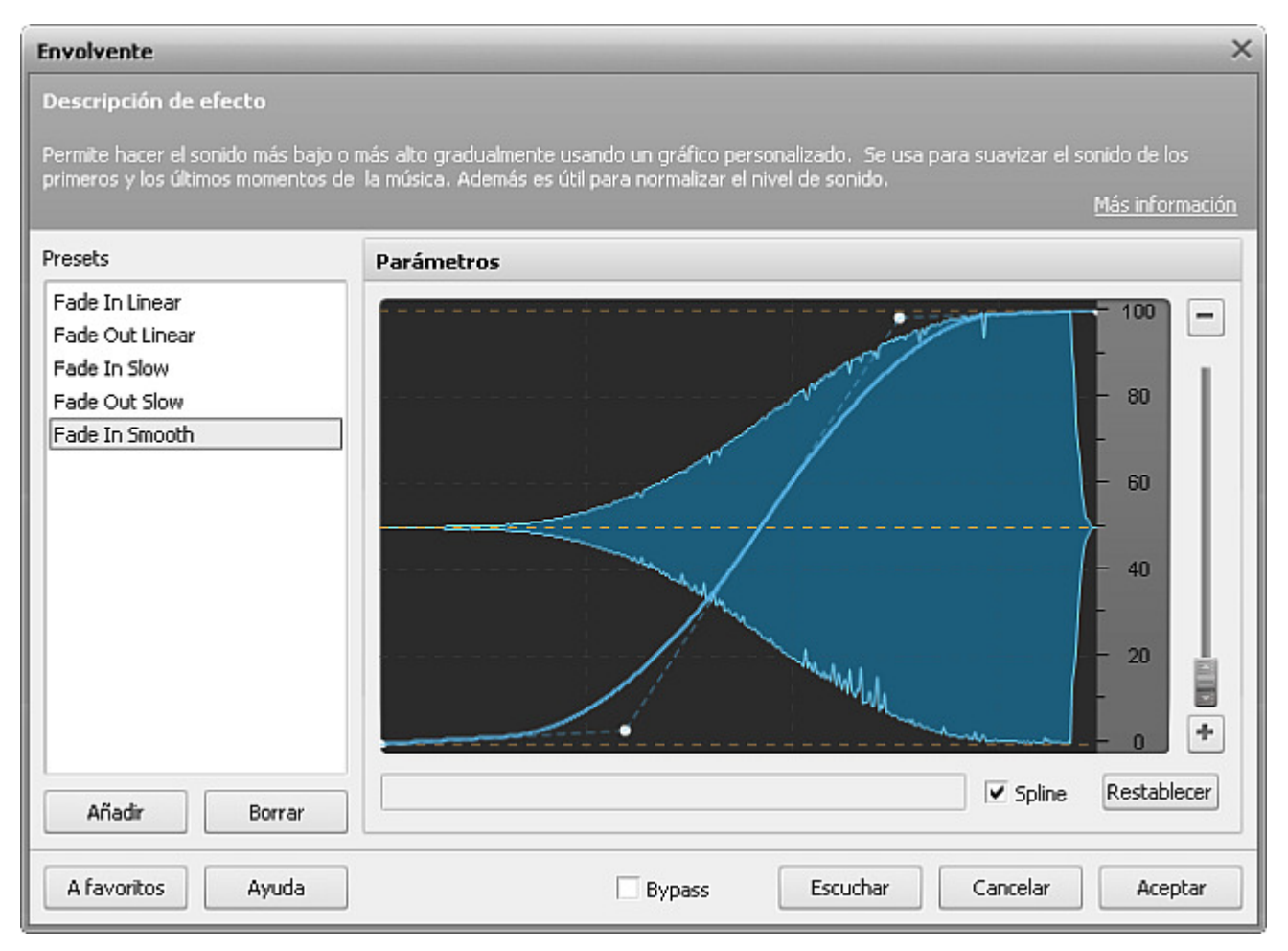

- utilice la escala de envolvente para fijar el nivel máximo del sonido. Al fijar la maginitud de la escala a 400% con la línea de envolvente pasando por el borde superior, el sonido final será 4 veces más alto que el orignal. Al acercar la escala a 100%, el volumen final será igual a original, y leserá posible sólo bajar el volumen.
- utilice los **puntos de envolvente** para modular el volumen de una pista de audio. Para añadir un punto, haga doble clic en la línea de envolvente. Arraste el punto hacia arriba para aumentar el volumen original. Arrástelo hacia abajo para bajar el volumen. Para eliminar un punto, arrástrelo a algún lugar fuera del espacio de la forma de onda.
- active la opción **Spline** para suavizar la línea del envolvente.

## Mudo

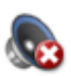

El efecto **Mudo** se usa para desactivar el sonido de una pista de audio.

#### Cómo aplicar

- 1. Añada la pista de audio deseada al Espacio de la forma de onda.
- 2. Seleccione la parte del archivo al que desea aplicar el efecto. Déjelo intacto para aplicar el efecto al archivo entero.
- 3. Pulse el botón Mudo en la pestaña Efectos o haga doble clic en el efecto Mudo en el Panel de archivos y efectos.
- 4. Espere mientras el programa aplica el efecto. Pulse el botón Cancelar en cualquier momento para interrumpir el proceso.

| Procesando ×          |      |
|-----------------------|------|
| Operación en progreso | 56 % |
| Cancelar              |      |

#### Ajustes

Este efecto no tiene ningún parámetro a modificar, por eso éste será aplicado tal y como está al fragmento seleccionado de la pista o a la pista entera si nada ha sido seleccionado.

### Invertir

El efecto **Invertir** voltea el sonido por el eje horizontal. Normalmente este efecto se usa para cambiar la polaridad de uno de los canales estéreo para que ambos estén en fase el uno con el otro. Para obtener más información, por favor refiérase a la página Análisis de fase.

#### Cómo aplicar

- 1. Añada la pista de audio deseada al Espacio de la forma de onda.
- Seleccione el canal al que desea aplicar el efecto usando la tecla Control en el teclado y el puntero del ratón (la letra L o R aparecerá al lado del cursor) y haciendo clic en el canal.
- 3. Pulse el botón Invertir en la pestaña Efectos o haga doble clic en el efecto Invertir en el Panel de archivos y efectos.
- 4. Espere mientras el programa aplica el efecto. Pulse Cancelar en cualquier momento para interrumpir el proceso.

| Procesando            |      |
|-----------------------|------|
| Operación en progreso |      |
|                       | 56 % |
| Cancelar              |      |

#### Ajustes

Este efecto no tiene ningún parámetro a modificar, por eso éste será aplicado tal y como está al fragmento seleccionado de la pista o a la pista entera si nada ha sido seleccionado.

### Efectos de retardo/modulación

Usando las opciones de la pestaña **Efectos** o el **Panel de archivos y efectos** usted puede aplicar diferentes efectos a su audio. Los siguientes **Efectos de retardo/modulación** están disponibles:

- Eco/Retardo
- Chorus
- Flanger
- Phaser
- Reverberación
- Vibrato

### Eco/Retardo

El efecto **Eco/Retardo** le permite aplicar un efecto de eco a una pista de audio repitiendo el sonido después de un determinado período de tiempo.

#### Ajustes de Eco/Retardo

Para aplicar este efecto, utilice uno de los presets disponibles o configure los parámetros del efecto manualmente.

| Eco/Retardo ×                                                                                                    |                                                                                                    |
|----------------------------------------------------------------------------------------------------|----------------------------------------------------------------------------------------------------|
| Descripción de efecto                                                                                                    |                                                                                                    |
| Repite el sonido con un cierto retaro                                                                                       | do. Produce un efecto similar a el de eco.<br><u>Más información</u>                                                                                                    |
| Presets                                                                                                    | Parámetros                                                                                                    |
| Default<br>Forest<br>Echoes for 60 BPM<br>Echoes for 80 BPM<br>Echoes for 100 BPM<br>Echoes for 120 BPM<br>Dream<br>Endless | Nivel de eco:       20 %         0       20       40       60       80       100         Tiempo de retardo:       200 ms         100       637       1287       2127       3379       10000         Retroacción:       20 % |
| Añadir Borrar                                                                                                    | 0 20 40 60 80 100                                                                                                    |
| A favoritos Ayuda                                                                                                    | Bypass Escuchar Cancelar Aceptar                                                                                                    |

Los siguientes parámetros del efecto Eco/Retardo están disponibles para editar:

- **Nivel de eco** determina el volumen de sonido retardado en relación al sonido original. Si usted lo establece en 100%, el sonido original y su eco serán iguales de volumen. Si lo establece en 0%, no se podrá escuchar ningún eco en absoluto.
- **Tiempo de retardo** determina el punto en milisegundos en el que el eco empieza a sonar. El tiempo de retardo mínimo es 100 ms. Si usted establece un valor más grande, la distancia entre el sonido original y retardado aumentará.
- Retroacción determina la cantidad del sonido afectado que volverá a la entrada y será procesada una vez más. Se usa para producir ecos múltiples.

## Chorus

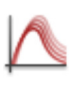

El efecto **Chorus** le permite hacer el sonido sonar más profundo. El efecto hace que un solo instrumento suene como si hubiera varios instrumentos tocando a la vez o como si una grabación de voz fuera interpretada por varias personas cantando en coro.

#### **Ajustes de Chorus**

El efecto **Chorus** se logra por medio de añadir una o más señales retardadas al sonido original. Para aplicar el efecto, utilice uno de los presets o configure los parámetros del efecto manualmente.

| Chorus                                                                                                 |                                                                                                    | ×                      |
|----------------------------------------------------------------------------------------------------|----------------------------------------------------------------------------------------------------|------------------------|
| Descripción de efecto                                                                                  |                                                                                                    |                        |
| Da una sensación de canto coral.                                                                       |                                                                                                    | <u>Más información</u> |
| Presets                                                                                                | Parámetros                                                                                                    |                        |
| Default<br>No Chorus<br>3-Voice Stereo Synthesis<br>Stereo Rotation<br>Quartet + Solo<br>Detuned Piano | Original         Afectado           0         20         40         60         80         100           Tiempo de retardo: | 30 %<br>10.00 ms       |
|                                                                                                    | voces:<br>● 1 ○ 2 ○ 3 ○ 4<br>Profundidad:                                                                                  | 0 5                    |
|                                                                                                    | 0 20 40 60 80 100                                                                                                    | 10 %                   |
|                                                                                                    | 0 2 4 6 8 10<br>Debasión activad                                                                                           | 0.50 Hz                |
| Añadir Borrar                                                                                          | Rotation estereo;           0         20         40         60         80         100                                      | 0 %                    |
| A favoritos Ayuda                                                                                      | Bypass Escuchar Cancelar                                                                                                   | Aceptar                |

Los siguientes parámetros del efecto Chorus están disponibles para editar:

- **Balance original/afectado** establece la cantidad del sonido afectado en relación al sonido original. Los valores del parámetro pueden variar entre 0% y 100%. Si usted establece el parámetro en 50%, el sonido original y afectado será mezclado en proporciones iguales. Al establecer el parámetro en 100%, el sonido original será desactivado completamente, al establecer el parámetro en 0%, el sonido afectado será desactivado.
- **Tiempo de retardo** determina el punto de tiempo (en milisegundos) en el que empieza a sonar el sonido retardado. El tiempo de retardo predeterminado es 10 ms. Si se establece un valor más grande, la distancia entre el sonido original y retardado aumentará.
- Voces determina el número de señales retardadas que serán añadidas al sonido original. El valor doble de retardo se usa para la segunda voz, el valor triple se usa para la tercera voz etc.
- Profundidad controla el grado de cambio del tiempo de retardo. Este parámetro establece los límites dentro de los cuales oscila el tiempo de retardo. Los valores de la profundidad pueden variar entre 0% y 100%. Al establecer el parámetro en 0%, el tiempo de retardo resultará constante. Al establecerlo en 100%, el tiempo de retardo oscilará entre su valor original (el que usted especifica en el campo Tiempo de retardo) y el valor doble del tiempo de retardo.

- Velocidad de modulación establece el número de variaciones del tiempo de retardo, en Hercios. Este parámetro determina con qué frecuencia oscila el tiempo de retardo. Por ejemplo, si usted establece el parámetro en 3 Hz, esto significa que el tiempo de retardo oscilará (hará el ciclo completo desde el tiempo de retardo más pequeño hasta el más grande y otra vez al más pequeño) 3 veces por segundo.
- **Rotación estéreo** permite establecer los valores de retardo para los canales derecho y izquierdo por separado, crea un efecto de rotación estéreo. Los valores del parámetro pueden variar entre 0% y 100%: 0% no produce ninguna rotación; 100% corresponde al efecto máximo de rotación.

### Flanger

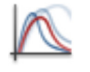

Flanger es un tipo específico del efecto Chorus: se crea de la misma manera que el Chorus. Este efecto específico solía ser creado por medio de poner un dedo sobre la bobina de la cinta y así bajar su velocidad. Resultaba que dos grabaciones idénticas se reproducían simultáneamente, una de ellas reproduciéndos a una velocidad reducida.

#### Ajustes de Flanger

El efecto **Flanger** se logra por medio de mezclar una señal con una copia de la misma un poco retardada, y la longitud de retardo se está cambiando contínuamente. Para aplicar el efecto, utilice uno de los presets disponibles o configure los parámetros del efecto manualmente.

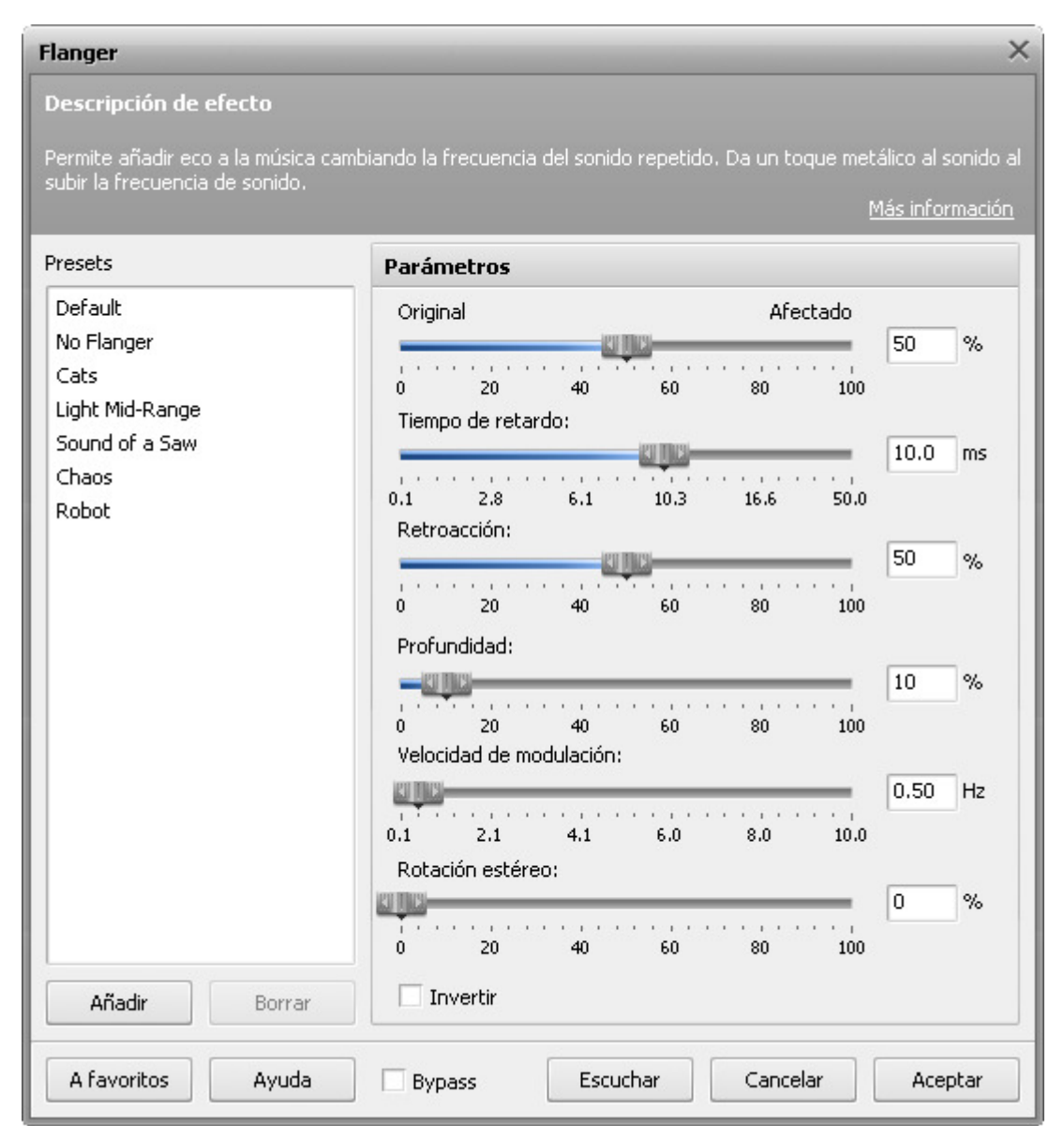

Los siguientes parámetros del efecto Flanger están disponibles para editar:

- **Balance original/afectado** establece la cantidad del sonido afectado en relación al sonido original. Los valores del parámetro pueden variar entre 0% y 100%. Si usted establece el parámetro en 50%, el sonido original y afectado será mezclado en proporciones iguales. Al establecer el parámetro en 100%, el sonido original será desactivado completamente, al establecer el parámetro en 0%, el sonido afectado será desactivado.
- **Tiempo de retardo** determina el punto de tiempo (en milisegundos) en el que empieza a sonar el sonido retardado. El tiempo de retardo predeterminado es 10 ms. Si se establece un valor más grande, la distancia entre el sonido original y retardado aumentará.
- Retroacción determina la cantidad del sonido afectado que volverá a la entrada y será procesada una vez más.
- **Profundidad** controla el grado de cambio del tiempo de retardo. Este parámetro establece los límites dentro de los cuales oscila el tiempo de retardo. Los valores de profundidad pueden variar entre 0% y 100%. Al establecer el parámetro en 0%, el tiempo de retardo resultará constante. Al establecerlo en 100%, el tiempo de retardo oscilará entre su valor original (el que usted especifica en el campo Tiempo de retardo) y el valor doble del tiempo de retardo.
- Velocidad de modulación establece el número de variaciones del tiempo de retardo, en Hercios. Este parámetro determina con qué frecuencia oscila el tiempo de retardo. Por ejemplo, si usted establece el parámetro en 3 Hz, esto significa que el tiempo de retardo oscilará (hará el ciclo completo desde el tiempo de retardo mínimo hasta el máximo y otra vez al mínimo) 3 veces por segundo.
- **Rotación estéreo** permite establecer los valores de retardo para los canales derecho y izquierdo por separado, crea un efecto de rotación estéreo. Los valores del parámetro pueden variar entre 0% y 100%: 0% no produce ninguna rotación; 100% corresponde al efecto máximo de rotación.
- Invertir invierte el sonido afectado a la hora de mezclarlo con el sonido original.

# Phaser

El efecto Phaser normalmente se usa para dar efecto electrónico a sonidos naturales.

#### Ajustes de Phaser

El efecto **Phaser** se crea por medio de pasar una banda de frecuencias a través de un desplazador de la fase y luego mezclarlas con la señal de audio original. Las señales original y afectada, a la hora de mezclarse, cancelan la una a la otra creando una muesca si están en desfase. El desplazador de la fase cambiará la fase de una señal en 180° en la frecuencia de muesca central (con lo cual las señales original y afectada estarán completamente en desfase y cancelarán la una a la otra). La banda de frecuencias alrededor de la frecuencia de muesca central que será afectada por el desplazador de la fase es determinada por el factor Q.

| Phaser                                                                    | ×                                                                                                    |
|---------------------------------------------------------------------------|----------------------------------------------------------------------------------------------------|
| Descripción de efecto                                                     |                                                                                                    |
| Un tipo avanzado del efecto Flange<br>Es un efecto popular para aplicar a | er. Permite añadir eco a la música cambiando la fase del sonido repetido.<br>I guitarra eléctrica. Se usa mucho en música psicodélica.<br><u>Más información</u> |
| Presets                                                                   | Parámetros                                                                                                    |
| Default<br>No Phaser<br>Full Range Stereo Phaser<br>High Range Phaser     | Banda de barrido:<br>1000 22050 Hz<br>10 1199 2635 4487 7232 22050<br>Original Afectado                                                                          |
| Mid Range Phaser<br>Low Range Phaser<br>Rotating Phaser<br>Vocal Phaser   | 0 20 40 60 80 100 %<br>Velocidad de modulación:                                                                                                    |
| Guitar Vibrating Phaser                                                   | 0.30 H2<br>0.10 2.06 4.03 6.03 7.99 10.00<br>Rotación estéreo:                                                                                                   |
|                                                                           | 0 20 40 60 80 100<br>Factor Q:                                                                                                    |
| Añadir Borrar                                                             | 0.01 0.28 0.60 1.03 1.65 5.00                                                                                                    |
| A favoritos Ayuda                                                         | Bypass Escuchar Cancelar Aceptar                                                                                                    |

Los siguientes parámetros del efecto **Phaser** están disponibles para editar:

- **Banda de barrido** determina la banda de oscilación de la frecuencia de muesca (los límites de oscilación superior e inferior de la frecuencia de muesca).
- **Balance original/afectado** establece la cantidad del sonido afectado en relación al sonido original. Los valores del parámetro pueden variar entre 0% y 100%. Si usted establece el parámetro en 50%, el sonido original y afectado será mezclado en proporciones iguales. Al establecer el parámetro en 100%, el sonido original será desactivado completamente, al establecer el parámetro en 0%, el sonido afectado será desactivado.
- Velocidad de modulación establece el número de variaciones de la frecuencia de muesca, en Hercios. Este parámetro
  determina con qué frecuencia oscila la frecuencia de muesca. Por ejemplo, si usted establece el parámetro en 3 Hz, esto significa
  que la frecuencia de muesca oscilará (hará el ciclo completo desde la frecuencia inferior hasta la superior y otra vez a la inferior)
  3 veces por segundo.
- Rotación estréreo permite establecer los valores de frecuencia de muesca para los canales derecho y izquierdo por separado, crea un efecto de rotación estéreo. Los valores del parámetro pueden variar entre 0% y 100%: 0% no produce ninguna rotación; 100% corresponde al efecto máximo de rotación.
- Factor Q define la banda de frecuencias que será afectada por el desplazador de la fase. Cuanto más grande sea el valor, más estrecha será la banda de frecuencias afectada.

## Reverberación

El efecto **Reverberación** le ayuda a aplicar un efecto específico que se produce cuando el sonido mismo termina, pero sus reflecciones siguien siendo oíbles, disminuyendo poco a poco su amplitud hasta que nada se pueda oír. El efecto **Reverberación** se usa para simular el efecto acústico de habitaciones y espacios cerrados.

#### Ajustes de Reverberación

Para aplicar el efecto, utilice uno de los presets disponibles o configure los parámetros del efecto manualmente.

| Reverberación ×                   |                                                                                          |  |
|-----------------------------------|------------------------------------------------------------------------------------------|--|
| Descripción de efecto             |                                                                                          |  |
| Agrega ese u que reflevience múlt | vieles. La música queba como si se reprodutes en una babitación usoía                    |  |
| Agrega ecoly sus renexiones mui   | upies. La musica suena como si se reproduzca en una nabicación vacia.<br>Más información |  |
| Presets                           | Parámetros                                                                               |  |
| Default                           | Original:                                                                                |  |
| Hall                              | -1 dB                                                                                    |  |
| Empty Hall                        | -100 -20 -60 -40 -20 0                                                                   |  |
| Packed Audience                   | Reverberación:                                                                           |  |
| Cathedral                         | -20 dB                                                                                   |  |
| Arena                             | 100 00 00 40 20 0                                                                        |  |
| Cave                              | -100 -80 -80 -40 -20 0<br>Duración de reverberación:                                     |  |
| Cavern                            | 2.0 s                                                                                    |  |
| Room                              |                                                                                          |  |
| Shower                            |                                                                                          |  |
| Arun<br>Light Deverb              | Retardo inicial:                                                                         |  |
|                                   |                                                                                          |  |
|                                   | 0 20 40 60 80 100                                                                        |  |
|                                   | Banda de frecuencias de eco:                                                             |  |
|                                   | 10 4 10000 Hz                                                                            |  |
| Añadir Borrar                     | 0 1176 2635 4468 7265 22050                                                              |  |
| Contai                            |                                                                                          |  |
| A favoritos Avuda                 | Bypass Escuchar Cancelar Acentar                                                         |  |
| A favoritos Ayuda                 | Bypass Escuchar Cancelar Aceptar                                                         |  |

Los siguientes parámetros del efecto Reverberación están disponibles para editar:

- Original establece la amplificación del sonido original en la señal de salida.
- Reverberación establece la amplificación del sonido reverberado en la señal de salida.
- Duración de reverberación determina el tiempo que se tarda en que las reverberaciones desaparezcan.
- **Retardo inicial** establece el punto de tiempo (en milisegundos) en el que las reverberaciones empiezan a sonar. Se lo puede considerar como el tiempo que tarda una señal de audio en llegar a la "pared" y empezar a reflejarse en ella. Al establecer un valor más grande, las reverberaciones en un espacio de mayores dimensiones serán simuladas.
- Banda de frecuencias de eco especifica la banda de frecuencias que será procesada y reverberada. Las frecuencias fuera de esta banda no serán afectadas.

### Vibrato

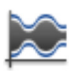

El efecto Vibrato crea un efecto del sonido pulsante.

#### Ajustes de Vibrato

El efecto Vibrato se logra mediante una variación periódica en la amplitud del sonido. Para aplicar el efecto, utilice uno de los presets disponibles o configure los parámetros del efecto manualmente.

| Vibrato                                                 |                                                                                                |
|---------------------------------------------------------|------------------------------------------------------------------------------------------------|
| Descripción de efecto                                   |                                                                                                |
| Agrega pulsaciones a la amplitud d                      | lel sonido.<br><u>Más información</u>                                                          |
| Presets                                                 | Parámetros                                                                                     |
| Female Vibrato<br>Male Vibrato<br>Bleat<br>Interference | Profundidad:<br>0 20 40 60 80 100<br>Tasa:<br>0.5 2.4 4.3 6.2 8.1 10.0<br>10 %<br>10 %<br>10 % |
| Añadir Borrar                                           |                                                                                                |
| A favoritos Ayuda                                       | Bypass Escuchar Cancelar Aceptar                                                               |

Los siguientes parámetros del efecto Vibrato están disponibles para editar:

- Profundidad determina los límites dentro de los cuales puede variar la amplitud. Cuanto más grande sea el valor, más amplia será la banda de variación. Así, si el parámetro se establece en 100%, la amplitud del sonido oscilará entre el silencio y la máxima amplitud del archivo de audio. Si el parámetro se establece en 0%, esto no producirá ningúna vibración en absoluto.
- **Tasa** determina el número de oscilaciones de la amplitud por segundo. Este parámetro controla con qué frecuencia varía la amplitud del sonido. For ejemplo, si usted establece el parámetro en 3 Hz, la amplitud oscilará (hará el ciclo completo de la mínima amplitud a la máxima y una vez más a la mímima) 3 veces por segundo.

## Efectos de tiempo/tono

Usando las opciones de la pestaña **Efectos** o el **Panel de archivos y efectos** usted puede aplicar diferentes efectos a su audio. Los siguientes **efectos de tiempo/tono** están disponibles:

- Cambiar tiempo
- Cambiar tono
- Cambiar velocidad
- Al revés
# Cambiar tiempo

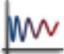

El efecto **Cambiar tiempo** (en inglés: **Time Stretch**) le permite cambiar el tiempo de la reproducción sin cambiar el tono. El sonido se reproducirá más rápidamente o más lentamente, pero el tono seguirá siendo igual.

### Ajustes de Cambiar tiempo

| Cambiar tiempo                                                      | ×                                                                               |
|---------------------------------------------------------------------|---------------------------------------------------------------------------------|
| <b>Descripción de efecto</b><br>Sube o baia la velocidad de reprodu | rcción. La música será reproducida más rápidamente o más leptamente sin cambiar |
| la altura de tono.                                                  | <u>Más información</u>                                                          |
| Presets                                                             | Parámetros                                                                      |
| 120 to 100 BPM<br>100 to 120 BPM<br>Slow Down<br>Speed Up           | 100                                                                             |
| Añadir Borrar                                                       | Tasa: 100.00 🗘 %                                                                |
| A favoritos Ayuda                                                   | Bypass Escuchar Cancelar Aceptar                                                |

Utilice el campo **Tasa** o el cursor de la rueda para establecer el nivel deseado del cambio de tiempo (velocidad). Si el parámetro se establece en 100%, la velocidad final será idéntica a la velocidad del sonido original. Al establecer un valor inferior al 100%, la velocidad final disminuirá. Al establecer un valor superior al 100%, la velocidad final aumentará.

# Cambiar tono

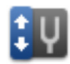

El efecto **Cambiar tono** desplaza el espectro de frecuencias de la señal de entrada. Esto cambiará el tono del sonido sin cambiar el tiempo.

#### Ajustes de Cambiar tono

| Cambiar tono                                                                                               | ×                                                                                                    |
|----------------------------------------------------------------------------------------------------|----------------------------------------------------------------------------------------------------|
| <b>Descripción de efecto</b><br>Cambia el tono de la voz y música. I<br>de los dibujos animados. Además se | La voz baja suena más alta y vice versa. Normalmente se usa para la sonorización<br>e puede usarlo para corregir el tono/clave de música.<br><u>Más información</u> |
| Presets                                                                                                    | Parámetros                                                                                                    |
| 1 Semitone Down<br>1 Semitone Up<br>1 Tone Up<br>1 Tone Down<br>Cartoon<br>Monster                         | 100<br>• 50 -<br>• 50 -                                                                                                    |
| <b>Añadir</b> Borrar                                                                                       | Tasa: 100.00 🗘 % Porcentaje 🔻                                                                                                    |
| A favoritos Ayuda                                                                                          | Bypass Escuchar Cancelar Aceptar                                                                                                    |

Utilice la lista desplegable a la derecha para elegir uno de los tipos de cambio de tono.

Seleccione **Semitonos** para desplazar el tono del sonido por semitonos. Luego utilice el campo **Tasa** o el cursor de la rueda para establecer el nivel deseado del cambio de tono. Si el parámetro se establce en 0.00, el tono final será idéntico al tono del sonido original. Al establecer un valor inferior a cero, el tono final disminuirá. Al establecer un valor superior a cero, el tono final aumentará. Por ejemplo, si usted establece la tasa en 2.00, el tono musical del sonido final aumentará en 2 semitonos.

Seleccione **Porcentaje** para medir el nivel de campo del tono en porcentaje. Luego utilice el campo **Tasa** o el cursor de la rueda para establecer el nivel deseado del cambio de tono. Si el parámetro se establce en 100%, el tono final será idéntico al tono del sonido original. Al establecer un valor inferior al 100%, el tono final disminuirá. Al establecer un valor superior al 100%, el tono final aumentará.

# Cambiar velocidad

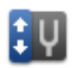

El efecto **Cambiar velocidad** le permite cambiar el tono y la velocidad del sonido a la vez. Al bajar el valor de tasa el tono y la velocidad del sonido aumentarán.

#### Ajustes de Cambiar velocidad

| Cambiar velocidad                                                                       | ×                                                                                              |
|-----------------------------------------------------------------------------------------|------------------------------------------------------------------------------------------------|
| Descripción de efecto                                                                   |                                                                                                |
| Cambia la velocidad y el tono de sor                                                    | nido. Produce un efecto parecido a la reproducción de avance rápido.<br><u>Más información</u> |
| Presets                                                                                 | Parámetros                                                                                     |
| 100% No Rate Change<br>33 1/3 to 45 RPM<br>45 to 33 1/3 RPM<br>Double Rate<br>Half Rate | • 100<br>• 50 - 200 •                                                                          |
| Añadir Borrar                                                                           | Tasa: 100.00 🗘 %                                                                               |
| A favoritos Ayuda                                                                       | Bypass Escuchar Cancelar Aceptar                                                               |

Utilice el campo **Tasa** o el cursor de la rueda para establecer el nivel deseado del cambio de velocidad y tono. Si el parámetro se establece en 100%, el tono y la velocidad final serán idénticos a los del sonido original. Al establecer un valor inferior al 100%, el tono y la velocidad final disminuirán. Al establecer un valor superior al 100%, el tono y la velocidad final aumentarán.

# Al revés

El efecto **Al revés** se usa para hacer que una selección se reproduzca hacia atrás. Produce un efecto parecido a la reproducción iversa. Puede usarse también para crear algunos efectos especiales.

### Cómo aplicar

- 1. Añada la pista de audio deseada al Espacio de la forma de onda.
- 2. Seleccione la parte del archivo al que desea aplicar el efecto. Déjelo intacto para aplicar el efecto al archivo entero.
- 3. Pulse el botón Al revés en la pestaña Efectos o haga doble clic en el efecto Al revés en el Panel de archivos y efectos.
- 4. Espere mientras el programa aplica el efecto. Pulse el botón Cancelar en cualquier momento para interrumpir el proceso.

| Procesando            |      |  |
|-----------------------|------|--|
| Operación en progreso |      |  |
|                       | 56 % |  |
| Cancelar              |      |  |

### Ajustes

Este efecto no tiene ningún parámetro a modificar, por eso éste será aplicado tal y como está al fragmento seleccionado o a la pista entera si nada ha sido seleccionado.

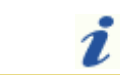

Nota: en los archivos multicanal (que contengan dos o más canales) todos los canales serán revertidos.

## Filtros

Usando las opciones de la pestaña **Efectos** o el **Panel de archivos y efectos** usted puede aplicar diferentes filtros a su audio. Los siguientes **Filtros** están disponibles:

- Ecualizador
- Filtros paramétricos
  - Filtros de paso: **Paso alto** y **Paso bajo**
  - Filtros de banda: Paso banda y Suprime banda
  - Filtros Notch/Resonancia: Filtro de resonancia y Filtro Notch
- FFT
- Borrar silencio
- Puerta de ruido
- Supresión de ruidos

# Ecualizador

141

El filtro **Ecualizador** se usa para cambiar el patrón de frecuencias de un archivo de audio, atenuar unas frecuencias y amplificar otras.

#### Ajustes de Ecualizador

Para aplicar el efecto, seleccione el número de bandas de frecuencias que desea amplificar/atenuar y luego especifique el valor de amplificación deseado para cada frecuencia moviendo los cursores de las barras deslizantes.

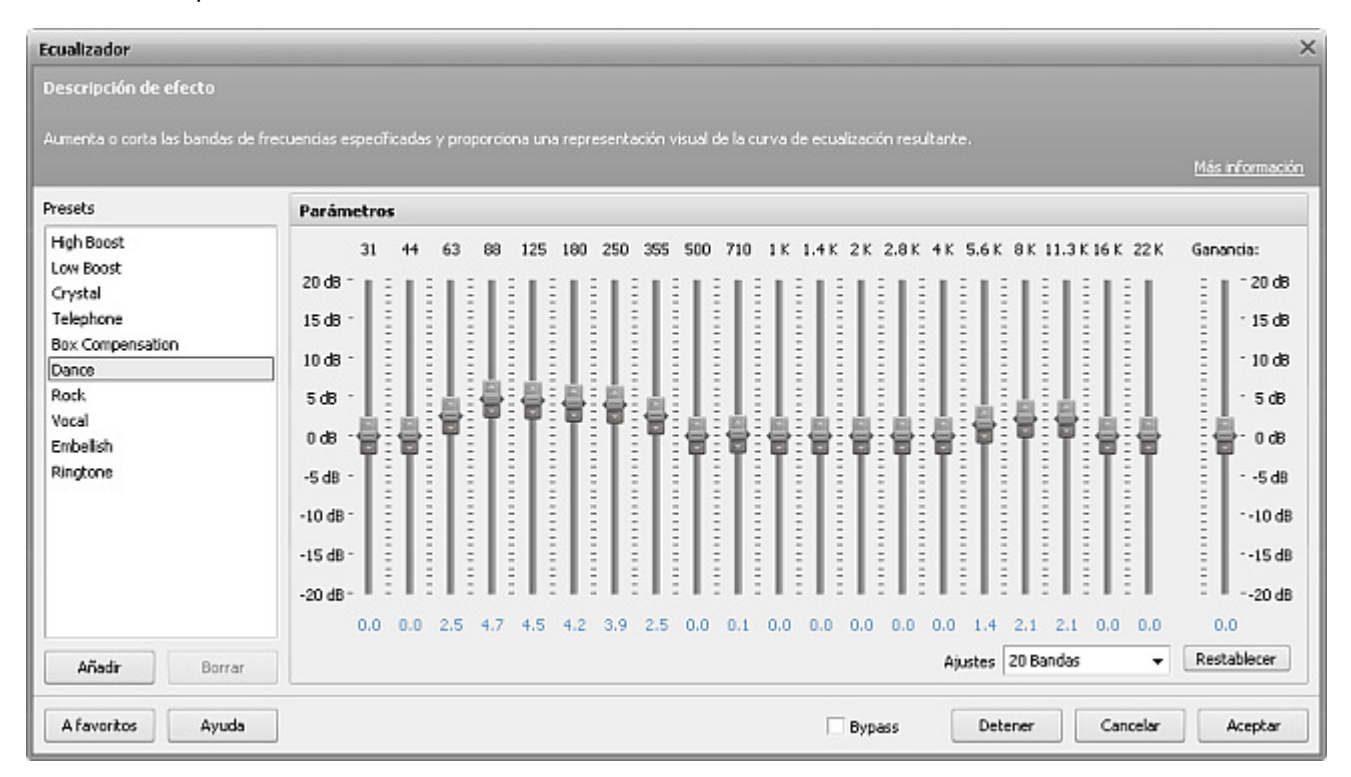

Utilice la lista desplegable **Ajustes** para especificar el número de bandas de frecuencias que desea que sean afectadas. Usted puede elegir entre 10 y 20 bandas. El rango de frecuencias entero se dividirá en 10 o 20 bandas con la frecuencia central de cada banda indicada por encima de su respectiva barra vertical. Al seleccionar 20 bandas, más bandas de frecuencias serán mostradas. Esto le ayudará a construir una curva de ecualización más precisa.

Utilice los cursores de las barras deslizantes con números para amplificar/atenuar una determinada banda de frecuencias. El programa le permite amplificar/atenuar cada banda de frecuencias en 20 dB como máximo. El valor actual de amplificación/atenuación será mostrado bajo la barra. Es también posible hacer clic en el número e introducir el valor deseado desde el teclado.

Utilice el cursor deslizante **Ganancia** a la derecha para amplificar/atenuar la pista de audio entera. El programa le permite amplificar/atenuar la señal de audio en 20 dB como máximo. Al establecer un valor positivo, el sonido final será amplificado. Al establecer un valor negativo, el sonido final será atenuado.

# Filtros paramétricos

Los filtros paramétricos se usan para amplificar/atenuar algunas frecuencias específicas o bandas de frecuencias determinando sus valores y seleccionando uno de los tipos de filtro. Estos filtros imitan la operación de dispositivos analógicos usados para la corrección de frecuencias.

El grupo Filtros paramétricos incluye:

- Filtros de paso: Paso alto y Paso bajo
- Filtros de banda: Paso banda y Suprime banda
- Filtros Notch/Resonancia: Filtro de resonanacia y Filtro Notch

# Filtro Paso alto

El filtro **Paso alto** se usa para atenuar las frecuencias bajo la frecuencia de corte. Al igual que todos los filtros paramétricos, éste normalmente se usa para corregir varios defectos en el sonido original.

## Ajustes del filtro Paso alto

Para aplicar el filtro, utilice uno de los presets disponibles o configure los parámetros del filtro manualmente.

| Filtros paramétricos                                                                                                    |                                                           |                      |                                                           |                                                                          |                                | ×                          |
|----------------------------------------------------------------------------------------------------|-----------------------------------------------------------|----------------------|-----------------------------------------------------------|--------------------------------------------------------------------------|--------------------------------|----------------------------|
| Descripción de efecto<br>Incluye los filtros de Pasa bajo y Pa<br>las frecuencias más bajas que la fre                                                                 | sa alto. Use Pasa ba<br>cuencia de corte.                 | ijo para atenuar las | frecuencias más altas q                                   | ue la frecuencia de corte. Use pasa a                                    | alto para a<br><u>Más info</u> | itenuar<br>r <u>mación</u> |
| Presets                                                                                                    | Filtros de paso                                           | Filtros de banda     | Notch/Resonancia                                          |                                                                          | Parán                          | etros                      |
| Low Cut<br>High Cut<br>High Boost<br>Low Boost<br>Telephone<br>Center Cut<br>Loudness<br>Disable Electricity Hum (USA)<br>Disable Electricity Hum (Europe)<br>Voice Up | <ul> <li>Filtro pasa al</li> <li>Filtro pasa b</li> </ul> | lto<br>ajo           | Frecuencia<br>1 1193<br>Ganancia:<br>-20 -15 -<br>Limitar | de corte:<br>2644 4515 7305 22050<br>0 -5 0 5 10 15 20<br>supresión por: | 1000.0<br>0.0                  | Hz<br>dB<br>dB             |
| Voice Down<br>Añadir Borrar<br>A favoritos Ayuda                                                                                                    |                                                           |                      | -20 -15 -<br>Pendiente:                                   | 10 -5 0 5 10 15 20<br>6                                                  | Ace                            | ptar                       |

Los siguientes parámetros del filtro Paso alto están disponibles para editar:

- Frecuencia de corte determina la frecuencia en la que el rango entero de frecuencias se dividirá en 2 bandas banda de paso y banda de supresión. Todas las frecuencias bajo la Frecuencia de corte serán atenuadas según la curva de atenuación. Las frecuencias encima de la Frecuencia de corte no serán afectadas por el filtro.
- **Ganancia** determina el grado de amplificación aplicada a la señal de audio. Use esta opción si desea subir/bajar el volumen del sonido resultante. La amplificación afectará las frecuencias en la banda de paso, así como en la banda de supresión.
- Limitar supresión por marque esta opción para limitar la caída de la curva de atenuación. La atenuación será detenida en este punto y la señal no caerá bajo este nivel.
- **Pendiente** determina la pendiente de la curva de atenuación de frecuencias. Se usa para controlar la transición entre las frecuencias afectadas y no afectadas. Cuanto más alto sea el valor, más rápido será el crecimiento de atenuación en la banda de supresión.

# Filtro paso bajo

El filtro **Paso bajo** se usa para atenuar las frecuencias por encima de la frecuencia de corte. Al igual que todos los filtros paramétricos, éste normalmente se usa para corregir varios defectos en el sonido original.

### Ajustes del filtro Paso bajo

Para aplicar el filtro, utilice uno de los presets disponibles o configure los parámetros del filtro manualmente.

| Filtros paramétricos                                                                                                    |                                                                |                         |                                           |                                          |
|----------------------------------------------------------------------------------------------------|----------------------------------------------------------------|-------------------------|-------------------------------------------|------------------------------------------|
| Descripción de efecto                                                                                                   |                                                                |                         |                                           |                                          |
| Incluye los filtros de Pasa bajo y Pa<br>las frecuencias más bajas que la fre                                           | isa alto. Use Pasa bajo para atenuar las<br>acuencia de corte. | frecuencias más altas o | que la frecuencia de corte. Use pasa a    | alto para atenu<br><u>Más informacio</u> |
| Presets                                                                                                    | Filtros de paso Filtros de banda                               | Notch/Resonancia        |                                           | Parámetro                                |
| Low Cut<br>High Cut<br>High Boost<br>Low Boost<br>Telephone<br>Center Cut<br>Loudness<br>Disable Electricity them (USA) | <ul> <li>Filtro paso alto</li> <li>Filtro pasa bajo</li> </ul> | -20 -15                 | a de corte:<br>7 2644 4515 7305 22050<br> | 1000.0 Hz                                |
| Disable Electricity Hum (Europe)<br>Voice Up<br>Voice Down                                                              |                                                                | -20 -15<br>Pendiente    | 10 -5 0 5 10 15 20<br>: 6 	 ✔ dB/Oct      | -10.0 dB                                 |
| Añadir Borrar                                                                                                    |                                                                |                         |                                           |                                          |
| A favoritos Ayuda                                                                                                    |                                                                | Bypass                  | Escuchar Cancelar                         | Aceptar                                  |

Los siguientes parámetros del filtro Paso bajo están disponibles para editar:

- Frecuencia de corte determina la frecuencia en la que el rango entero de frecuencias se dividirá en 2 bandas banda de paso y banda de supresión. Todas las frecuencias poe encima de la Frecuencia de corte serán atenuadas según la curva de atenuación. Las frecuencias bajo la Frecuencia de corte no serán afectadas por el filtro.
- **Ganancia** determina el grado de amplificación aplicada a la señal de audio. Use esta opción si desea subir/bajar el volumen del sonido resultante. La amplificación afectará las frecuencias en la banda de paso, así como en la banda de supresión.
- Limitar supresión a marque esta opción para limitar la caída de la curva de atenuación. La atenuación será detenida en este punto y la señal no caerá bajo este nivel.
- **Pendiente** determina la pendiente de la curva de atenuación de frecuencias. Se usa para controlar la transición entre las frecuencias afectadas y no afectadas. Cuanto más alto sea el valor, más rápido será el crecimiento de atenuación en la banda de supresión.

# Filtro paso banda

El filtro **Paso banda** se usa para pasar las frecuencias dentro del rango seleccionado y atenuar las frecuencias fuera de este rango. Al igual que todos los filtros paramétricos, éste normalmente se usa para corregir varios defectos en el sonido original.

### Ajustes del efecto Paso banda

Para aplicar el filtro, utilice uno de los presets disponibles o configure los parámetros del filtro manualmente.

|                                                                                  |                                                                                                    | 3                                                                                                    |
|----------------------------------------------------------------------------------|----------------------------------------------------------------------------------------------------|----------------------------------------------------------------------------------------------------|
|                                                                                  |                                                                                                    |                                                                                                    |
| irime banda. Use Paso banda para pasa<br>ie banda para atenuar las frecuencias d | r las frecuencias dentro del intervalo seleccionado y ater<br>entro del intervalo seleccionado y pasar las frecuencias l                                                                   | nuar las frecuencias<br>fuera de este<br><u>Más información</u>                                                                                                    |
| Filtros de paso Filtros de banda                                                 | Notch/Resonancia                                                                                                    | Parámetros                                                                                                    |
| <ul> <li>Filtro paso banda</li> <li>Filtro suprime banda</li> </ul> Esquema      | Banda de frecuencias:<br>1000.0<br>1 1197 2644 4515 7305 2<br>Ganancia:<br>-20 -15 -10 -5 0 5 10 15<br>Limitar supresión por:                                                              | 1001.0 Hz<br>2050 dB                                                                                                    |
|                                                                                  | -20 -15 -10 -5 0 5 10 15<br>Pendiente: 6 -                                                                                                    | 20<br>let                                                                                                    |
|                                                                                  | rime banda. Use Paso banda para pasa<br>le banda para atenuar las frecuencias d<br>Filtros de paso Filtros de banda<br><ul> <li>Filtro paso banda</li> <li>Filtro suprime banda</li> </ul> | rime banda. Use Paso banda para pasar las frecuencias dentro del intervalo seleccionado y ater<br>e banda para atenuar las frecuencias dentro del intervalo seleccionado y pasar las frecuencias<br>Filtros de paso Filtros de banda Notch/Resonancia<br>Filtro paso banda<br>Filtro suprime banda Banda de frecuencias:<br>1000.0<br>Filtro suprime banda - 1 1197 2644 4515 7305 2<br>Ganancia:<br>Esquema<br>-20 -15 -10 -5 0 5 10 15<br>Uinitar supresión por:<br>-20 -15 -10 -5 0 5 10 15<br>Pendiente: 6 dB/O |

Los siguientes parámetros del filtro Paso banda están disponibles para editar:

- **Banda de frecuencias** determina la banda de frecuencias que no será afectada por el filtro. En otras palabras, todas las frecuencias fuera de la banda de frecuencias serán atenuadas. Una vez las frecuencias salga fuera de los límites de la banda especificada, su amplitud se atenuará poco a poco hasta que no tengan amplificación, a menos que usted limite el nivel de supresión en el campo Limitar supresión por.
- **Ganancia** determina el grado de amplificación aplicada a la señal de audio. Use esta opción si desea subir/bajar el volumen del sonido resultante. La amplificación afectará las frecuencias en la banda de paso, así como en la banda de supresión.
- Limitar supresión por marque esta opción para limitar la caída de la curva de atenuación. La atenuación será detenida en este punto y la señal no caerá bajo este nivel.
- Pendiente determina la velocidad de atenuación de frecuencias. Se usa para controlar la transición entre las frecuencias afectadas y no afectadas. Cuanto más alto sea el valor, más rápido será el crecimiento de atenuación en la banda de supresión.

# Filtro Suprime banda

El filtro **Suprime banda** se usa para atenuar las frecuencias dentro del rango seleccionado y pasar las frecuendias fuera de este rango. Al igual que todos los filtros paramétricos, éste normalmente se usa para corregir varios defectos en el sonido original.

### Ajustes del filtro Suprime banda

Para aplicar el filtro, utilice uno de los presets disponibles o configure los parámetros del filtro manualmente.

| Filtros paramétricos                                                                                                    | _                                                        | _                                           |                                                                              |                                                                                                    |                                            | >                        |
|----------------------------------------------------------------------------------------------------|----------------------------------------------------------|---------------------------------------------|------------------------------------------------------------------------------|----------------------------------------------------------------------------------------------------|--------------------------------------------|--------------------------|
| Descripción de efecto<br>Incluye los filtros Paso banda y Su<br>fuera de este intervalo. Use Suprir<br>intervalo.                                                                    | prime banda. Use Pa<br>ne banda para atenu               | so banda para pasa<br>Jar las frecuencias c | n las frecuencias dentro<br>lentro del intervalo sele                        | o del intervalo seleccionado y atenuar<br>ccionado y pasar las frecuencias fuera                                               | las frecue<br>a de este<br><u>Más info</u> | ncias<br>r <u>mación</u> |
| Presets                                                                                                    | Filtros de paso                                          | Filtros de banda                            | Notch/Resonancia                                                             |                                                                                                    | Parán                                      | netros                   |
| Low Cut<br>High Cut<br>High Boost<br>Low Boost<br>Telephone<br>Center Cut<br>Loudness<br>Disable Electricity Hum (USA)<br>Disable Electricity Hum (Europe)<br>Voice Up<br>Voice Down | <ul> <li>Filtro paso t</li> <li>Filtro suprim</li> </ul> | vanda<br>e banda                            | Banda de<br>1000.0<br>Ganancia<br>-20 -15<br>Limitar<br>-20 -15<br>Pendiente | frecuencias:<br>1 1197 2644 4515 7305 22050<br>-10 -5 0 5 10 15 20<br>r supresión por:<br>-10 -5 0 5 10 15 20<br>e: 6 	 dB/Oct | 0,0                                        | Hz<br>dB<br>dB           |
| Añadir Borrar                                                                                                    |                                                          |                                             |                                                                              |                                                                                                    |                                            |                          |
| A favoritos Ayuda                                                                                                    |                                                          |                                             | Bypass                                                                       | Escuchar Cancelar                                                                                                    | Ace                                        | ptar                     |

Los siguientes parámetros del filtro Suprime banda están disponibles para editar:

- Banda de frecuencias determina la banda de frecuencias dentro de la que tendrá lugar la atenuación. En otras palabras, todas las frecuencias fuera de la banda de frecuencias no serán afectadas por el filtro. Una vez las frecuencias alcancen los límites especificados de la banda de frecuencias, su amplitud se atenuará poco a poco hasta que no tengan amplificación, a menos que usted limite el nivel de supresión en el campo Limitar supresión por.
- **Ganancia** determina el grado de amplificación aplicada a la señal de audio. Use esta opción si desea subir/bajar el volumen del sonido resultante. La amplificación afectará las frecuencias en la banda de paso, así como en la banda de supresión.
- Limitar supresión por marque esta opción para limitar la caída de la curva de atenuación. La atenuación será detenida en este punto y la señal no caerá bajo este nivel.
- Pendiente determina la velocidad de atenuación de frecuencias. Se usa para controlar la transición entre las frecuencias afectadas y no afectadas. Cuanto más alto sea el valor, más rápido será el crecimiento de atenuación en la banda de supresión.

# Filtro Notch

El filtro **Notch** (filtro de muesca) se usa para atenuear la frecuencia seleccionada y sus armónicos. Al igual que todos los filtros paramétricos, éste normalmente se usa para corregir varios defectos en el sonido original.

## Ajustes del filtro Notch

Para aplicar el filtro, utilice uno de los presets disponibles o configure los parámetros del filtro manualmente.

| Filtros paramétricos                                                                                                    | _                                                        |                                            |                                                       |                                                              | -                             | 3                 |
|----------------------------------------------------------------------------------------------------|----------------------------------------------------------|--------------------------------------------|-------------------------------------------------------|--------------------------------------------------------------|-------------------------------|-------------------|
| Descripción de efecto                                                                                                    |                                                          |                                            |                                                       |                                                              |                               |                   |
| Incluye los filtros Notch y Resonanc<br>para amplificar/disminuir la frecuenc                                                                                                    | ia. Use Notch para<br>ia seleccionada por                | atenuar la frecuenc<br>un nivel determinac | ia seleccionada y sus am<br>Io.                       | nónicos (esto desactivará zumbidos)                          | . Use Reso<br><u>Más info</u> | nancia<br>rmación |
| Presets                                                                                                    | Filtros de paso                                          | Filtros de banda                           | Notch/Resonancia                                      |                                                              | Parám                         | etros             |
| Low Cut<br>High Cut<br>High Boost<br>Low Boost<br>Telephone<br>Center Cut<br>Loudness<br>Disable Electricity Hum (USA)<br>Disable Electricity Hum (Europe)<br>Voice Up<br>Voice Down | <ul> <li>Filtro de resi</li> <li>Filtro Notch</li> </ul> | onancia                                    | Frecuencia<br>1 1197<br>Ancho de b<br>1 11<br>Suprimi | 2644 4515 7305 22050<br>panda:<br>21 30 40 50<br>r armónicos | 1000.0                        | Hz<br>%           |
| Añadir Borrar<br>A favoritos Ayuda                                                                                                    |                                                          |                                            | Bypass                                                | Escuchar Cancelar                                            | Ace                           | ptar              |

Los siguientes parámetros del filtro Notch están disponibles para editar:

- Frecuencia determina la frecuencia de muesca (la que usted desea atenuar).
- Ancho de banda especifica la banda de frecuencias alrededor de la frecuencia de muesca que será afectada por el filtro (en porcentaje). Cuanto más grande sea el valor, más amplia será la banda.
- **Suprimir armónicas** marque esta opción para suprimir los armónicos de la frecuencia de muesca. El programa eliminará 4 armónicos como máximo. La supresión de armónicos le ayudará a deshacerse del zumbido no deseado.

## Filtro de resonancia

El filtro de **Resonancia** para amplificar/atenuar la frecuencia seleccionada hasta un determinado nivel. Al igual que todos los filtros paramétricos, éste normalmente se usa para corregir varios defectos en el sonido original.

#### Ajustes del filtro de Resonancia

Muchos instrumentos musicales y sistemas acústicos no avanzados tienen resonancias no deseadas. Si usted descubre tal efecto no deseado en su instrumento musical, podrá usar el Análisis de frecuencia para determinar la frecuencia resonante de su instrumento y luego atenuarla con ayuda del filtro de **Resonancia**.

Para aplicar el filtro, utilice uno de los presets disponibles o configure los parámetros del filtro manualmente.

| Filtros paramétricos                                                                                                    |                                               |                                             |                                                                 |                                                                |                                  | ×                       |
|----------------------------------------------------------------------------------------------------|-----------------------------------------------|---------------------------------------------|-----------------------------------------------------------------|----------------------------------------------------------------|----------------------------------|-------------------------|
| Descripción de efecto<br>Incluye los filtros Notch y Resonanc<br>para amplificar/disminuir la frecuenc                                                                               | ia. Use Notch para a<br>ia seleccionada por ( | itenuar la frecuenci<br>un nivel determinad | ia seleccionada y sus an<br>Io.                                 | mónicos (esto desactivará zumbidos).                           | . Use Resor<br><u>Más inforr</u> | nancia<br><u>mación</u> |
| Presets                                                                                                    | Filtros de paso                               | Filtros de banda                            | Notch/Resonancia                                                |                                                                | Parám                            | etros                   |
| Low Cut<br>High Cut<br>High Boost<br>Low Boost<br>Telephone<br>Center Cut<br>Loudness<br>Disable Electricity Hum (USA)<br>Disable Electricity Hum (Europe)<br>Voice Up<br>Voice Down | Filtro de reso     Filtro Notch  Esquema      | inancia                                     | Frecuencia<br>1 119<br>Ancho de<br>1 11<br>Ganancla:<br>-20 -15 | 7 2644 4515 7305 22050<br>banda:<br>21 30 40 50<br>21 30 40 50 | 1000.0                           | Hz<br>%<br>dB           |
| Añadir Borrar                                                                                                    |                                               |                                             |                                                                 |                                                                |                                  |                         |
| A favoritos Ayuda                                                                                                    |                                               |                                             | Bypass                                                          | Escuchar Cancelar                                              | Acep                             | otar                    |

Los siguientes parámetros del filtro de Resonancia están disponibles para editar:

- Frecuencia determina la frecuencia resonante (la que se desea amplificar/atenuar).
- Ancho de banda especifica la banda de frecuencias alrededor de la frecuencia resonante que será afectada por el filtro (en porcentaje). Cuanto más grande sea el valor, más amplia será la banda.
- Ganancia determina el nivel en decibeios en el usted desea que la frecuencia resonante sea amplificada/atenuada.

# Filtro FFT

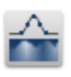

El filtro **FFT** le permite reducir o subir la intensidad de frecuencia según el perfil de frecuencia seleccionado. El filtro suaviza la señal durante un tiempo en los límites del bloque de FFT. Se recomienda usar el filtro en los casos siguientes: cuando el resultado de procesamiento es más importante que el efecto de suavización posible; y también para cortar las frecuencias

especificadas. Si usted selecciona una parte del archivo con el ratón, el efecto se aplicará sólo al área destacada. En caso contrario se modificará el sonido del archivo entero.

Para aplicar este efecto haga lo siguiente:

- 1. Añada un archivo de audio al espacio de edición de la forma de onda.
- 2. Seleccione una parte del archivo a la que Ud. quisiera aplicar el efecto o quédelo sin selección para aplicar el efecto al archivo entero.
- 3. Pulse el botón Filtro FFT en la pestaña Efectos o haga clic doble en el filtro FFT en el panel Efectos y filtros.

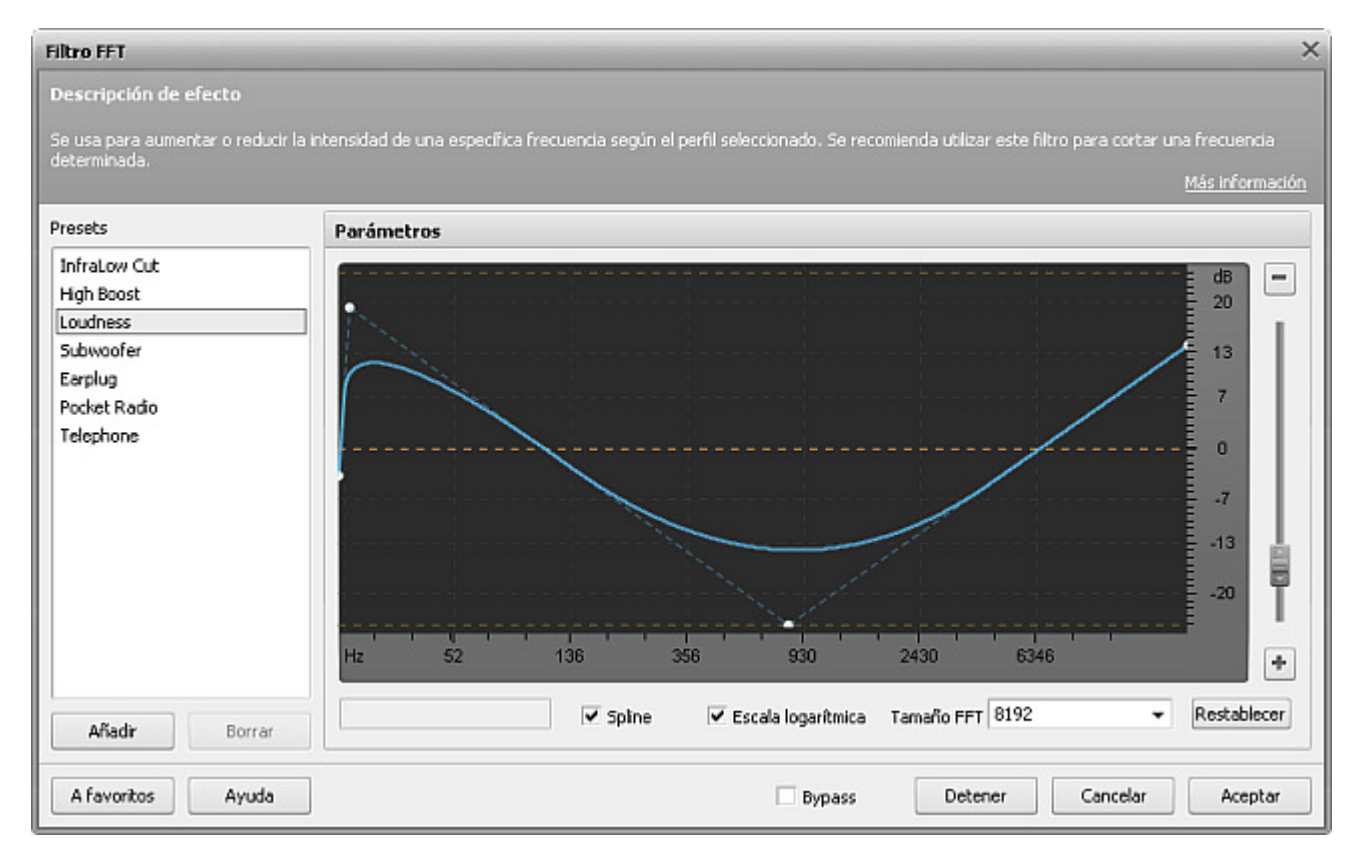

4. Fije los parámetros del efecto o seleccione uno de los presets disponibles de la lista.

**Nota**: si Ud. cambia los ajustes del efecto, Ud. puede guardarlos como preset para poder usarlos después. Use el botón **Añadir** para hacerlo.

- 5. Para asegurarse que los cambios sean correctos pulse el botón Escuchar.
- 6. Para volver a editar su archivo de audio pulse el botón **Aceptar**.

# Borrar silencio

El filtro **Borrar silencio** se usa para detectar y eliminar los momentos de silencio de una pista de audio. Usted deberá comunicar al programa qué exactamente éste deberá considerar silencio por medio de establecer los parámetros del efecto en la ventana de ajustes (ver más abajo).

#### Ajustes de Borrar silencio

Para aplicar el filtro, utilice uno de los presets disponibles o configure los parámetros del filtro manualmente.

| Borrar silencio ×                   |                                                                                                    |  |  |  |
|-------------------------------------|----------------------------------------------------------------------------------------------------|--|--|--|
| Descripción de efecto               |                                                                                                    |  |  |  |
| Permite detectar y eliminar momente | os de silencio de una pista de audio.                                                                                      |  |  |  |
|                                     | <u>Más información</u>                                                                                                    |  |  |  |
| Presets                             | Parámetros                                                                                                    |  |  |  |
| Audiobook<br>Trim Edges             | Silencio es bajo:<br>-40 dB<br>-70 -60 -50 -40 -30 -20 -10 0<br>Durante más de:<br>1000 ms<br>100 1080 2060 3040 4020 5000 |  |  |  |
| Añadir Borrar                       |                                                                                                    |  |  |  |
| A favoritos Ayuda                   | Bypass Escuchar Cancelar Aceptar                                                                                           |  |  |  |

Los siguientes parámetros del filtro Borrar silencio están disponibles para editar:

- Silencio es bajo establece la potencia de la señal en decibelios.
- Durante más de establece la duración de la señal de audio en milisegundos.

Toda la señal audio por debajo del nivel que usted establece en el campo "Silencio es bajo" cuya duración supere el valor establecido en el campo "Durante más de" será considerada silencio y será eliminada de la pista de audio.

# Puerta de ruido

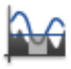

El filtro **Puerta de ruido** se usa para eliminar el ruido bajo el nivel seleccionado.

#### Ajustes de Puerta de ruido

Para aplicar el filtro, utilice uno de los presets disponibles o configure los parámetros del filtro manualmente.

| Puerta de ruido                                    | ×                                                        |
|----------------------------------------------------|----------------------------------------------------------|
| Descripción de efecto                              |                                                          |
| Elimina ruido por debajo del nivel se              | eleccionado.<br><u>Más información</u>                   |
| Presets                                            | Parámetros                                               |
| Audiobook<br>Electric Guitar<br>Cassette Recording | Umbral:<br>-96 -77 -58 -39 -19 0<br>Tiempo de ataque:    |
|                                                    | 1.0 ms<br>0 53 119 204 331 1000<br>Tiempo de liberación: |
| Añadir Borrar                                      | 200 ms<br>0 266 595 1020 1653 5000                       |
| A favoritos Ayuda                                  | Bypass Escuchar Cancelar Aceptar                         |

Los siguientes parámetros del filtro Puerta de ruido están disponibles para editar:

1

- Umbral el nivel (en dB) al que la puerta se abre. El filtro Puerta de ruido afectará el sonido sólo bajo el umbral especificado.
- **Tiempo de ataque** la cantidad de tiempo que tarda la puerta de ruido para cambiar de cerrada a abierta una vez la señal supere el umbral especificado.
- Tiempo de liberación el período durante el que la puerta de ruido sigue siendo abierta una vez la señal caiga por debajo del umbral especificado.

**Nota**: los tiempos de ataque y liberación se usan para suavizar los bordes de la puerta de ruido. Cuanto más largos sean los tiempos de ataque y liberación, más suave será la transición entre la señal afectada y original.

# Supresión de ruidos

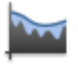

El filtro **Supresión de ruidos** se usa para reducir el ruido y hacer que el sonido sea más claro. Usted deberá especificar una muestra de audio que será consideráda ruido y luego detectar las áreas de ruido de la pista conforme al perfil de ruido seleccionado.

#### Ajustes de supresión de ruidos

#### Paso 1. Configuración de ajustes de ruido

Usted deberá comunicar al programa qué exactamente considerar ruido. Puede hacerlo en el apartado **Ajustes de ruido** en la ventana de parámetros. Pulse el botón **Obtener perfil de ruido** y seleccione una parte de la pista que contenga sólo ruido y niniguna señal de audio (normalmente es un fragmento corto al principio o al final de la pista). Los tiempos de inicio y final del fragmento seleccionado se mostrarán en la ventanilla abierta **Obtener perfil de ruido**. Una vez listo, pulse **Aceptar** para cargar el fragmento seleccionado como perfil de ruido. Alternativamente, cargue un perfil anteriormente guardado en el programa.

Después de que el perfil haya sido guardado, usted será notificado con el mensaje apropiado:

| Ajustes de ruido             |                                                                                                    |  |  |  |
|------------------------------|----------------------------------------------------------------------------------------------------|--|--|--|
| Obtener perfil de ruido      | Para la función correcta del filtro es necesario fijar un perfil de ruido. Usted puede<br>hacer clic en el botón Obtener perfil de ruido y seleccionar la parte del archivo<br>editado que contiene ruido. Se puede guardar el perfil resultante en un archivo. |  |  |  |
| Tamaño FFT 4096 👻            | Además se puede cargar el perfil de ruído anteriormente guardado pulsando<br>Cargar perfil.                                                                                                    |  |  |  |
| Guardar perfil Cargar perfil | El perfil de ruido está cargado.                                                                                                    |  |  |  |

#### Paso 2. Configuración de ajustes de eliminación

Una vez cargado el perfil, usted podrá seguir con eliminar el ruido de su pista de audio. Utilice el apartado **Ajustes de eliminación** para configurar los parámetros de eliminación de ruido.

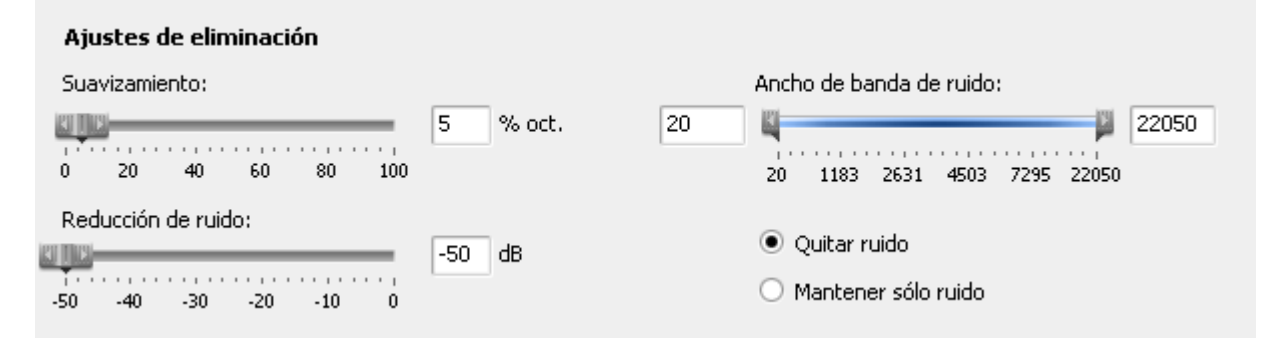

Mueva los cursores de la barra **Ancho de banda de ruido** para establecer la banda de frecuencias que será afectada por el filtro. El programa funcionará sólo dentro de la banda especificada.

Active la opción **Quitar ruido** para eliminar las áreas de ruido detectadas de la pista. Active la opción **Mantener sólo ruido** para dejar sólo las áreas de ruido y eliminar el resto de la señal.

Utilice el parámetro **Suavizamiento** para suavizar la característica de frecuencias del perfil de ruido creado. Esto determina el ancho del corredor de suavizamiento en porcentaje de octava (% oct). Por ejemplo, para una señal de 1000 Hz el corredor se encuentra entre 500 (-1 octava) y 2000 (+ 1 octava) si el parámetro se establece en 100%. En otras palabras, cuanto más grande sea el valor de porcentaje, más amplio será el corredor.

Utilice el parámetro **Reducción de ruido** para establecer el grado de la supresión de ruidos en las áreas de ruido detectadas en dB. Si se establece un valor más grande, más supresión se aplicará a dichas áreas. Al establecer el parámetro en 0, no se producirá ningún efecto en absoluto.

## Uso de filtros DirectX

**AVS Audio Editor** tiene soporte para complementos (plug-ins) y filtros de audio DirectX instalados en su ordenador. DirectX es una plataforma de desarrollo diseñada por Microsoft que proporciona un estándar abierto para complementos de multimedia. Módulos DSP y otras herramientas de audio basadas en este estándar, se pueden usar por cualquier aplicación que tiene soporte para la arquitectura de DirectX.

Con ayuda de complementos DirectX puede fácilmente ampliar la gama de efectos poderosos disponibles en AVS Audio Editor.

Complementos DirectX son muy fáciles de usar. Para activar algunos de ellos sólo seleccione un área para procesar un filtro del menú desplegable **Efectos DX** en la pestaña **DX/VST**.

La mayoría de complementos DirectX tiene su propia ventana de ajustes donde Ud. puede configurar los parámetros del efecto. Algunos complementos pueden tener soporte para la vista previa. Sin duda, si Ud. tiene algunos problemas consulte sus manuales de usuario.

## Uso de efectos VST

**AVS Audio Editor** tiene soporte para complementos (plug-ins) y filtros VST en su ordenador. Los efectos y filtros de VST (Tecnología de Estudio Virtual) son complementos de tiempo real. Su interfaz estándar fue desarrollado por Propellerhead/Steinberg. Normalmente ofrecen una personalizada interfaz gráfica con los controles similares a interruptores y botones del hardware de audio.

Con ayuda de los efectos VST puede fácilmente ampliar la gama de efectos poderosos disponibles en AVS Audio Editor.

En caso de tener efectos VST en su ordenador indique su directorio al programa **AVS Audio Editor**. Para hacerlo pulse el botón **Directorios VST** en la pestaña **DX/VST**. La siguiente ventana se abrirá:

| Añadir/Eliminar directorio VST                                                                                                    | ×        |  |  |  |
|----------------------------------------------------------------------------------------------------|----------|--|--|--|
| AVS Audio Editor escaneará todos los directorios y sus subdirectorios<br>de la lista más abajo en busca de los plug-ins VST. Haga clic en<br>'Añadir' para encontrar y agregar más directorios, o seleccione un<br>directorio de la lista y pulse 'Eliminar' para eliminarlo de la lista. |          |  |  |  |
| D:\vst\Vst plugins                                                                                                    | Añadir   |  |  |  |
|                                                                                                    | Eliminar |  |  |  |
|                                                                                                    |          |  |  |  |
|                                                                                                    |          |  |  |  |
|                                                                                                    |          |  |  |  |
| Incluir subdirectorios                                                                                                    |          |  |  |  |
| Aceptar                                                                                                    | Cancelar |  |  |  |

Pulse el botón **Añadir** para seleccionar un directorio con los efectos VST presentes y pulse **Aceptar** para actualizar la lista de efectos. Todos los efectos de la carpeta se cargarán automáticamente y estarán disponibles después en el menú desplegable **Efectos VST** en la pestaña **DX/VST**.

También Ud. puede agregar los efectos adicionales y eliminar los innecesarios en esta ventana usando los botones adecuados

Los efectos VST son muy fáciles de usar. Para activar algunos de ellos sólo seleccione un área para procesar un filtro del menú desplegable **Efectos VST** en la pestaña **DX/VST**.

La mayoría de los efectos VST tiene su propia ventana de ajustes donde Ud. puede configurar los parámetros del efecto. Algunos complementos pueden tener soporte para la vista previa. Sin duda, si Ud. tiene algunos problemas consulte sus manuales de usuario.

## Generación de sonidos

A veces Ud. puede tener que crear un sonido que contiene algunas señales que existen en el mundo real pero Ud. no siempre tiene posibilidades de grabar estos sonidos. **AVS Audio Editor** le permite crear algunas de estas señales utilizando los métodos internos.

Se puede añadir las siguientes señales a su audio:

- Silencio
- Ruido
- Señal
- Chirp
- Señales DTMF

## Cómo generar silencio

Para generar la ausencia de sonido abra un archivo de audio o cree un nuevo, seleccione la parte del archivo donde Ud. quiere tener un periodo de silencio y pulse el botón **Silencio** de la pestaña **Generar**. La siguiente ventana se abrirá:

| Generar silencio |          |  |
|------------------|----------|--|
| Tiempo:          | 46182 ms |  |
| Aceptar          | Cancelar |  |

Ud. puede configurar la duración de silencio en milisegundos. Pulse el botón **Aceptar** para aplicar los ajustes y cerrar la ventana de efectos, o **Cancelar** para descartar los cambios.

## Cómo generar ruido

Para generar un sonido de ruido abra un archivo de audio o cree un nuevo, seleccione la parte del archivo donde Ud. quiere tener un periodo de ruido y pulse el botón **Ruido** en la pestaña **Generar**. La siguiente ventana se abrirá:

| Generar ruid | 0        | _        | ×        |
|--------------|----------|----------|----------|
| Color        |          |          |          |
| Islanco      | 🔿 Rosa   | 🔘 Marr   | ón       |
| Parámetro    | s        |          |          |
| Nivel:       |          | KI JI K  | -5.0 dB  |
| Duración:    |          |          | 46182 ms |
| A favoritos  | Escuchar | Cancelar | Aceptar  |

Ud. puede seleccionar el **"Color"** de la señal **Ruido** (los valores disponibles incluyen los tipos de ruido **Blanco**, **Rosa** y **Marrón** con el sonido diferente), configurar la duración de silencio en milisegundos.

# Cómo generar señal

| P MM |
|------|
|------|

Para generar el sonido de alguna frecuencia abra un archivo de audio o cree un nuevo, seleccione la parte del archivo donde Ud. quiere tener una señal y pulse el botón **Señal** en la pestaña **Generar**. La siguiente ventana se abrirá:

| Generar señal     |                                 | ×  |
|-------------------|---------------------------------|----|
| Presets           | Señal                           |    |
| Bell<br>Chord     | Sinusoidal Nivel:               | зв |
| 400 Hz, A         | O Cuadrada Frecuencia:          | Ηz |
|                   | O Sawtooth Duración: 46182 r    | ns |
|                   | ▼ Fundido                       |    |
|                   | Nivel: 0 0                      | ЗB |
|                   | Modulación                      |    |
|                   | Velocidad de modulación 440.0 H | Ηz |
| Añadir Borrar     | Profundidad: 50 °               | %  |
| Ayuda A favoritos | Escuchar Cancelar Aceptar       |    |

Ud. puede fijar las siguientes propiedades de señal:

- Seleccione un tipo de señal básica usada para crear el sonido:
  - seleccione entre Sinusoidal, Cuadrada y Sawtooth;
  - fije el Nivel de señal básica en decibelios;
  - seleccione su **Frecuencia** principal (en Herz);
  - fije la **Duración** de la señal en milisegundos.
- Fije las propiedades del **Fundido** de la señal:
  - Nivel del cambio de la señal aumento o disminución en el flujo de tiempo (en decibelios);
  - **Tiempo**, cuando el **nivel de fade** se logra (en milisegundos).
- Seleccione los parámetros de la Modulación:
  - Frecuencia se usa para cambiar la señal sobreponiendo una señal de otra frecuencia (especificado en Herz);
  - **Profundidad** la intensidad de la modulación de frecuencia (en porcentaje).

**Nota**: si Ud. cambia los ajustes de la señal, se puede guardarlos como preset para poder usarlos después. Use el botón **Añadir** para hacerlo.

# Cómo generar Chirp

Þ ----

Para generar chirp - un sonido con el aumento o la disminución de frecuencia - abra un archivo de audio o cree un nuevo, seleccione la parte del archivo donde Ud. quiere tener una señal y pulse el botón **Chirp** en la pestaña **Generar**. La siguiente ventana se abrirá:

| Generar chirp     |                                  | ×        |
|-------------------|----------------------------------|----------|
| Presets           | &Chirp                           |          |
| Bubble<br>Dotted  | Nivel:                           | 0 dB     |
| Double Chirp      | Frecuencia inicial:              | 1000 Hz  |
| Up-Down           | Frecuencia final:                | 5000 Hz  |
|                   | Duración: 46182 ms Tiempo chirp: | 1000 ms  |
|                   | ▼ Fundido                        |          |
|                   | Nivel:                           | 0 dB     |
|                   | ✓ Modulación                     |          |
|                   | Velocidad de modulación          | 440.0 Hz |
| Añadir Borrar     | Profundidad:                     | 50 %     |
| Ayuda A favoritos | Escuchar Cancelar                | Aceptar  |

Ud. puede fijar las siguientes propiedades de señal:

- Seleccione un tipo de señal de chirp usado para crear el sonido:
  - fije el **Nivel** de señal básica en decibelios;
  - seleccione su Frecuencia inicial (en Herz);
  - seleccione su **Frecuencia final** (en Herz);
  - fije la **Duración** de la señal en milisegundos;
  - fije la duración del efecto chirp (**Tiempo Chirp**) en milisegundos.
- Fije las propiedades del **Fundido** de la señal:
  - Nivel del cambio de la señal aumento o disminución en el flujo de tiempo (en decibelios);
  - **Tiempo**, cuando el **nivel de fade** se logra (en milisegundos).
- Seleccione los parámetros de la Modulación:
  - Frecuencia se usa para cambiar la señal sobreponiendo una señal de otra frecuencia (especificado en Herz);
  - **Profundidad** la intensidad de la modulación de frecuencia (en porcentaje).

**Nota**: si Ud. cambia los ajustes de la señal, se puede guardarlos como preset para poder usarlos después. Use el botón **Añadir** para hacerlo.

# Cómo generar señales DTMF

#

**DTMF** (el sistema de marcación por tonos) se usa para transmitir señales de teléfono por la línea en la banda de frecuencia al centro de conmutación. Para generar tal señal abra un archivo de audio o cree un nuevo, seleccione la parte del archivo donde Ud. quiere tener una señal de DTMF y pulse el botón **Señales DTMF** en la pestaña **Generar**. La siguiente ventana se abrirá:

| Generar señales DTMF                  |                                                   |        |      |          |      |        | ×  |
|---------------------------------------|---------------------------------------------------|--------|------|----------|------|--------|----|
| Presets                               | Señal                                             | Señal  |      |          |      |        |    |
| Entire DTMF Range<br>AVS Phone Number | Cadena (caracteres admisibles: 1234567890*#abcd): |        |      |          |      |        |    |
| Popcorn                               | Signo de pausa: ,                                 |        |      |          |      |        |    |
|                                       | Tono: 100 🗘                                       | ms     | Pa   | usa:     | 100  | ÷ ‡    | ms |
|                                       | Desconexión: 100 🗘                                | ms     | An   | nplitud: | 100  | \$     | %  |
|                                       | Señales DTMF                                      | Hz     | 1209 | 1336     | 1477 | 1633   |    |
|                                       | O Personalizado                                   | 697    | 1    | 2        | 3    | Α      |    |
|                                       |                                                   | 770    | 4    | 5        | 6    | В      |    |
|                                       | Restablecer a DTMF                                | 852    | 7    | 8        | 9    | С      |    |
| Añadir Borrar                         |                                                   | 941    | *    | 0        | #    | D      |    |
| Ayuda A favoritos                     | Es                                                | cuchar |      | lancelar |      | Acepta | r  |

Ud. puede fijar las siguientes propiedades de señal:

Seleccione un tipo de señal de DTMF usado para crear el sonido:

- introduzca la Cadena de la señal la secuencia de dígitos, letras y símbolos especiales usados para señales DTMF (los carácteres que se pueden usar y que determinan cada su propia señal DTMF son diez dígitos 1, 2, 3, 4, 5, 6, 7, 8, 9 y 0, cuatro letras a, b, c y d y dos símbolos especiales \* and #);
- seleccione el Signo de pausa usado para marcar pausas entre las señales DTMF;
- seleccione la duración del **Tono** (en milisegundos) la duración de una sola señal;
- seleccione la duración de la **Desconexión** (en milisegundos) la duración de silencio entre las señales;
- seleccione la duración de la Pausa (en milisegundos) la duración de silencio añadido para marcar una pausa entre las señales;
   Siá la Amenimud en pausiantes
- fije la **Amplitud** en porcientos.

Ud. puede usar la matriz de señales DTMF clásica o establecer su propia. El teclado DTMF tiene una matriz 4x4, donde cada fila corresponde a una frecuencia baja, y cada columna representa una alta frecuencia. Al pulsar una sola tecla (como '1 ') se enviará una señal sinusoidal de las dos frecuencias (697 y 1209 Hertz). En caso de personalizar la matriz de señales DTMF para volver a los valores iniciales, pulse el botón **Restablecer a DTMF**.

**Nota**: si Ud. cambia los ajustes de la señal, se puede guardarlos como preset para poder usarlos después. Use el botón **Añadir** para hacerlo.

# Cómo iniciar un proyecto de mezcla

AVS Audio Editor le permite mezclar varias pistas de audio y aplicar efectos de audio a las mezclas.

Para empezar a mezclar pistas de audio, cambie a la pestaña Mezcla en la Barra de comandos.

El trabajo en la pestaña Mezcla se realiza mediante el uso de proyectos. Los proyectos resultan muy útiles su usted no tiene posibilidad de crear, editar y guardar una mezcla de audio de una vez. El uso de proyectos le permite guardar todo el trabajo realizado (aunque no esté terminado) en un archivo del formato especial y seguir con la edición más tarde cargando este archivo anteriormente guardado.

## Cómo crear un nuevo proyecto

Normalmente al cambiar a este pestaña un nuevo proyecto vació se crea automáticamente. Pero usted puede crear un nuevo proyecto

en cualquier momento pulsando el botón Nuevo proyecto 📗 en la pestaña Mezcla. Aparecerá la ventana de confirmación

preguntándole si desea guardar o no el contenido cargado en el área de mezcla:

| Confirmación |                                                         |  |
|--------------|---------------------------------------------------------|--|
| 2            | Proyecto ha sido modificado. ¿Usted desea<br>guardarlo? |  |
|              | Sí No Cancelar                                          |  |

Al pulsar **Sí**, se abrirá la ventana **Guardar proyecto** y usted podrá guardar la mezcla actual como proyecto. Al pulsar **No**, todas las líneas de mezcla serán limpiadas sin guardar lo que está cargado allí.

Una vez creado el proyecto, añada las pistas que intenta usar en la mezcla usando una de las opciones siguientes:

- Para añadir un archivo anteriormente cargado, cambie a la pestaña **Archivos** en el **Panel de archivos y efectos** y haga doble clic en el archivo deseado.
- Para añadir un nuevo archivo, pulse el botón **Abrir archivo de audio** en la pestaña Mezcla, seleccione el archivo deseado en la ventana abierta del explorador y pulse el botón **Abrir**.
- Alternativamente, haga clic derecho dentro del áreas de la **mezcla de audio** en el **Timeline**, seleccione la opción Abrir y añadir archivo a la mezcla, seleccione el archivo deseado en la ventana abierta del explorador y pulse el botón Abrir.

Todas las pistas seleccionadas serán añadidas al **Timeline** y se colocarán una debajo de otra.

### Cómo abrir un proyecto existente

Para abrir un proyecto anteriormente guardado y seguir con la edición, pulse el botón **Abrir proyecto...** en la pestaña Mezcla.

| 😳 Abrir proyecto | ).<br>Se    |                 |       |    |         | X        |
|------------------|-------------|-----------------|-------|----|---------|----------|
| Buscar en:       | 길 Carpeta 1 |                 |       | •  | + 🗈 💣 📰 | •        |
| Ca.              | Nombre      | Intérpretes     | Álbum | Nú | Género  | »        |
| Sitios recientes | Proyecto.   | mix             |       |    |         |          |
| Escritorio       |             |                 |       |    |         |          |
| <b>II</b>        |             |                 |       |    |         |          |
| Equipo           |             |                 |       |    |         |          |
| <b>N</b>         |             |                 |       |    |         |          |
| Red              | Nombre:     |                 |       |    | •       | Abrir    |
|                  | Tipo:       | VS Music Mix Pr | oject |    | •       | Cancelar |

En la ventana abierta busque el proyecto deseado y pulse **Aceptar**. El proyecto seleccionado se cargará en **AVS Audio Editor**.

Alternativamente, pulse en la flecha al lado del botón **Abrir proyecto...** y seleccione el proyecto deseado de la lista de **Proyecto recientes**.

| 1   | luevo proyecto      |   | 5             |                  |              |    |
|-----|---------------------|---|---------------|------------------|--------------|----|
| - / | Abrir proyecto 👻    |   |               |                  |              |    |
|     | Abrir proyecto      |   | porta<br>udio | r                |              |    |
|     | Proyectos recientes | + |               | D:\Progetto1.mix |              | ix |
|     |                     |   |               | D:\              | Progetto.mix |    |

El proyecto seleccionado se cargará en el programa y aparecerá en el espacio de la mezcla.

# Cómo editar un proyecto de mezcla

Todas las pistas de audio que usted añade a la mezcla se mostrarán en el **Espacio de mezcla** que le permite gestionar los archivos y editarlos.

### Cambio de posición de un archivo de audio

Todas las pistas añadidas a la mezcla se colocan una debajo de otra de forma predeterminada. esto significa que serán reproducidos simultáneamente. Usted puede cambiar la posición de cualquier pista por medio de arrastrarla. Es posible arrastrar archivos a lo largo de su línea original o bien moverlas a alguna otra línea arriba o abajo.

Haga clic sobre el bloque de la pista y muévala hacia arriba o hacia abajo para cambiar el orden de arhcivos, o muévala a la derecha o a la izquierda para cambiar la posición de archivos dentro de su línea original.

| 🗆 🗾 Mezcla de audio |                                                                                                    |
|---------------------|----------------------------------------------------------------------------------------------------|
| Línea 1 🛛 🗙         | איז מעמי מער איז איז איז איז איז איז איז איז איז איז                                                                                                    |
|                     | All the last state and state and second to all colding to state and state at the particulation of the state of the last state at the state of the state of |
|                     | ي هما ري ين يا يعد أنها و يدر و حالمة، وقاري يسلموا بلايا أو ما قارية و ما لنام و <sup>الل</sup> ه و را مدر و أو ما و مع ما هذا العالمة الما العالمة الما العالمة الما العالمة الما العالمة الما العالمة الما العالمة الما العالمة الما العالمة الما العالمة الما العالمة الما العالمة الما العالمة الما العالمة الما العالمة الما العالمة الما العالمة الما العالمة الما العالمة ال                                                                                                    |
| Mudo Solo           | الد من Track Simplain, بالمان ألبان المانية المانية المانية (المانية Track) Simplain, المانية الم                                                                                                    |
| Línea 2 🛛 🗙         |                                                                                                    |
|                     | alasimi a 👘 🗮                                                                                                    |
| all <u>EINS</u>     |                                                                                                    |
| Mudo Solo           | Trac.                                                                                                    |

### Recorte de archivos de audio

Para cortar un fragmento al principio o al final de la pista, arrastre sus bordes hacia dentro.

| 🗆 😥 Mezcla de audio |                                         |                                                                                                    |                                                            |
|---------------------|-----------------------------------------|----------------------------------------------------------------------------------------------------|------------------------------------------------------------|
| Línea 1 X           |                                         | a sector de la contraction de la contraction de la contraction de la contraction de la contraction de la contra | والمراجعة والمراجع ويترجعونها والمراجع والمراجع والمراجع   |
|                     |                                         | en ander de service de la service de la service de la service de la service de la service de la service de la s | dhilalahana padina aharin dia. Im.arah d                   |
|                     | lege the state of the                   | a na ang ang ang ang ang ang ang ang ang                                                                        | أهر إرديان والكرد أعال المناورات والمان ووالا والتأمرا لان |
| Mudo Solo           | Track 5                                 | أأما بحريط فرقتك وألجيتهم إساريه وأتقر                                                                          | نارىيە.Track.15.mp3 رىلىدىغارلىك                           |
| Línea 2 X           | and an application                      |                                                                                                    |                                                            |
|                     | aka din dalara                          | •                                                                                                    | •                                                          |
|                     | ang ang ang ang ang ang ang ang ang ang |                                                                                                    |                                                            |
| Mudo Solo           | Trac                                    |                                                                                                    |                                                            |

### División de archivos y eliminación de partes

Para dividir un archivo de audio en partes, ponga el cursor donde desea que se añada un punto de división y pulse el botón **Dividir objeto** en la pestaña Mezcla o utilizando la opción correspondiente del menú contextual.

|                          | 📷 Nueva líne<br>🚟 Duplicar lín           | a 📠 👗                       | 5                                                     | Balance:                                         |                                                                                                    |
|--------------------------|------------------------------------------|-----------------------------|-------------------------------------------------------|--------------------------------------------------|----------------------------------------------------------------------------------------------------|
| obrir archiv<br>de audio | y pulse est<br>para dividir el<br>de aud | e botón<br>I archivo<br>io  | Deshacer/Ref<br>00:01:27.0                            | Ganancia:<br>nacer Volu                          | Imen de mezcla                                                                                                   |
| 🖂 🚺 Me                   | zcla de audio                            |                             |                                                       |                                                  |                                                                                                    |
| Línea 1                  | ×                                        |                             | nga na ana ang sa sa sa sa sa sa sa sa sa sa sa sa sa | Ponga el                                         | cursor                                                                                                    |
| .all<br>Mudo             | Solo                                     | Tirlack <sub>in</sub> 5.mp3 | unders see and                                        | • تصادیر اور عرا ام مدرد.<br>در ادامه می 5.mp3 . | all for an addition of the second of the second second second second second second second second second second s |
| Línea 2                  | Solo •                                   |                             |                                                       |                                                  |                                                                                                    |

Después de hacerlo usted podrá eliminar algunas partes no deseadas seleccionándolas con el ratón y pulsando el botón **Eliminar objeto** en la pestaña Mezcla o utilizando la opción correspondiente del menú contextual.

#### Ajuste del volumen y balande de archivos

Para ajustar el volumen y balance de un archivo utilice las barras de desplazamiento a la izquierda de la línea seleccionada. Es también posible desactivar el sonido de la línea seleccionada o de todas las líneas excepto la seleccionada pulsando el botón **Mudo** o **Solo** respectivamente.

Para ajustar el volumen y balance de la mezcla **entera** utilice las barras de desplazamiento del botón **Volumen de mezcla** en la pestaña Mezcla.

#### Inserción de una grabación de voz

Para insertar una grabación de voz ponga el cursor del ratón dentro de la línea **Grabación de voz** en el **Espacio de mezcla** donde desea que empiece la grabación y pulse el botón **Grabar** a la izquierda.

| æ,              | Q                                        | Q              |                                                                                                    | 01:24.5                                                                                                    | 00:02:49.0                                 | 00:04:13.6                                                                                                    |
|-----------------|------------------------------------------|----------------|----------------------------------------------------------------------------------------------------|----------------------------------------------------------------------------------------------------|--------------------------------------------|----------------------------------------------------------------------------------------------------|
| 🗆 👿 м           | ezcla de au                              | udio           |                                                                                                    |                                                                                                    |                                            |                                                                                                    |
| Línea 1         |                                          | ×              | and the second state of the second state of th | ومافحا بحبني مونقانو                                                                                           | ومعمل والالالعاصير والبلاد وأربعهم الرواوي | La promo de la presenta de la competitiva de la competitiva |
|                 |                                          |                | And the second deside                                                                                                    | يريا أرأد وخروانا ووتنفضا                                                                                      | d an an an in an a thread branch being     | LUMA                                                                                                    |
| all s           |                                          |                | alamateria a la de la anterio de la deservación de la deservación de la deservación de la deservación de la de                                                                                                    | a that a survey build a survey of the second second second second second second second second second second se | ويلوال ورجوع والمتعلقة أربينا ورجل المحين  | ويدور يتريا ويقد ولقير ين                                                                                                    |
| Muda            | Solo                                     |                | Track <u>15.mp3ilu</u>                                                                                                    | u hay Track                                                                                                    |                                            | ah bakhada da salata ya ya                                                                                                    |
| Use<br>par<br>g | este bo<br>a iniciar<br>rabaciór<br>Solo | tón<br>la<br>n | C<br>Alla<br>TT                                                                                                    |                                                                                                    |                                            |                                                                                                    |

#### Aplicación de efectos

Para aplicar un efecto a su mezcla de audio, pulse el botón del efecto deseado en la pestaña Mezcla. El efecto será añadido a la línea **Efectos de audio** en el **Espacio de mezcla**. The applied effect covers only a part of your mix by default. You may change the effect application area by dragging its boundaries.

| 🗆 😺 Mezcla de audio |   |                                                  |                                                                                                    |                               |                                              |                         |
|---------------------|---|--------------------------------------------------|----------------------------------------------------------------------------------------------------|-------------------------------|----------------------------------------------|-------------------------|
| Línea 1             | × | and the state of the state of the                | a a la alter de la service de la service de la service de la service de la service de la service de la service | المقله المربار ماريه ماريه    | فليعربدان والمتعصار والمصلحات                |                         |
|                     |   |                                                  | ومرورة والمتعام والمتعاد والمتعادين                                                                            | ah dia ang dia ang dia kataka | والمراجع المحاد المراجع المراجع              | the and photology and   |
| all <u>conc</u>     |   | an hailed an an an an an an an an an an an an an | المحياب يتقلا فللحيزي ليتطلحك                                                                                  | ومرتبع ترورناني وراروا        | ی برا بر بهند از <u>بار</u> بر می از از از ا | and the second second   |
| Mudo Solo           |   | Track_5.mp3                                      | Track_5.m                                                                                                    | <u>ەرىنا سىلىلى. (93</u>      | aaliseed.co.dist.duided.                     | لار ورود و ارود و اوروا |
| Línea 2             | × | 1                                                |                                                                                                    |                               |                                              |                         |
|                     |   |                                                  |                                                                                                    |                               |                                              |                         |
|                     | · | Mailand<br>Right State                           |                                                                                                    |                               |                                              |                         |
|                     | - |                                                  |                                                                                                    |                               |                                              |                         |
| Mudo Solo           | • | <mark>µD</mark> ai                               |                                                                                                    |                               |                                              |                         |
| 🗆 😻 Efectos audio   |   |                                                  |                                                                                                    |                               |                                              |                         |
| Mudo Solo           | × | Cambiar t                                        |                                                                                                    |                               | Reverber                                     | Reverber                |
| Mudo Solo           | × | Fade In/F Fi                                     | ltr Filtros par                                                                                                | amétricos                     |                                              |                         |

Para cambiar las propiedades del efecto aplicado, haga soble clic en el mismo dentro del **Espacio de mezcla**. Se abrirá la ventana de propiedades. Para obtener más información sobre cómo configurar los parámetros de algún efecto en particular, por favor refiérase a la página respectiva del efecto en la sección **Uso de efectos y filtros**.

Para eliminar un efecto, utilice el botón de comando **Borrar objeto** en la pestaña Mezcla o haga clic derecho sobre el efecto y seleccione la opción correspondiente del menú contextual.

|--|

Una vez lista la mezcla, use el botón Reproducir en la Barra inferior para verificar los resultados de su trabajo.

# Cómo guardar un proyecto de mezcla

**AVS Audio Editor** le permite exportar su proyecto de mezcla creado a un archivo de audio file o simplemente guardarlo como archivo de proyecto **.mix**.

#### Cómo guardar en un archivo de proyecto

Si usted guarda su proyecto en un archivo de mezcla, esto le brindará la posibilidad de volver a él más tarde y seguir con la edición. Para hacerlo, pulse el botón **Guardar proyecto** del grupo de botones **Proyecto de mezcla**. Se abrirá la ventana siguiente:

| 😳 Guardar proye  | cto         |                 |       |    |         | 1       | ×  |
|------------------|-------------|-----------------|-------|----|---------|---------|----|
| Guardar en:      | 🕌 Carpeta 1 |                 |       | •  | 🗕 🗈 💣 🎟 | •       |    |
| Ca.              | Nombre      | Intérpretes     | Álbum | Nú | Género  |         | »  |
| Sitios recientes | Proyecto.r  | mix             |       |    |         |         |    |
| Escritorio       |             |                 |       |    |         |         |    |
| <u>.</u>         |             |                 |       |    |         |         |    |
| Equipo           |             |                 |       |    |         |         |    |
| <b>N</b>         |             |                 |       |    |         |         |    |
| Red              | Nombre:     | royecto.mix     |       |    | •       | Guarda  |    |
|                  | Tipo:       | VS Music Mix Pr | oject |    | J       | Cancela | ar |

Escriba el nombre de su proyecto en el campo **Nombre de archivo**, seleccione una ubiación para su proyecto en la lista desplegable **Carpeta** y pulse el botón **Guardar**.

Un archivo de proyecto con la extensión .mix será guardado en la ubicación especificada.

#### Cómo guardar en un archivo de audio

Si usted guarda su proyecto en un archivo de audio, esto producirá un archivo de audio del formato seleccionado.

Para hacerlo, pulse el botón **Exportar audio** en la pestaña Mezcla. Se abrirá la ventana **Exportar de mezcla a un archivo de audio**:

| Exportar de M | ezcla a | l archivo (  | le audio                   | N                        |                       | -        | -      | ×       |
|---------------|---------|--------------|----------------------------|--------------------------|-----------------------|----------|--------|---------|
| MP3           | NAV     | NMA          | AAC                        | M4A                      | <mark>Г</mark><br>MP2 | AMR      | ogg    | FLAC    |
| Perfil        | Custon  | 1            |                            |                          |                       | •        | Borrar |         |
| Códec         | MP3     |              | •                          | <sup>;</sup> rec, de mu  | Jestreo               | 48000 Hz |        | •       |
| Canales       | Stereo  |              | •                          | Tamaño m                 | nuestra               | 16 bit   |        | •       |
| Bitrate       | 128 Kb  | ps           | •                          |                          |                       | Ava      | nzado  |         |
| MP3: 48000 H; | ; Chanr | els - Stereo | Guardar<br>); Bitrate - 1; | ajustes en n<br>28 Kbps. | uevo pe               | rfil     |        |         |
| Guardar en a  | rchivo  |              |                            |                          |                       |          |        |         |
| 5:\MyFolder\N | lyRecor | dedMusic\E:  | xportedAudi                | o.mp3                    |                       |          |        |         |
|               |         |              |                            |                          |                       | Aceptar  |        | ancelar |

Seleccione el formato de audio de salida y especifique los parámetros del archivo final, tales como **frecuencia de muestreo**, **bitrate** y el número de **canales**.

Especifique una ubicación para su pista de audio y pulse el botón **Aceptar** para empezar a guardar.

# Procesamiento por lotes

Cuando Ud. desea aplicar el mismo efecto a algunos archivos, o algunos efectos al mismo archivo, o varios efectos idénticos a varios archivos, todo este se puede hacer muy fácilmente con ayuda de la opción **Procesamiento por lotes** de **AVS Audio Editor**.

Nota: la opción procesamiento por lotes se usa para aplicar varios efectos a uno o varios archivos de audio. Para guardar varios archivos use el botón Guardar todo en las pestañas Inicio o Archivo.

Pulse el botón Por lotes en la pestaña Efectos. La siguiente ventana se abrirá:

| ocesamiento por lotes                                                                           |                                     | -                            |
|-------------------------------------------------------------------------------------------------|-------------------------------------|------------------------------|
| Archivos procesados Efectos Por lotes<br>Perfiles<br>Suoneria<br>Suoneria<br>Rimozione Vuvuzela |                                     | Aceptar<br>Cancelar<br>Ayuda |
| <ul> <li>Normalize</li> <li>Compressor</li> </ul>                                               | Efectos >><br>Borrar<br>Propiedades |                              |
| Aplicar a todo el archivo ignorando seleccion                                                   | Escuchar                            |                              |

Aquí Ud. puede seleccionar los efectos que Ud. quisiera aplicar al archivo de audio (o archivos, si hay varios de ellos cargados en **AVS Audio Editor**), el orden de su aplicación y sus propiedades.

Primero seleccione un preset del efecto de la lista de los disponibles usando la lista desplegable **Perfiles**. Además se puede borrar los presets que Ud. no necesita más usando el botón **Eliminar preset de la lista** . En caso de cambiar algunos de los ajustes de presets (efectos en la lista, parámetros de efecto, o cualquier otra cosa) o crear un nuevo preset, Ud. puede guardarlo usando el botón **Guardar preset** .

Para cambiar el orden de presets seleccione uno de los presets y use el botón Mover el efecto seleccionado arriba

botón Mover el efecto seleccionado abajo

Para añadir nuevos efectos a la lista de efectos use el botón **Efectos** >>. La lista de todos los efectos disponibles se abrirá para permitirle seleccionar el necesario:

y el

| Procesamiento por lotes                                              |           | ×                                                       |        |                                    |
|----------------------------------------------------------------------|-----------|---------------------------------------------------------|--------|------------------------------------|
| Archivos procesados Efectos Por lotes Perfiles Suoneria              | - 🗎 🕻     | Aceptar<br>Cancelar<br>Ayuda                            |        |                                    |
| <ul> <li>Equalizer</li> <li>Normalize</li> <li>Compressor</li> </ul> | Efectos : | Amplitud                                                | ۰      |                                    |
|                                                                      | Prop      | Efectos de retardo/modulación<br>Tiempo/Tono<br>Filtros | •<br>• | Eco<br>Chorus<br>Flanger           |
|                                                                      | Escucha   | ar                                                      |        | Phaser<br>Reverberación<br>Vibrato |
| Aplicar a todo el archivo ignorando seleccio                         | ones      |                                                         |        |                                    |

Después de añadir el efecto se puede cambiar sus ajustes fácilmente usando el botón **Propiedades**. Por favor véase la sección **Cómo usar efectos y filtros** para saber más sobre los ajustes de cada efecto.

Para quitar los efectos de la lista use el botón **Borrar** (no se olvide de seleccionar el efecto que desea borrar con el ratón antes de pulsar este botón). El botón **Escuchar** se usa para asegurarse que Ud. ha obtenido el resultado necesario.

Se puede ver y cambiar la lista de archivos disponibles para la aplicación de efectos en la pestaña **Archivos procesados**:

| Procesamiento por lo                                                                                                    | tes                                         |                                 | ×        |  |  |  |
|----------------------------------------------------------------------------------------------------|---------------------------------------------|---------------------------------|----------|--|--|--|
| Archivos procesados                                                                                                    | Efectos Por lotes                           |                                 |          |  |  |  |
| Por favor seleccione lo                                                                                                    | os archivos que desea                       | a procesar.                     | Aceptar  |  |  |  |
| Los archivos se abrirár<br>pestaña Editar. Podrá                                                                                                    | n en modo Edición y s<br>guardarlos después | e añadirán a la<br>de procesar, | Cancelar |  |  |  |
| <ul> <li>✓ Sea.avi (audio)</li> <li>Track_5.mp3</li> <li>Desconocido_201</li> <li>✓ MOV09C.3gp (au</li> <li>MOV09C (1).mp4</li> <li>Track_5 (1)</li> <li>✓ Track_5 (2)</li> <li>Track_5 (3)</li> <li>Track 5 (4)</li> </ul> | .0.08.20_13.31.35<br>dio)                   | Abrir archivo                   | Ayuda    |  |  |  |
| Inack_5 (4) ✓ Track_5 (5)                                                                                                    |                                             |                                 |          |  |  |  |
| Desconocido      Aplicar a todo el archivo ignorando selecciones                                                                                                    |                                             |                                 |          |  |  |  |

Active los archivos requeridos y desactive los que no necesitan el procesamiento por lotes. Además se puede cargar archivos adicionales a la lista usando el botón **Abrir archivo**. Cuando todo está preparado pulse el botón **Aceptar** para aceptar los cambios y cerrar la ventana, o **Cancelar** para descartar todos los cambios y continuar su trabajo con **AVS Audio Editor**.

# Ajuste de parámetros de AVS Audio Editor

Ud. puede personalizar los colores, dispositivos y otros parámetros del **AVS Audio Editor** para adaptar el programa a sus necesidades específicas. Para abrir la ventana **Opciones**, pulse el botón **Opciones v** en la pestaña **Herramientas**.

La ventana **Opciones** contiene las siguientes pestañas:

- General
- Vista
- Colores
- Grabación
- Reproducción

En la pestaña General se puede editar los siguientes parámetros:

| Opciones                                         | ×        |
|--------------------------------------------------|----------|
| General Vista Colores Grabación Reproducción     |          |
| _ Directorio temporal                            | Aceptar  |
| G:\MyFolder\MyRecordedMusic                      | Cancelar |
| Deshacer<br>Deshacer/Rehacer 1000 🗘              |          |
| _ Efectos                                        |          |
| ✓ Suavizar los bordes de edición por crossfading |          |
| Tiempo crossfading: 10 🜲 ms                      |          |
|                                                  |          |
|                                                  |          |

- Directorio temporal la carpeta temporal usada para guardar los archivos actuales. Debe tener un tamaño suficiente para guardar versiones incomprimidas de los archivos editados como AVS Audio Editor procesa los archivos en su propio formato de audio.
- Deshacer Deshacer/Rehacer el número máximo de las operaciones deshacer/rehacer que se puede realizar.
- Efectos active la opción Suavizar los bordes de edición por crossfading para determinar los umbrales de efectos. Normalmente, si se activa esta opción, el efecto entrará en funcionamiento poco a poco, sin que aparezca una transición brusca entre la señal afectada y no afectada por el efecto. El parámetro Tiempo crossfading (en milisegundos) determina el tiempo de tal transición.

En la pestaña **Vista** se puede editar los siguientes parámetros:

| Opciones                                                                                                    | ×                                                                                                    |
|----------------------------------------------------------------------------------------------------|----------------------------------------------------------------------------------------------------|
| General       Vista       Colores       Grabación       Reproduction         Vista espectral       Resolución:       64       →       bandas         Seleccionar vista:       Clásico       ✓         Inferior:       35       ↓         Superior:       135       ↓ | Forma de onda       Aceptar         Image: Concelar       Cancelar         Image: Concelar       Cancelar         Image: Concelar       Cancelar         Image: Concelar       Cancelar         Image: Concelar       Cancelar         Image: Concelar       Cancelar         Image: Concelar       Cancelar         Image: Concelar       Concelar         Image: Concelar       Concelar         Image: Concelar |
| Lista de efectos<br>Mostrar descripciones de efectos                                                                                                    | Marcadores<br>Mostrar signo de marcador                                                                                                    |

- Vista espectral se usa para configurar la vista espectral del espacio de edición de audio. Se puede cambiar la Resolución, seleccionando el número de bandas que se usan para representar una muestra (bandas entre 16 y 4096), cambiar el esquema de color en el campo Seleccionar vista o modificar los valores de color manualmente en los campos Inferior y Superior (los valores del círculo cromático entre 0 y 360).
- Lista de efectos se usa para activar o desactivar la descripción de efectos en el Panel de archivos y efectos.
- Forma de onda se usa para cambiar la vista del espacio de edición si las vistas Forma de onda o Envolvente están seleccionadas. Se puede activar/desactivar las líneas de cuadrícula, la línea central y los bordes.
- Marcadores se usa para mostrar u ocultar los nombres de marcadores. Si esta opción está activada, los marcadores se mostrarán con los nombres asignados automáticamente o por el usuario en la lista de marcadores.

En la pestaña **Colores** se puede editar los siguientes parámetros:

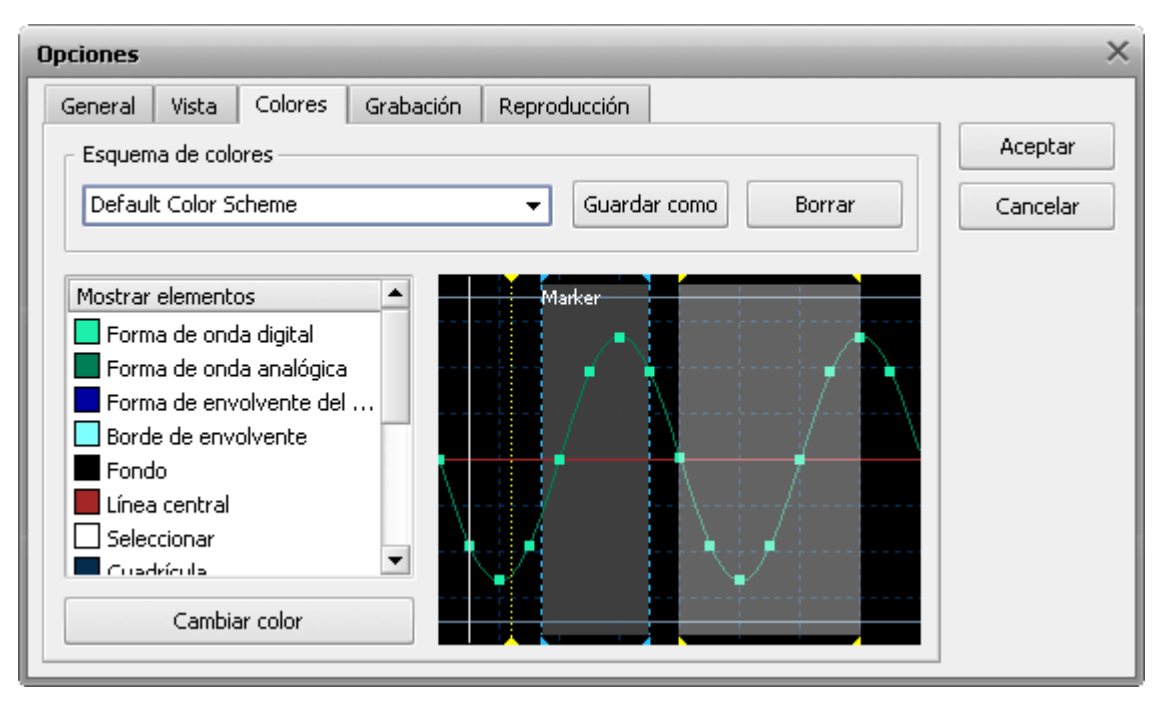

El menú desplegable **Esquema de colores** contiene todos los esquemas de color disponibles para las vistas **Forma de onda** y **Envolvente**. Seleccione el esquema requerido de la lista. El esquema actual se mostrará en la ventana de ejemplo en la parte derecha de la página.

La lista **Mostrar elementos** incluye todos los elementos dentro de la forma de onda con su color actual. Esta lista se cambia para reflejar los cambios realizados a cualquier elemento. Para cambiar el color de cualquier elemento haga clic doble en el elemento requerido o haga clic en el elemento y pulse el botón **Cambiar color**. Aparecerá la ventana de selección de color:

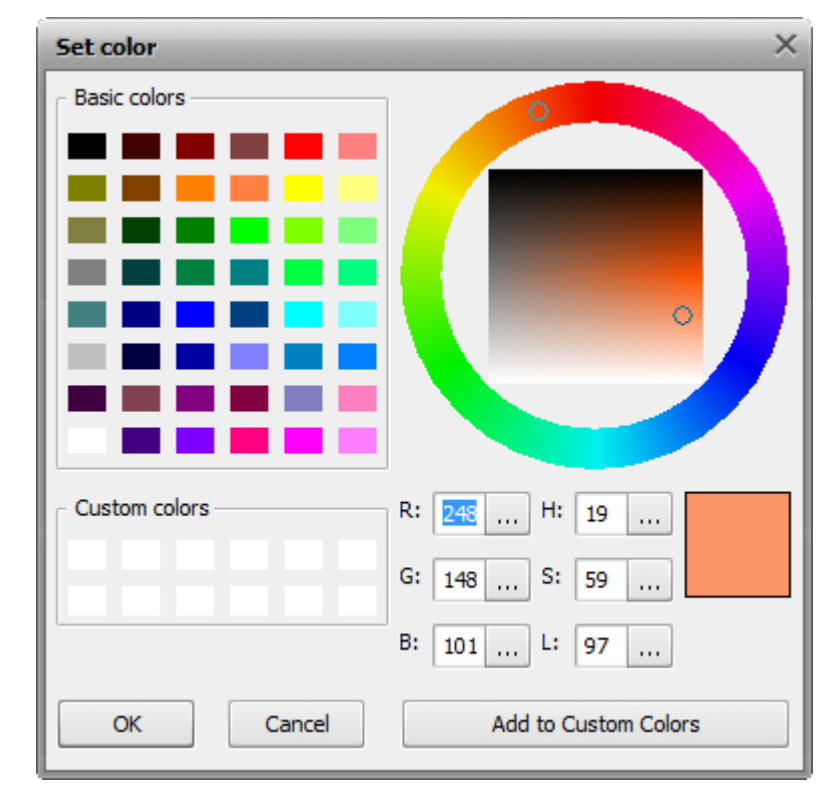

Use esta ventana para seleccionar un color para el elemento seleccionado en la lista Mostrar elementos.

Para guardar el esquema actual como preset pulse el botón Guardar como....

Para borrar el preset seleccionado pulse el botón Borrar.

En la pestaña Grabación se puede editar los siguientes parámetros:

| Opciones                                       |                                                | ×        |  |  |  |  |  |
|------------------------------------------------|------------------------------------------------|----------|--|--|--|--|--|
| General Vista Colores Grabación                | Reproducción                                   |          |  |  |  |  |  |
|                                                |                                                | Aceptar  |  |  |  |  |  |
| Entrada: Microphone (Realtek High Defini       | Verificar Avanzado                             | Cancelar |  |  |  |  |  |
| Balance:                                       |                                                |          |  |  |  |  |  |
| Ganancia:                                      |                                                |          |  |  |  |  |  |
| Modo de grabación                              | Ruta de grabación                              |          |  |  |  |  |  |
| <ul> <li>Reemplazar sonido original</li> </ul> | Iniciar grabación a un nuevo archivo           |          |  |  |  |  |  |
| Mezclar con sonido original                    | $\bigcirc$ Iniciar grabación al archivo actual |          |  |  |  |  |  |
| Seleccionar el audio grabado cuando la gr      |                                                |          |  |  |  |  |  |
| Mostrar cada vez al iniciar la grabación       |                                                |          |  |  |  |  |  |

Se puede seleccionar aquí el dispositivo de entrada usado para la grabación de sonido, el enchufe de entrada del dispositivo seleccionado, determinar el balance, la ganancia y algunos parámetros avanzados más, si los hay. Además, Ud. puede asegurarse que el dispositivo seleccionado funciona bien. Véase la sección **Reproducción y grabación de audio** del archivo de ayuda para obtener más información.

En la pestaña **Reproducción** se puede editar los siguientes parámetros:

| Opciones X                |                            |             |                 |                |  |   |                     |
|---------------------------|----------------------------|-------------|-----------------|----------------|--|---|---------------------|
| General                   | Vista                      | Colores     | Grabación       | Reproducción   |  |   |                     |
| Dispositiv                | o Sp                       | eakers (Rea | altek High Defi | inition Audio) |  | • | Aceptar<br>Cancelar |
| Balance:                  |                            |             |                 |                |  |   |                     |
| Volumen:                  | ī                          |             | · · · ·         |                |  |   |                     |
| Repro                     | Reproducir sonido original |             |                 |                |  |   |                     |
| O Reproducir sólo estéreo |                            |             |                 |                |  |   |                     |
|                           |                            |             |                 |                |  |   |                     |
|                           |                            |             |                 |                |  |   |                     |
|                           |                            |             |                 |                |  |   |                     |
|                           |                            |             |                 |                |  |   |                     |

Se puede seleccionar aquí el dispositivo de entrada usado para reproducción, así como su volumen y balance. Véase la sección **Reproducción y grabación de audio** del archivo de ayuda para obtener más información.